# L54 Series Digital STL Radios User Manual Ver 1.0.1

# **1 Safety Precautions**

# PLEASE READ THESE SAFETY PRECAUTIONS!

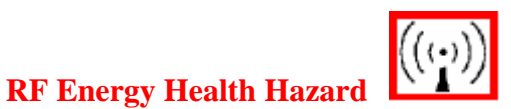

This symbol indicates a risk of personal injury due to radio frequency exposure. The radio equipment described in this guide uses radio frequency transmitters. Do not allow people to come in close proximity to the front of the antenna while the transmitter is operating. The antenna will be professional installed on fixed-mounted outdoor permanent structures to provide separation from any other antenna and all persons. WARNING: RF Energy Exposure Limits and Applicable Rules for 6-38 GHz. It is recommended that the

WARNING: RF Energy Exposure Limits and Applicable Rules for 6-38 GHz. It is recommended that the radio equipment operator refer to the RF exposure rules and precaution for each frequency band and other applicable rules and precautions with respect to transmitters, facilities, and operations that may affect the environment due to RF emissions for each radio equipment deployment site.

Appropriate warning signs must be properly placed and posted at the equipment site and access entries.

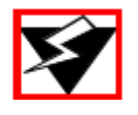

# **Protection from Lightning**

Article 810 of the US National Electric Department of Energy Handbook 1996 specifies that radio and television lead-in cables must have adequate surge protection at or near the point of entry to the building. The code specifies that any shielded cable from an external antenna must have the shield directly connected to a 10 AWG wire that connects to the building ground electrode.

Do not turn on power before reading documentation. This device has a -48 VDC direct current input.

#### **Protection from RF Burns**

It is hazardous to look into or stand in front of an active antenna aperture. Do not stand in front of or look into an antenna without first ensuring the associated transmitter or transmitters are switched off. Do not look into the waveguide port of an ODU (if applicable) when the radio is active.

#### **Risk of Personal Injury from Fiber Optics**

**DANGER:** Invisible laser radiation. Avoid direct eye exposure to the end of a fiber, fiber cord, or fiber pigtail. The infrared light used in fiber optics systems is invisible, but can cause serious injury to the eye.

**WARNING:** Never touch exposed fiber with any part of your body. Fiber fragments can enter the skin and are difficult to detect and remove.

#### Warning - This is a Class A product

Warning – This is a Class A product. In a domestic environment this product may cause radio interference in which case the user may be required to take adequate measures.

## Warning – Turn off all power before servicing

Warning - Turn off all power before servicing.

#### **Safety Requirements**

Safety requirements require a switch be employed between external and internal power supplies.

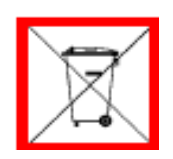

#### **Proper Disposal**

The manufacture of the equipment described herein has required the extraction and use of natural resources. Improper disposal may contaminate the environment and present a health risk due to the release of hazardous substances contained within. To avoid dissemination of these substances into our environment, and to lessen the demand on natural resources, we encourage you to use the appropriate recycling systems for disposal. These systems will reuse or recycle most of the materials found in this equipment in a sound way. Please contact CarrierComm or your supplier for more information on the proper disposal of this equipment.

# **2** System Descriptions

#### 2.10verview

L54 series of PDH digital microwave radios, and integrated design incorporating high & new technology such as FPGA, ASIC and digital signal processor (DSP).

The L54 is designed for short-haul, high-reliability, easy-toinstall, and low-cost point-to-point communication links. Applications include PCS/PCN micro-cell fixed network infrastructure, cellular back-haul interconnections. And now the L54 has been used in applications such as military and private networks for government, educational institutions, banks and commercial organizations.

The L54 is designed for data rates including 4x 2.048 Mb/s (4E1), 8x 2.048 Mb/s (8E1), 16x 2.048 Mb/s (16E1), 10/100BASE-T+ 1/2/4 E1 (14MHz or 28MHz) in protected and unprotected configurations.

Indoor Units (IDUs) are muilti fuctional; configure flexial, small, and reliable, support capacities including 4E1, 8E1, 16E1, 10/100BASE-T+1/2/4E1. And IDU supports 2 auxialy data channels, a phone channel, a 10BASE-T and RS232 network management channel. Meanwhile, we can get the BER, RSL and working status of equipment, and control the working status by NMS or LCD panel.

# 2.2 Features

- High perfermance and integrated design incorporating high & new technology
- Minimal installation time
- Single coaxial cable connection between Indoor and Outdoor Units
- Adjustable transmit output power
- Frequency/channel setting via LCD panel or NMS
- Diagnostic loopbacks accessible via LCD panel or NMS
- 253 different Device ID codes
- Selectable traffic capacity
- The same IDU support all different service pulgin, such as 4/8/16E1, 10/100BASE-T
- Software adaptive service pulg in
- Auxiliary Alarm input and Relays output
- Digital Modulator and Demodulator, Forward-Error-Correction (FEC)
- High sensitivity and high system gain
- Low power consumption, use 3.3V and 1.5V working voltage
- Standard radio IF frequencies on the cable: 310MHz/70MHz
- No cable length settings or adjustments required, RG-6/U cable up to 100m
- Protection Switch Option available
- SNMP (NMI) Option available
- WEB Server supported for network management
- 1 Rack Unit (RU) high, 19" wide
- The same IDU support all different service pulgin
- 4 external alarm input sensor as standard
- 5 alarm relay outputs as standard
- Front panel keypad access to control and diagnostics features

#### **Control:**

- Link Capacity select
- Frequency of operation
- Transmitter Power adjustment
- Dvice ID
- Tributary status
- Transmitter On/Off
- ATPC

#### **Diagnostics:**

- Beep and Light Alarm
- RSSI
- Current BER
- Alarm summary status
- Transmitter Power Status
- Auto Locate Alarm and display

#### **2.3 Software Controlled Features**

The L54 is based on full software control and system configuration. Use of the software-based features is through the front LCD panel keypad and display on each IDU, or through Internet Explorer running in PC. The RJ-45 connector on the IDU front panel provides a 10BASE-T interface to a standard IBM compatible PC running Microsoft Windos@. The software functions include all commands to configure a terminal, the alarms and monitor performance. The configuration of both the local and remote terminals can be displayed and changed from one end of the link. In additional, if connect network interfaces together, multi terminals are managed from one terminal.

We can monitor transmit/receive frequencies, transmit power level, device ID code, receive level alarm points, remote and local loopbacks, etc. See Figure 2.1 for LCD panel.

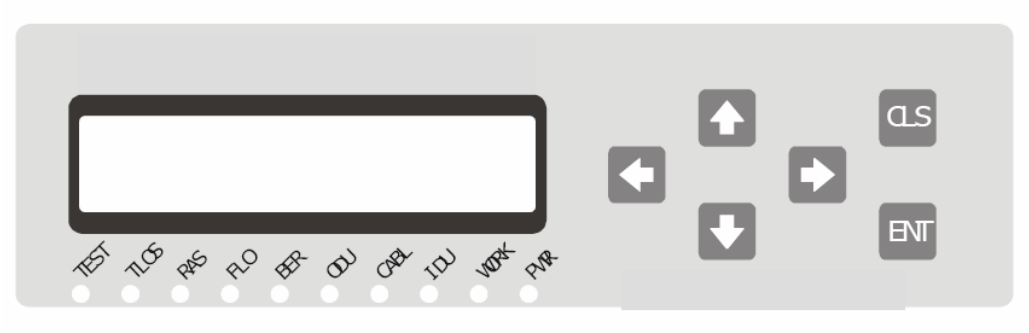

Figure 2-1 LCD Panel

The IDU keys are Up, Down, Left, Right, Clear and Enter. These front panel keys provide all of the on-site controls required to install, test, and commission a link. This can be done without any external test equipment, resulting in major time and cost savings.

Internet Explorer based on PC is also available to control, configure and monitor a L54 terminal using the 10BASE-T interface WEB based on the IDU. The WEB Server based Internet Explorer main screen is shown in Figure 2-2.

| 🗿 Microwawe Radio - Microso          | oft laternet Explorer |                            | - 7 🗙                    |  |  |  |
|--------------------------------------|-----------------------|----------------------------|--------------------------|--|--|--|
| 檔案(E) 編輯(E) 檢禮(E) [                  | 街的最愛(A) 工具(I) 騎明(II)  |                            | 27                       |  |  |  |
| 🔾 1- A · 💭 · 🖪 🛛                     | 🖹 🟠 🔎 接尋 👷 我的最爱 🥝     | 🗟 🕶 🥃 🖼                    |                          |  |  |  |
| 網址(1) 🕘 http://192.168.0.154/a       | uden. htm             |                            | 💌 🛃 移至 連結 🍟              |  |  |  |
| Y! . e.                              | 携尋 🔹 📷 🛛 🎍 🕻 登入 🚦     | ● 拥貢翻譯 、 □ 伊享書號 、 □ 信箱 、 ! | 【*拍賣 · \$*交友 · 3445+ · * |  |  |  |
| DDU Missowaya Dadia                  |                       |                            |                          |  |  |  |
|                                      |                       | II MICIOWAYC RADIO         | 2                        |  |  |  |
| Login                                | Run Status            |                            |                          |  |  |  |
| Run Statue                           | Run Status            | Local                      | Remote                   |  |  |  |
| - Itali Diavas                       | Total Status          |                            |                          |  |  |  |
| <ul> <li>Set Frequency</li> </ul>    | BER                   | 🔵 3.6 E-4                  | 0.0 E+0                  |  |  |  |
|                                      | RSSI                  | 😑 +0 dBm                   | +0 dBm                   |  |  |  |
| <ul> <li>Set Tx Power</li> </ul>     | LED Status            |                            | 0000000                  |  |  |  |
| <ul> <li>Set Station</li> </ul>      | Relay                 | •••••Modify                | 00000                    |  |  |  |
| Name                                 | Enable WEB Modify     | On                         | On                       |  |  |  |
|                                      | Frequency Message     | Modify                     | _                        |  |  |  |
| <u>Set Rate</u>                      | ODU Message           | Band:0.0 GHz Unit:A        | Band 0.0 GHz Unit :A     |  |  |  |
| <ul> <li>Set Alarm</li> </ul>        | Min_Max Channel       | 00                         | 00                       |  |  |  |
|                                      | Channel               | D                          | D                        |  |  |  |
| <ul> <li>Set Tribs Useful</li> </ul> | Tx Power Message      | Modify                     |                          |  |  |  |
| Configure                            | Tx Power Level        | +0 dBm                     | +0 dBm                   |  |  |  |
| Relay                                | Tx Power On_Off       | Off                        | Off                      |  |  |  |
| 完成                                   |                       |                            |                          |  |  |  |

Figure 2-2 WEB based main screen

#### 2.4 Basic Structure

A universal radio basic structure concept has been implemented for the L54 product line. A radio terminal consists of three components: IDU, ODU and Antenna. A single coaxial cable is required to interconnect the IDU with the ODU. This single cable feeds DC power to the ODU from the IDU and supports bi-directional traffic, alarm and control signals.

This basic structure is used for the full frequency range from 1 to 23 GHz to maximize flexibility, commonality of spare parts and interchangeability. This universal radio basic structure is illustrated in Figure 2-3. The primary frequency dependent components are the antenna and several modules within the ODU including the transmit hybrid, receive hybrid and diplexer. The IDU is frequency independent and the ODU is capacity independent. The network management system supports digital microwave radios of all bands. NMS interface and auxiliary data interfaces are available in the IDU to support Network Management, Auxiliary Data Channels, 1+1 Protection Interface or other custom interfaces.

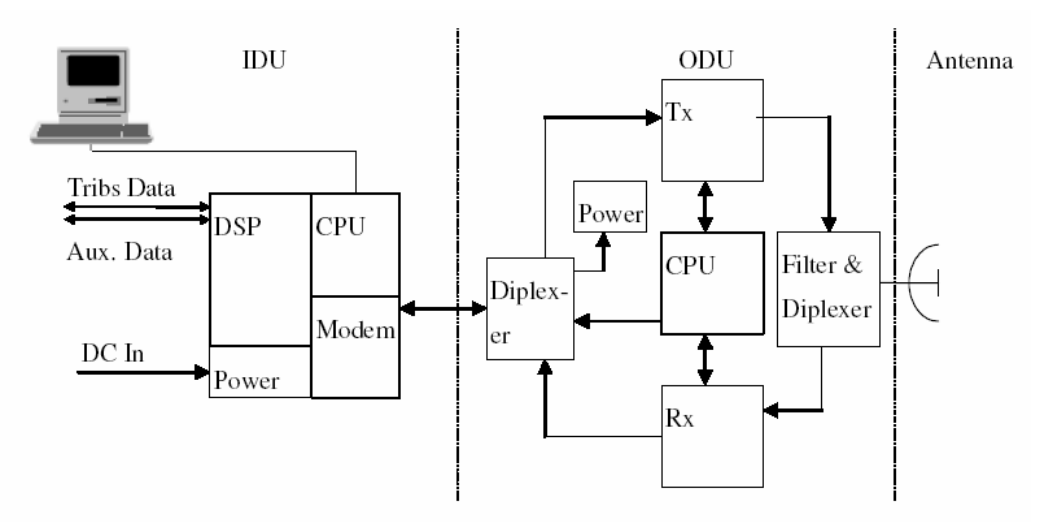

Figure 2-3 L54 Product Basic Structure

Tributary data and service channels, radio overhead and network management information at the local terminal are fed to the IDU. The IDU DSP converts the tributary data to TTL level signals and multiplexes them with the service channels onto an aggregate data stream. The IDU digital modem modulates the aggregate signal to create an Intermediate Frequency (IF) signal. The IF signal is superimposed with DC power and sent to the ODU on a coaxial cable. The ODU converts the IF signal to a Radio Frequency (RF) signal to the antenna of the remote terminal. At the remote terminal ODU, the received signal is converted back to an IF signal. The IF signal is fed through the coaxial cable to the IDU, where it is demodulated and de-multiplexed into tributary data and the auxiliary service channels. The link is full duplex (bi-directional), fully symmetrical and transparent to the data stream.

# 2.4.1 IDU

The L54 IDU is a 1RU rack-mountable assembly designed for 19-inch rack/cabinet installations. All IDUs are compatible with standard 19-inch EIA and ETSI rack mount standards. Each IDU is designed to support one of four capacities: 4E1/8E1/16E1, and 10/100BASE-T+1/2/4E1data rates. Different services have different interface, another way, different service should configure different service plug-in. The IDU is independent of any frequency band thus simplifying maintenance and lowering the overall cost of sparing.

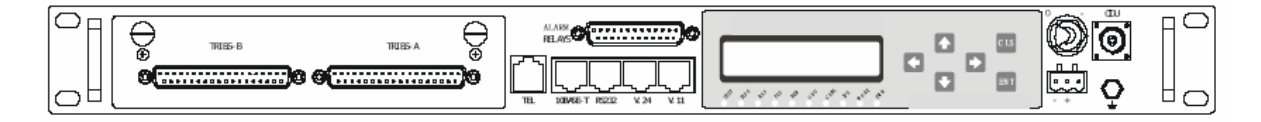

Figure 2-4 IDU for 4/8/16 E1(75ohm unbalnaced) service card

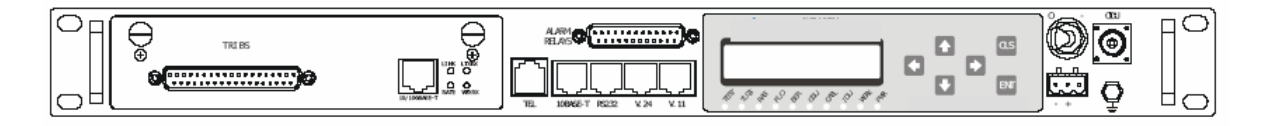

Figure 2-5 IDU for 10/100BASE-T+1/2/4 E1 (75ohm unbalnaced) service card

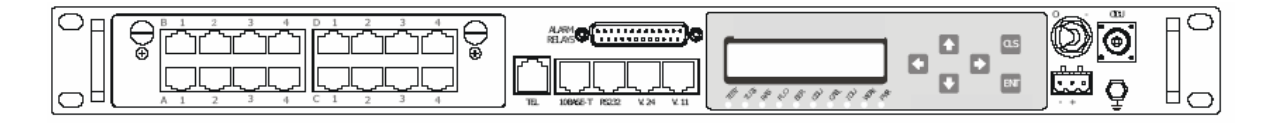

Figure 2-6 IDU for 4/8/16 E1 (120ohm balnaced) service card

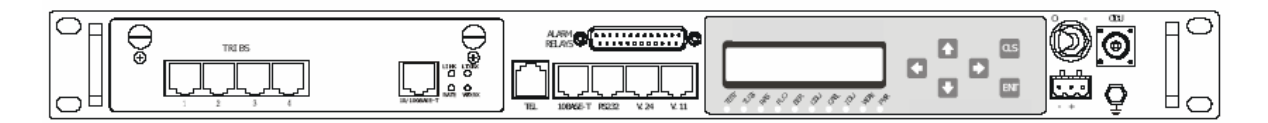

Figure 2-7 IDU for 10/100BASE-T+1/2/4 E1 (120ohm balnaced) service card

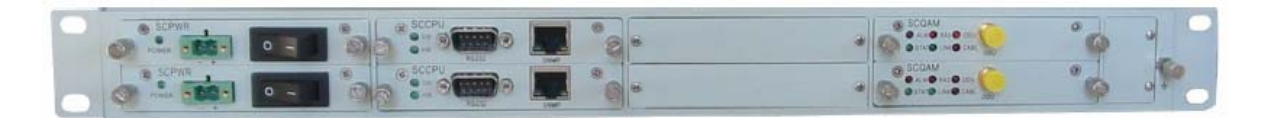

Figure 2-8 IDU for 1 +1

See Figure 2-9 for IDU panel with no plug-in card. See Figure 2-10 for 4/8/16E1 750hm unbalanced plug-in. See 2-11 for 4/8/16E1 1200hm balanced plug-in. See Figure 2-12 for 10/100BASE-T+1/2/4E1 1200hm balanced plug-in.

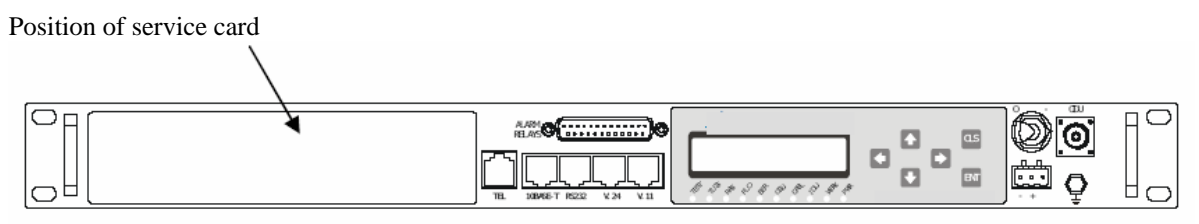

Figure 2-9 IDU without service card

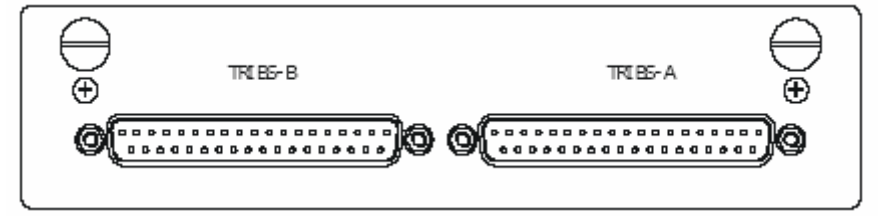

Figure 2-10 4/8/16 E1 (750hm unbalanced)service card

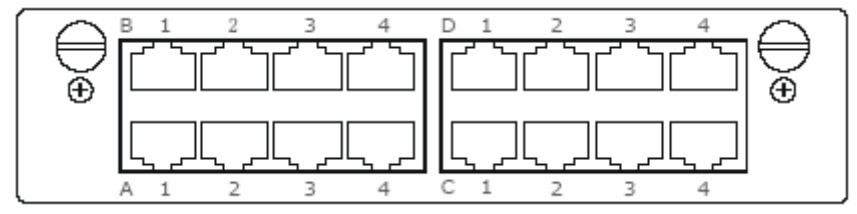

Figure 2-11 4/8/16E1 (120ohm balanced) service card

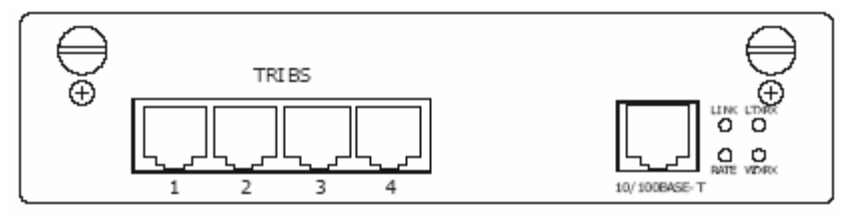

Figure 2-12 10/100BASE-T+1/2/4E1 (120ohm balanced) service card

The SC4E1-Be for service card of 2E1, plugin port 1,2 of TRIBS to connect, the others not effectively.

See Figure 2-13 for IDU 1+1 mode panel with no plug-in card. See Figure 2-14 for 4E1 1200hm balanced plug-in. See 2-15 for 4 ports 10/100BASE-T plug-in.

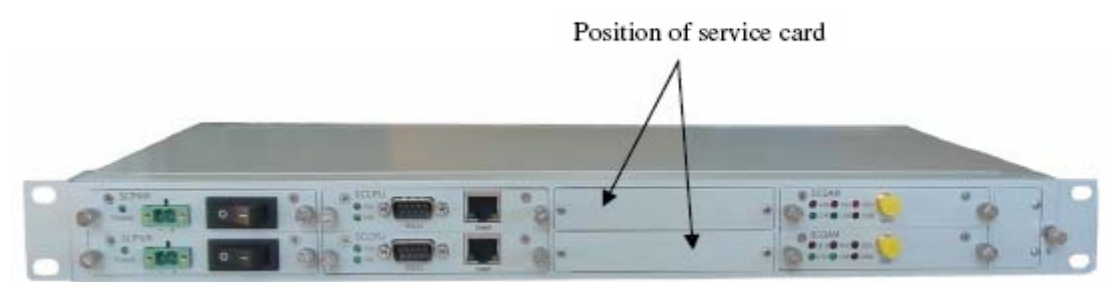

Figure 2-13 IDU 1+1 without service card

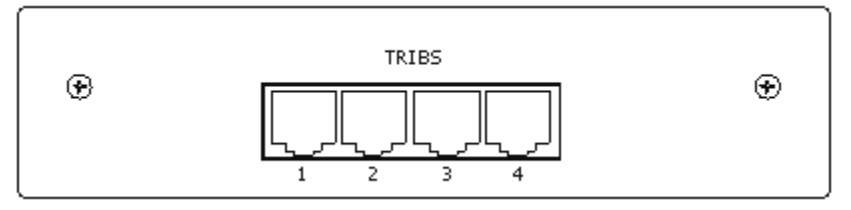

Figure 2-14 4E1 (120ohm balanced) service card

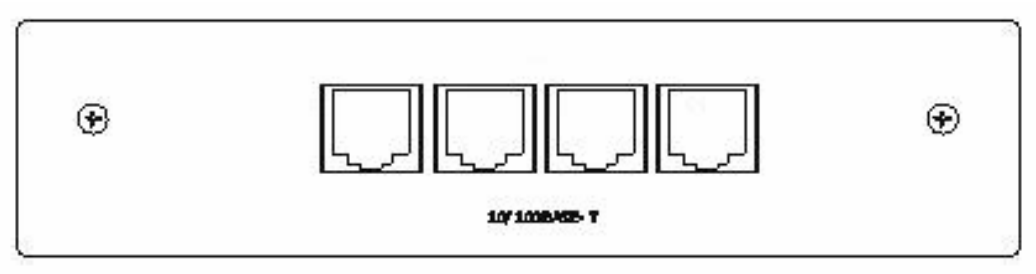

Figure 2-15 4 Prots 10/100BASE-T service card

The main functions of the IDU are data interface card (plug-in), frame multiplexing, diplexer, modulator, demodulator, DC-DC converter, and CPU alarm/status monitoring and site-to-site communications. See Figure 2-16 for block diagram of the IDU.

The optional service plug-in cards are carried Tributary Service Data, multiplexed with Auxiliary Data, EOW Data and CPU site-to-site communication messages in Frame-Mux block. The multiplexed data will be modulated, forms QPSK signal with 310MHz carrier, and send to ODU by IF cable through diplexer.

The QPSK IF signal with 70MHz carrier received by ODU will be demodulated required frame data. And the frame data will be demultiplexed by frame-diplexer to EOW signal, Auxiliary Data, CPU site-to-site communication messages and service data. The EOW signal is sent to phone interface, the Auxiliary Data is sent to Auxiliary Data interface, the CPU messages is sent to CPU for management, and the service data send to service plug-in card.

The CPU in IDU monitors the device running, and communicates with NMS. The DC-DC module in IDU is feed by -48V and supports 3.3V, 5V and 1.5V for system The IDU-ODU communicating module supports communication between IDU and ODU. The IDU can configure frequency and monitors status of ODU by this module.

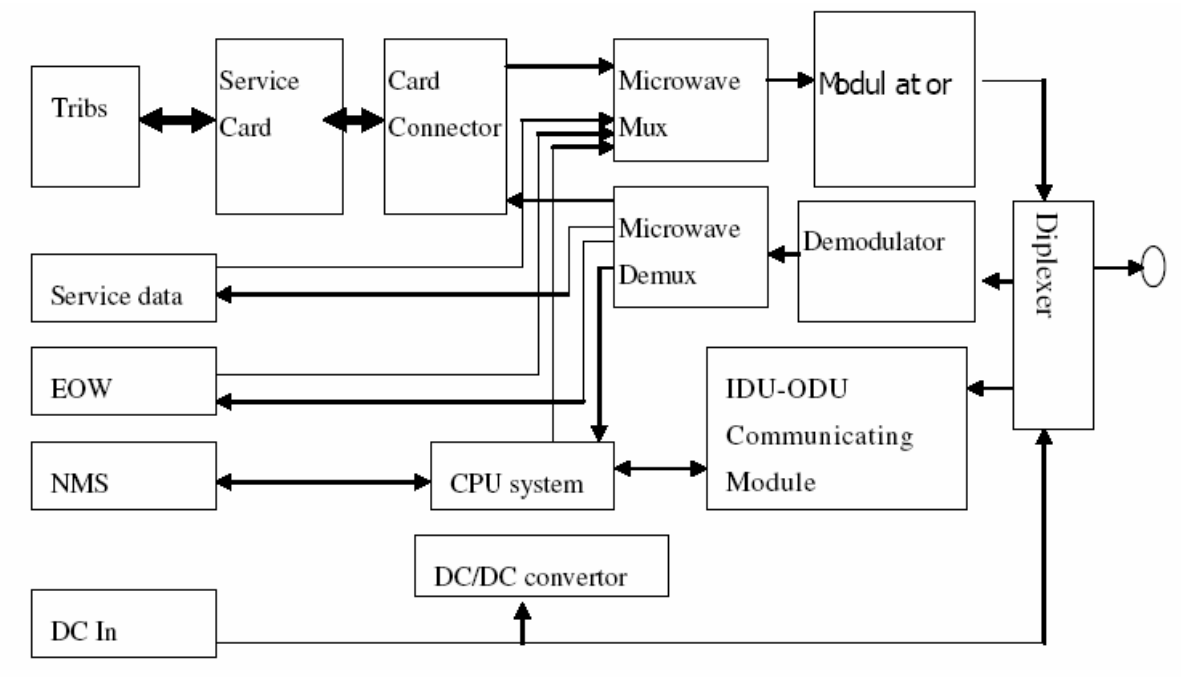

Figure 2-16 Block diagram of the IDU

The modulator of QPSK modem in IDU has functions list below: See Figure 2-17.

Convolutive Coder with 7/8 puncture rate.

Digital interpolation filters

I/Q modulater with 310MHz IF signal.

IF signal amplifier.

PLL module with 310MHz for modulate

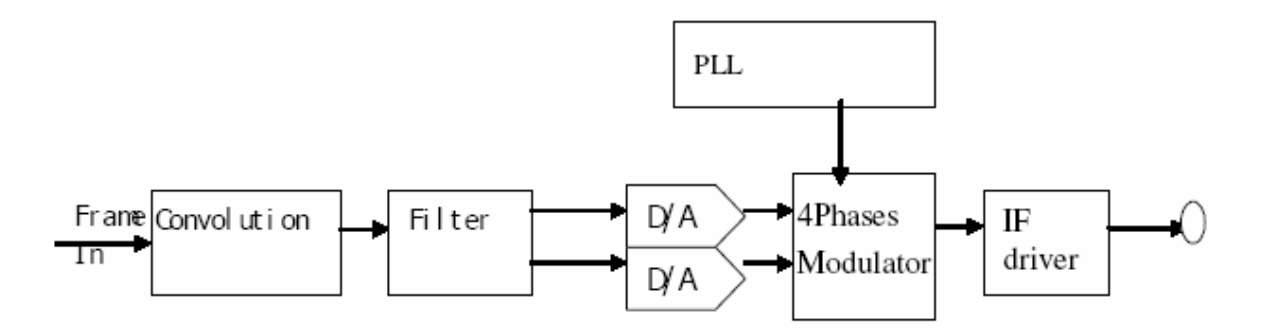

Figure 2-17 Block diagram of the QPSK modulator

The demodulator of QPSK modem in IDU has functions list below: See Figure 2-18.

70MHz IF AGC

Carrier Recovery and Derotator Loop

**Timing Recovery** 

Nyquist Root and Interpolation Filters

FEC Modes

I/Q demodulater with 70MHz IF signal

PLL module with 70MHz for demodulate

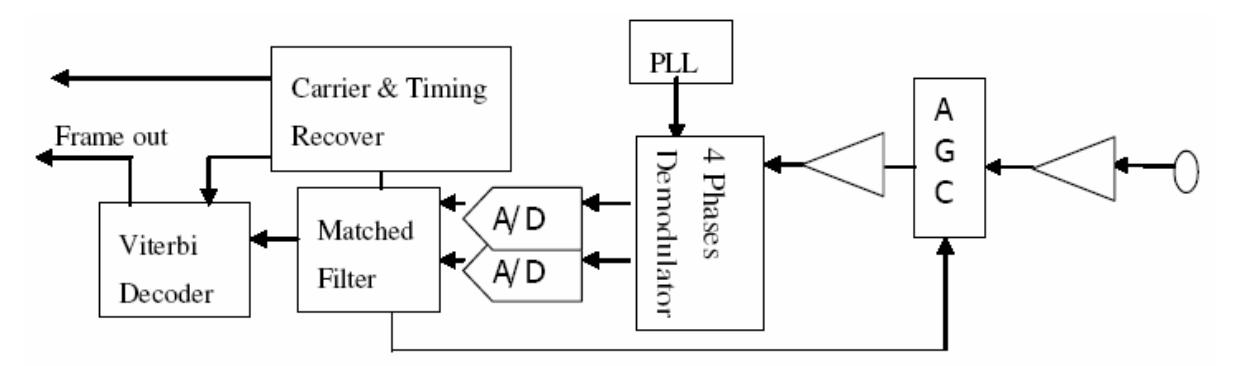

Figure 2-18 Block diagram of the QPSK demodulator

The 4/8/16E1 Service pulg-in card in IDU has functions detailed in Figure 2-19.

16 trabutary datas are fed to the 4/8/16E1 service card in IDU. The DSP in service card converts the tributary datas to TTL level signals and multiplexes them onto four E2 data streams. The 4 E2 data streams are fed to mother board of IDU through a connector.

Samely, the 4 E2 data streams received from remote by IDU mother board are de-multiplexed into 16 tributary datas by the DSP in service card. And also, the sevice card monitors alarms of tribs, and controls tributary loopback. The interface of tributary has two types, such as 1200hm balanced and 750hm unbalanced.

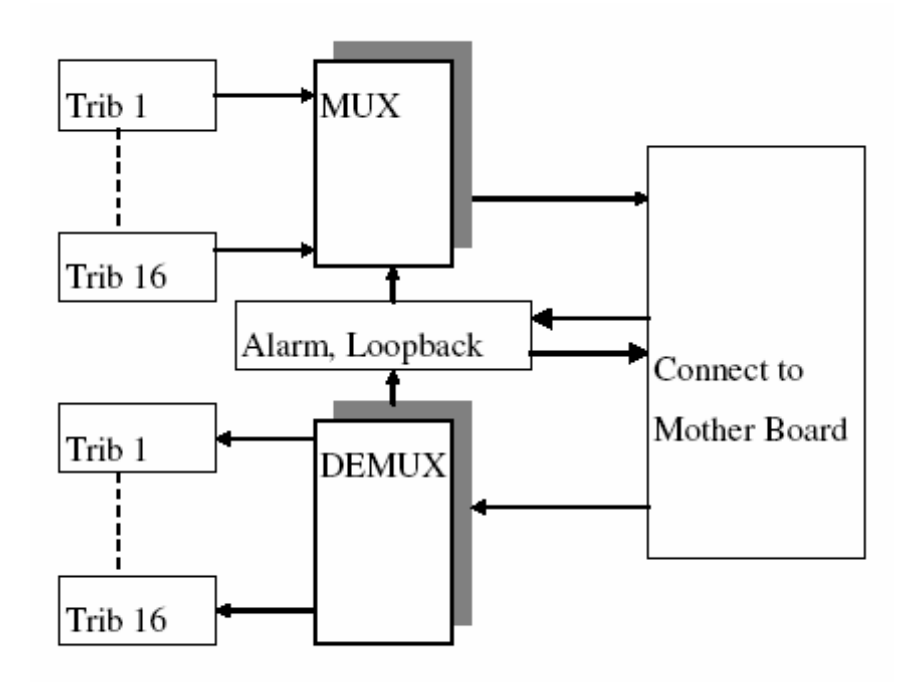

Figure 2-19 Block diagram of the 4/8/16E1 service card

The 10/100BASE-T+1/2/4E1 Service pulg-in card in IDU has functions detailed in Figure 2-20.

4 tributary datas and 1 10/100base-t data are fed to this service card in IDU. The DSP in service card converts the tributary datas and 10/100base-t data to TTL level signals, and multiplexes them onto four E2 data streams.

The 4 E2 data streams are fed to mother board of IDU through a connector. Samely, the 4 E2 data streams received from remote by IDU mother board are de-multiplexed into 4 tributary datas and 1 10/100base-t data by the DSP in service card. And also, the sevice card monitors alarms of tribs, and controls tributary loopback. The interface of tributary has two types, such as 1200hm balanced and 750hm unbalanced.

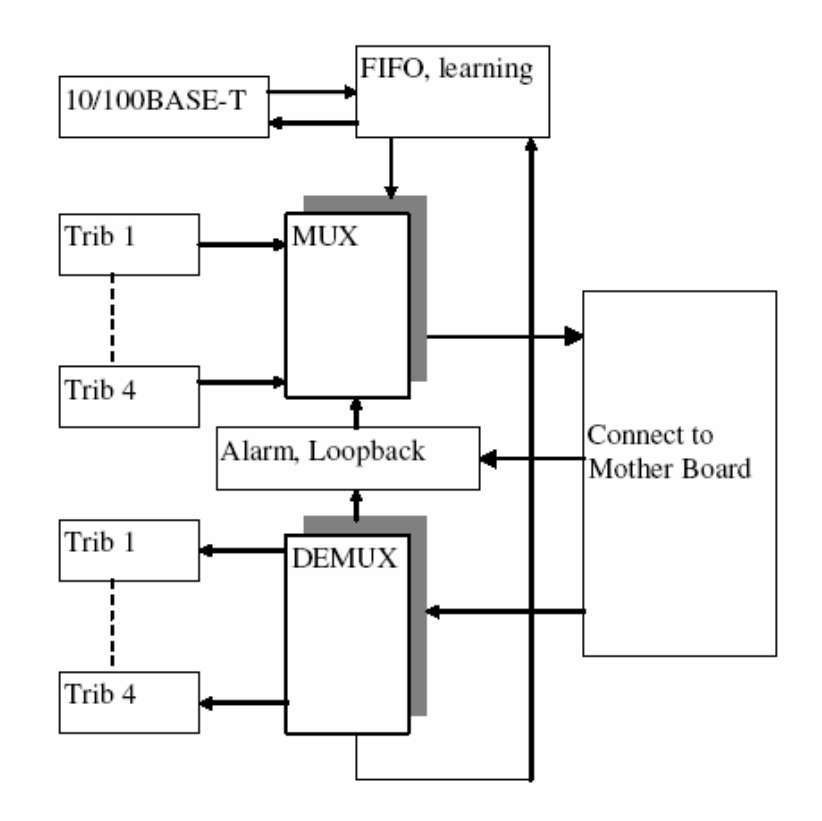

Figure 2-20 Block diagram of the 10/100BASE-T+1/2/4E1 service card

The Tx IF signal is superimposed with DC power and sent to the ODU on a coaxial cable.

The Rx IF signal is fed through the coaxial cable to the IDU. And the communicating between IDU with ODU is an OOK signal fed into the coaxial cable. See figure 2-21.

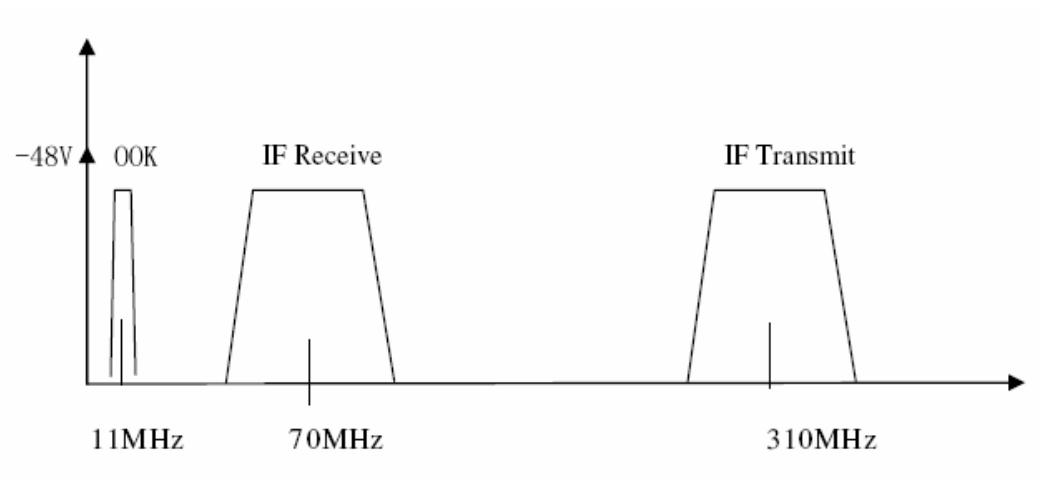

Figure 2-21 Signals in IF Cable

# 2.4.2 ODU

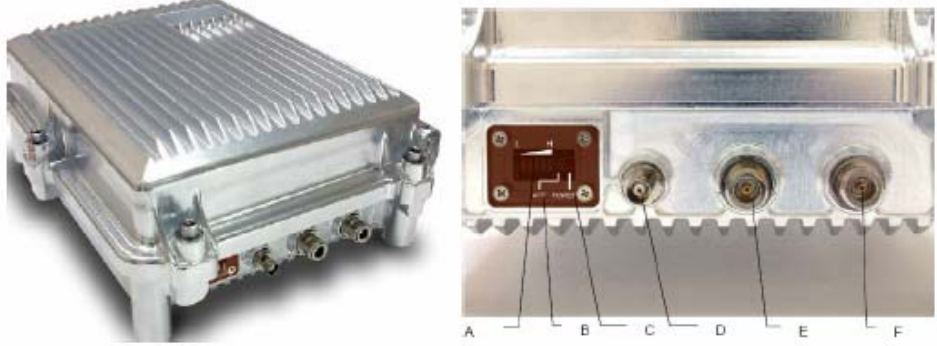

Figure 2-22 ODU and Connector

- Antenna Alignment Indicator: If there is no electric meter during set up, this indicator helps to define the antenna alignment. Higher the signal strengh indicates better antenna alignment.
- B. ACT Indicator (ACT): This indicator lights up on receiving signal from the IDU.
- C. Power Indicator: ODU's power indicator light. When all the connection cables are well connected, switch ON the IDU's power. The ODU will be provided a power of -48VDC through the IF cables by the IDU.
- D. Receive Signal Strength Indicator (RSSI): For better antenan alignment between two terminals at a longer distance, please rotate and open the BNC 50\_. Use muilt-meter to measure the RSSI voltage. Weak voltage indicates weak signal received, strong signal indicates the most accurate andle position.
- E. Antenna Interface (TO ANT): Use N-type coaxial cable to connect the Antenna.
- F. IP Port (N-Type 50\_): Transmission includes transmitter 310MHz, receiver 70MHz, telemetry signal, and DC -48V. Maximum transmitter of 100M possible when using RG-6 cable. Maximum transmission 200M possible when using RG-8 cable.
  - At E & F interface, please entwine waterproof tape at the connection point so as to prevent rainwater or mositure from the device. Narural damage is not warranted.

# **3 Options**

## **3.1 Protection Systems**

The L54 Digital Microwave Radio linking is operated in protected configuration by the addition of an indoor rack-mounted protection switching shelf and another standby radio terminal.

The ODU arrangements may use either one antenna with a waveguide coupler or two antennas.

The switching protection shelf may be operated in one of three modes:

#### Hot-Standby

Only one transmitter is on-line at any one time. Both main and standby terminals are tuned to the same frequency.

A fault detected in the on-line radio terminal results in a switch of traffic to the off-line radio terminal.

The ODU arrangements may use either one antenna with a waveguide coupler or two antennas.

#### **Frequency Diversity**

The main and standby radios are transmitting simultaneously and are tuned to different frequencies to avoid interference. A fault detected in a traffic-carrying radio terminal results in a switch of customer traffic to the standby radio link.

The ODU arrangements may use either one antenna with a waveguide coupler or two antennas.

#### Space Diversity

The main and stand-by radios are set up in Hot Stand-by mode, but are connected to their own antennas. The spatial separation of the antennas, combined with hitless receive switching, provides the Space Diversity function on the receiving end of the link.

#### 3.2 Network Management

Since all control, configuration and monitoring functions of the radio are already software controlled from the 10BASE-T port; the radio is ideally suited to interface with external Network Management Systems.

The standard NMI option offers SNMP compatibility for management of radio systems. With the use of a browser such as "HP Openview" or "SNMPc", the operator may view and configure any radio terminal in a network from a single point.

Options to support other Network Management protocols can also be easily accommodated as the NMI is built on a powerful hardware platform.

For details regarding installation of NMI option, refer to Section 9.

#### 3.3 110~220VAC to -48VDC converter

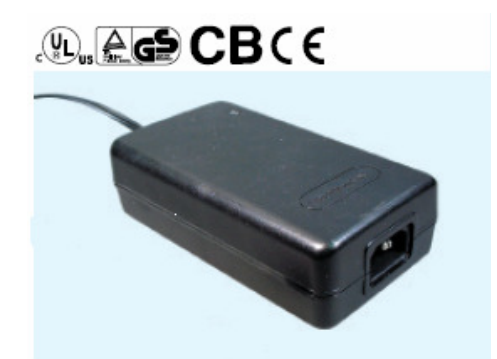

Figure 3-1 110~220VAC to -48VDC converter

We also support a 110~220VAC to -48VDC convertor for 100~240VAC power input. See Figure 3-8.

#### Features:

3KA surge protection Output Over current protection Output Over voltage protection Wide AC input voltage range: 100VAC~240VAC

| Table 3-1 110~220VAC to -48VDC converter technical dat | a: |
|--------------------------------------------------------|----|
|--------------------------------------------------------|----|

| Parameter                  | Specification                                 |  |  |
|----------------------------|-----------------------------------------------|--|--|
| AC input voltage range     | 100VAC~240VAC                                 |  |  |
| Input frequency            | 50~60Hz                                       |  |  |
| Output current             | 1.37A                                         |  |  |
| Output shorted protection  | Yes                                           |  |  |
| Standard DC Output Voltage | 48VDC                                         |  |  |
| PF                         | Greater than 75% (full load)                  |  |  |
| Dimension                  | 147 x 755.5 x 43.2mm                          |  |  |
| Weigth                     | 0.55Kg                                        |  |  |
| Conditions                 |                                               |  |  |
| Operating Temp.            | 0~+50°C                                       |  |  |
| Operating humidity         | 20%~90%                                       |  |  |
| MTBF                       | 300,000 hours                                 |  |  |
| Safety standards           | GB4943, UL60950, EN60950                      |  |  |
| EMC Standards              | GB9254, EN55022 ClassB                        |  |  |
|                            | EN61000-3-2, 3 EN61000-4-2, 3, 4, 5, 6, 8, 11 |  |  |

# **4** Installations

## 4.1 General

This Section assumes that pre-planning of the link has occurred; i.e. path budgeting and survey to ensure good line-of-sight between the two link ends and cable run estimations.

Installation task is listed below:

- Equipment and Tools Required
- Equipment Inventory
- Cable Installation
- ODU Installation
- IDU Installation

#### **4.2 Required Installation Equipment**

## 4.2.1 Tools

The only tools needed to install the L54 Digital Microwave Radio are:

- Basic electrician toolkit (incl. voltmeter)
- Adjustable wrench (5-20mm)
- Tools suitable for IF cable, ground line, service data line.i.e. nipper, plier, iron, and so on.

# 4.2.2 Equipment

Assuming the installer has the necessary radio equipment and antenna, the only other items needed are:

- RG-6/U length cable that to suit installation. See Section 4.5 for advice on which cable to use.
- At least two N-type connectors is suitable for termination of the RG-6/U cable.
- To ground the IDU, a suitable length of green PVC insulated 14gauge wire (1.5 mm<sup>2</sup> conductor) minimum is required, plus a suitable crimp lug to attach wire to the IDU ground post (4 mm / 0.064 in. diameter).
- To power the IDU, suitable lengths of different colored PVC insulated 14 gauge wire (1.5mm<sup>2</sup> conductor) are required. Recommend the use of red for 0 V power connections and black for negative power connection.
- To connect alarm relay outputs and external input sensor from IDU to other co-located equipment; a suitable length of 25-pin tin-plated PVC insulated copper cable, a male DB25 connector and cover.\_ enough cable ties to secure all cable runs.

# **4.3 Equipment Inventory Check**

Verify inventory of L54 Digital Microwave Radio components before beginning installation. Ensure the part description detailed on the outside of each box corresponds to the components required for the installation; i.e. correct ODU frequency band, T-R spacing, capacity, service interface, and IDU configuration. The radio configuration is determined by the Customer Specific Data Sheet that has been agreed upon by the customer. See 10.2 for an example showing the factory default settings.

The basic components of IDU required are contained in a box: refer to table 4-1

| item | Quantity    | Components  | Description                                    |
|------|-------------|-------------|------------------------------------------------|
| 1    | 1           | IDU         | IDU device                                     |
| 2    | 1           | ODU         | ODU device                                     |
| 3    | See         | Sevice data | 4E1(75Ω):8 CC4 Connectors, 1 CC4-8G Adaptor    |
|      | Discription | connectors  | 4E1(120Ω): 6 RJ-45 Connectors                  |
|      |             |             | 8E1(75Ω): 16 CC4 Connectors,1 CC4-16G Adaptor  |
|      |             |             | 8E1(120Ω):12 RJ-45 Connecotrs                  |
|      |             |             | 16E1(75Ω):32 CC4 Connectors,2 CC4-16G Adaptors |
|      |             |             | 16E1(120Ω):24 RJ-45 Connectors                 |
|      |             |             | 10/100BASE-T+1/2/4E1(75Ω): 8 CC4 Connectors, 2 |
|      |             |             | RJ-45 Connectors,1 CC4-8G Adaptor              |
|      |             |             | 10/100BASE-T+1/2/4E1(120Ω):8 RJ-45 Connectors  |
| 4    | 1           | DC Power    | Green DC power connector for IDU, 2-pin        |
| 5    | 1           | Cable       | RG-6 Cable(100M)                               |
| 6    | 1           | Mount Kit   | Rack mountin kit for ODU                       |
| 7    | 1           | User manual | CD package                                     |
| 8    | 1           | Leaflet     | Quick Install Guid                             |

Table 4-1 Package List

# 4.4 Requirement of room

The room fitment should be finished and dry. The line-slot or line-through-slot, illuminance, AC power, DC power should be ready.

Airiness, air-condition establishment should be supplied. Temperature and humidity should be accord with installation conditions.

Earthing of the building should be finished and checked out.

## 4.5 Cable Installation

Only one cable is required to connect the IDU to the ODU. TNC to N-type of the cable must be terminated with male connectors. The TNC to N-type male connectors for RG/6U cable are supplied with radio equipment. Cable length required by the customer as the length required depends upon cable length used for each installation, and limited with cable type used and power supply voltage as follows:

#### Table 5-2 Cable Length Limitations:

| Cable  | Nominal Power Supply Voltage | Cable Length Limitation |
|--------|------------------------------|-------------------------|
| Type   |                              |                         |
| RG-6/U | 48V                          | 100m                    |

Caution:

Power for the ODU is carried on the coaxial cable connecting the IDU and ODU. Ensure that power to the IDU is turned off before connecting or removing the cable from the ODU.

# 4.6 ODU Installation

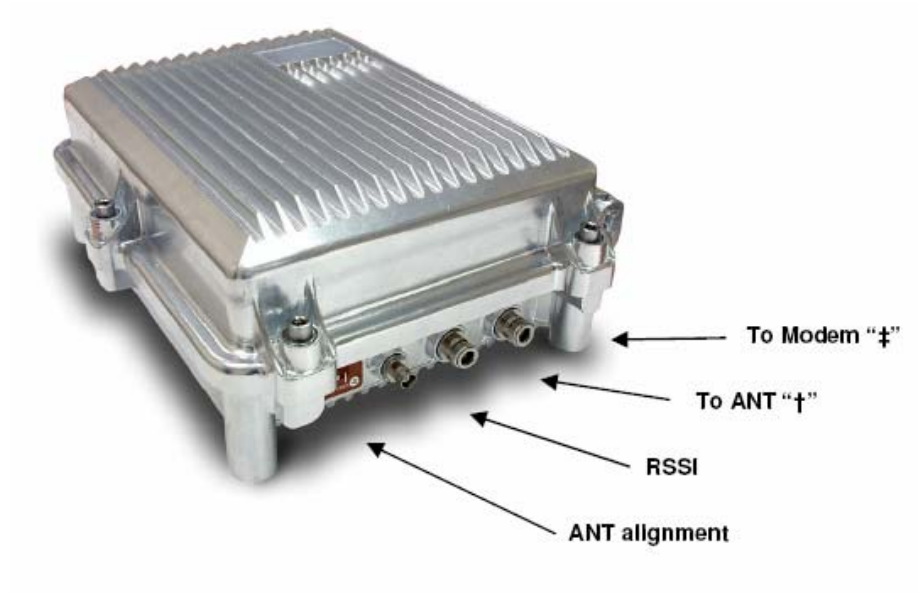

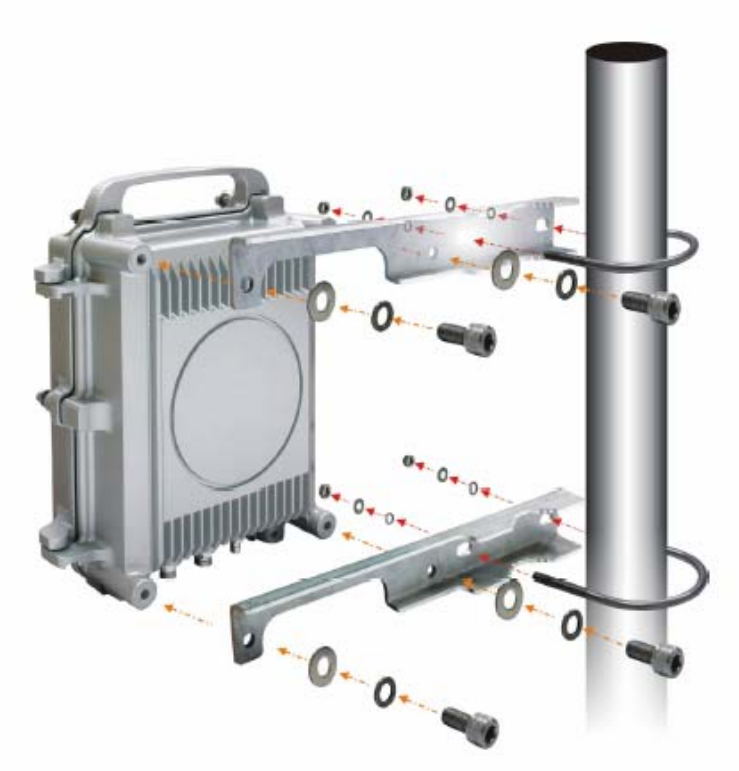

Figure 5-4 Connectors and Mounting of ODU

#### 4.7 IDU Installation

The IDU requires only 1RU of vertical rack space and 254 mm rack depth. No space above or below the IDU is required for ventilation purposes. IDUs may be stacked adjacently in racks. The connections of 4/8/16E1 (750hm unbalanced) IDU are descripted in Figure 4-4. The deffrents between diffrent service-type connections only are main services; refer to service card descriptions in section 1.

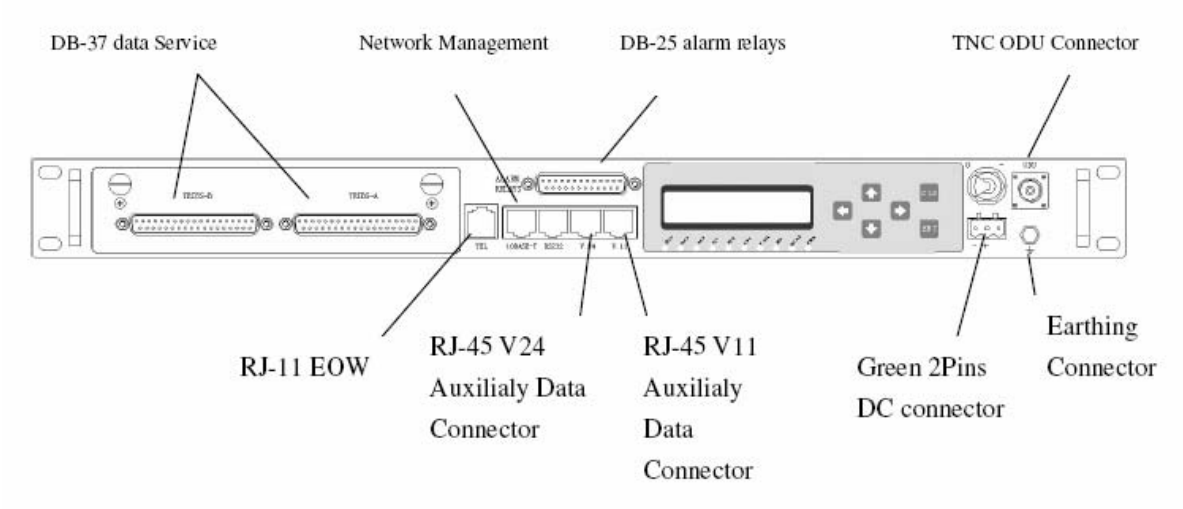

Figure 4-5 Connectors of IDU for 4/8/16E1 750hm unbalanced Service card

#### **IDU Installation Procedure**

Step 1. Position the IDU as required in the equipment rack.

Step 2.Lay in, secure with cable ties and terminate ground cable.

Step 3. Tighten the TNC connector on the IDU "ODU" connectors.

Step 4. Install tributary data signal cables on the IDU "TRIB" connectors. Use 750hm CC4 male connectors and CC4-8G or CC4-16G connectors for 4/8/16E1 unbalanced systems, RJ-45 plugs for 4/8/16E1 balanced systems and 10/100BASE-T system. Refer to the Table 4-4 for RJ-45 and DB37 wiring details.

Step 5. If required, install alarm relay wiring to female DB15 connector on IDU front panel. Refer to the Table 4-3.

Step 6. If required, install auxally data wiring to RJ-45 connector on IDU front panel. Refer to the Table 5-3.

Step 5. Install phone wiring to RJ-11 phone connector on IDU front panel.

Step 8. The L54 requires DC power -48V ( $-40VDC \sim -60VDC$ ) via a 2-pin connector. Ensure that the plug provided in the installation kit is wired as detailed in table 5-3. Recommend use of 1.5mm 2 conductor wire. Make sure power is off before power on the device.

| HANDSET(IDU Front Panel)             | Pins | Assigment | Description             |
|--------------------------------------|------|-----------|-------------------------|
| 4-pin Panel Mounted Female RJ11      |      | N/ C      | No Connection           |
| Connector                            |      | TIP       | TIP                     |
|                                      | 3    | RING      | RING                    |
|                                      | 4    | N/ C      | No Connection           |
|                                      |      |           |                         |
| 10BASE-T Connector (IDU Front Panel) | Pins | Assigment | Description             |
| 8-pin Panel Mounted Female RJ45      | 1    | TPTX+     | Transmited Data Output+ |
| Connector                            | 2    | TPTX -    | Transmited Data Output- |
|                                      | 3    | TPRX+     | Received Data Input+    |
|                                      | 4    | N/ C      | No Connection           |
|                                      | 5    | N/ C      | No Connection           |
|                                      | 6    | TPRX -    | Received Data Input-    |
|                                      | 7    | N/ C      | No Connection           |
|                                      |      | N/ C      | No Connection           |
| RS232 Connector (IDU Front Panel)    | Pins | Assigment | Description             |
| 8-pin Panel Mounted Female RJ45      | 1    | TXD       | RS232 TXD output        |
| Connector                            |      | TXD       | equal to pin#1          |
|                                      | 3    | RXD       | RS232 RXD input         |
|                                      | 4    | RXD       | equal to pin #3         |
|                                      | 5    | N/ C      | No Connection           |
|                                      | 6    | N/ C      | No Connection           |
|                                      | 7    | GND       | Device Ground           |
|                                      | 8    | GND       | Device Ground           |
| V.24 Connector(IDU Front Panel)      | Pins | Assigment | Description             |
| 8-pin Panel Mounted Female RJ45      | 1    | GND       | Device Ground           |
| Connector                            | 2    | TXC       | RS232 TXC output        |
|                                      | 3    | GND       | Device Ground           |
|                                      |      | RXD       | RS232 RXD input         |
|                                      |      | TXD       | RS232 TXD output        |
|                                      | 6    | GND       | Device Ground           |
|                                      | 7    | RXC       | RS232 RXC output        |
|                                      | 8    | GND       | Device Ground           |

Table 4-3 IDU External Connection Pins Detailed Description

| V 11 Connector(IDU Front Panel)  | Pins      | Assignment Description               |
|----------------------------------|-----------|--------------------------------------|
| 8-pin Panal Mounted Famala P145  | 1         | CND Davice Ground                    |
| Connector                        | 2         | GND Device Ground                    |
| connector                        | 3         | RXDB- RS422 RXD input B-             |
|                                  | 4         | RXDA+ RS422 RXD input A+             |
|                                  | 5         | TXDB- R\$422 TXD output B-           |
|                                  | 6         | TXDA+ RS422 TXD output A+            |
|                                  | 7         | CND Device Ground                    |
|                                  | 6         | GND Device Ground                    |
| AlarmPalay I/O (IDU Front Panal) | 0<br>Dine | Assignment Description               |
| 25pin D tura Famela Connector    | r IIIS    | CND Davies Cround                    |
| 25pm D-type Female Connector     | 1         | BELAVIA normally aloged output #1    |
|                                  | 14        | RELATIA normally closed output #1    |
| 130000000000000                  | 2         | RELAT IB normany open output #1      |
| 000000000000                     | 15        | RELAY IC common connection #1        |
| 19                               | 3         | RELAY 2A normally closed output #2   |
|                                  | 16        | RELAY 2B normally open output #2     |
|                                  | 4         | RELAY 2C common connection #2        |
|                                  | 17        | RELAY 3A normally closed output #3   |
|                                  | 5         | RELAY 3B normally open output #3     |
|                                  | 18        | RELAY 3C common connection #3        |
|                                  | 6         | RELAY 4A normally closed output #4   |
|                                  | 19        | RELAY 4B normally open output #4     |
|                                  | 7         | RELAY 4C common connection #4        |
|                                  | 20        | RELAY 5A normally closed output #5   |
|                                  | 8         | RELAY 5B normally open output #5     |
|                                  | 21        | RELAY 5C common connection #5        |
|                                  | 9         | ALM1B External alarm input sense #1B |
|                                  | 22        | ALM1A External alarm input sense #1A |
|                                  | 10        | ALM2B External alarm input sense #2B |
|                                  | 23        | ALM2A External alarm input sense #2A |
|                                  | 11        | ALM3B External alarm input sense #3B |
|                                  | 24        | ALM3A External alarm input sense #3A |
|                                  | 12        | ALM4B External alarm input sense #4B |
|                                  | 25        | ALM4A External alarm input sense #4A |
|                                  | 13        | GND Device Ground                    |
|                                  |           |                                      |
| DC (IDU Front Panel)             | Pins      | Assigment Description                |
|                                  | 1         | VOINP- DC IN-                        |
|                                  | 2         | VOINP+ DC IN+                        |
| - +                              |           |                                      |

Continuous Table 4-4 IDU External Connection Pins Detailed Description

Continuous Table 4-4 IDU External Connection Pins Detailed Description

| 16XE1 MUX                                        | Pins | Assigment | Description              |
|--------------------------------------------------|------|-----------|--------------------------|
| 37pin D-type Male Connector                      | 1    | GND       | Device Ground            |
| The PINs Description for 16XE1 MUX.              | 2    | GND       | Device Ground            |
| The right column is listing TRIBS-A              | 3    | GND       | Device Ground            |
| Interface PINS.                                  | 4    | OA1       | 1st E1 output of Group A |
| The TRIBS-B and the TRIBS-A pins is each         | 5    | GND       | Device Ground            |
| relative, the first E1 tributary output or input | 6    | GND       | Device Ground            |
| data of the first group of TRIBS-A is the        | 7    | GND       | Device Ground            |
| second E1 tributary output or input data of      | 8    | OA2       | 2nd E1 output of Group A |
| the first group of TRIBS-B that is TRIBS-A       | 9    | GND       | Device Ground            |
| and TRIBS-B between difference.                  | 10   | GND       | Device Ground            |
| For example:                                     | 11   | GND       | Device Ground            |
| TRIBS-A.4 the first E1 tributary data output     | 12   | OA3       | 3rd E1 output of Group A |
| of the first group                               | 13   | GND       | Device Ground            |
| TRIBS-B.4 the first E1 tributary data output     | 14   | GND       | Device Ground            |
| of the second group                              | 15   | GND       | Device Ground            |
| TRIBS-A.21 the first E1 tributary data input     | 16   | OA4       | 4th E1 output of Group A |
| of the first group                               | 17   | GND       | Device Ground            |
| TRIBS-B.21 the first E1 tributary data input     | 18   | GND       | Device Ground            |
| of the second group                              | 19   | GND       | Device Ground            |
| TRIBS-A.4 the second E1 tributary data           | 20   | OC1       | 1st E1 output of Group C |
| output of the third group                        | 21   | INA1      | 1st E1 input of Group A  |
| TRIBS-B.4 the second E1 tributary data           | 22   | INC1      | 1st E1 input of Group C  |
| output of the fourth group                       | 23   | GND       | Device Ground            |
| TRIBS-A.21 the second E1 tributary data          | 24   | OC2       | 2nd E1 output of Group C |
| input of the third group                         | 25   | INA2      | 2nd E1 input of Group A  |
| TRIBS-B.21 the second E1 tributary data          | 26   | INC2      | 2nd E1 input of Group C  |
| input of the fourth group                        | 27   | GND       | Device Ground            |
|                                                  | 28   | OC3       | 3rd E1 output of Group C |
| TR1BS-A                                          | 29   | INA3      | 3rd E1 input of Group A  |
| 100000000000000000000000000000000000000          | 30   | INC3      | 3rd E1 input of Group C  |
| \00000000000000000000000/                        | 31   | GND       | Device Ground            |
| 20 37                                            | 32   | OC4       | 4th E1 output of Group C |
|                                                  | 33   | INA4      | 4th E1 input of Group A  |
| 100000000000000000000000000000000000000          | 34   | INC4      | 4th E1 input of Group C  |
| \0`0`0`0`0`0`0`0`0`0`0`0`0`0`0`0`0`0`0`          | 35   | GND       | Device Ground            |
| 20 37                                            | 36   | GND       | Device Ground            |
|                                                  | 37   | GND       | Device Ground            |
|                                                  |      |           |                          |
|                                                  |      |           |                          |

|                                                  | Pins | Assigment | Description              |
|--------------------------------------------------|------|-----------|--------------------------|
| 8XE1 MUX                                         | 1    | GND       | Device Ground            |
| 37pin D-type Male Connector                      | 2    | GND       | Device Ground            |
| The PINs Description for 8XE1 MUX.               | 3    | GND       | Device Ground            |
| The right column is list TRIBS-A                 | 4    | OA1       | 1st E1 output of Group A |
| Interface PINS.                                  | 5    | GND       | Device Ground            |
| The TRIBS-B and the TRIBS-A pins is each         | 6    | GND       | Device Ground            |
| relative, the first E1 tributary output or input | 7    | GND       | Device Ground            |
| data of the first group of TRIBS-A is the        | 8    | OA2       | 2nd E1 output of Group A |
| second E1 tributary output or input data of      | 9    | GND       | Device Ground            |
| the first group of TRIBS-B that is TRIBS-A       | 10   | GND       | Device Ground            |
| and TRIBS-B between difference.                  | 11   | GND       | Device Ground            |
| For example:                                     | 12   | OA3       | 3rd E1 output of Group A |
| TRIBS-A.4 the first E1 tributary data output     | 13   | GND       | Device Ground            |
| of the first group                               | 14   | GND       | Device Ground            |
| TRIBS-B.4 the first E1 tributary data output     | 15   | GND       | Device Ground            |
| of the second group                              | 16   | OA4       | 4th E1 output of Group A |
| TRIBS-A.21 the first E1 tributary data input     | 17   | GND       | Device Ground            |
| of the first group                               | 18   | GND       | Device Ground            |
| TRIBS-B.21 the first E1 tributary data input     | 19   | GND       | Device Ground            |
| of the second group                              | 20   | N/ C      | No Connection            |
|                                                  | 21   | INA1      | 1st E1 input of Group A  |
|                                                  | 22   | N/ C      | No Connection            |
| TRIBS-A                                          | 23   | GND       | Device Ground            |
| 19/10/00/00/00/00/00/00/00/00/00/00/00/00/       | 24   | N/ C      | No Connection            |
| \000000000000000000000000000                     | 25   | INA2      | 2nd E1 input of Group A  |
| 20 37                                            | 26   | N/ C      | No Connection            |
|                                                  | 27   | GND       | Device Ground            |
| 19<br>19                                         | 28   | N/ C      | No Connection            |
| 0000000000000000000000000/                       | 29   | INA3      | 3rd E1 input of Group A  |
| 20 37                                            | 30   | N⁄ C      | No Connection            |
|                                                  | 31   | GND       | Device Ground            |
|                                                  | 32   | N/ C      | No Connection            |
|                                                  | 33   | INA4      | 4th E1 input of Group A  |
|                                                  | 34   | N/ C      | No Connection            |
|                                                  | 35   | GND       | Device Ground            |
|                                                  | 36   | GND       | Device Ground            |
|                                                  | 37   | GND       | Device Ground            |

Continuous Table4-4 IDU External Connection Pins Detailed Description

| 8XE1 MUX                           | Pins | Assigment | Description              |
|------------------------------------|------|-----------|--------------------------|
| 37pin D-type Male Connector        |      | GND       | Device Ground            |
| The PINs Description for 4XE1 MUX. | 2    | GND       | Device Ground            |
| The right column is list TRIBS-A   |      | GND       | Device Ground            |
| Interface PINS.                    | 4    | OA1       | 1st E1 output of Group A |
|                                    | 5    | GND       | Device Ground            |
|                                    | 6    | GND       | Device Ground            |
| TRIBS-A                            | 7    | GND       | Device Ground            |
| 19                                 | 8    | OA2       | 2nd E1 output of Group A |
| \000000000000000000000000000/      | 9    | GND       | Device Ground            |
| 20 37                              | 10   | GND       | Device Ground            |
|                                    | 11   | GND       | Device Ground            |
|                                    | 12   | OA3       | 3rd E1 output of Group A |
|                                    | 13   | GND       | Device Ground            |
|                                    | 14   | GND       | Device Ground            |
|                                    | 15   | GND       | Device Ground            |
|                                    | 16   | OA4       | 4th E1 output of Group A |
|                                    | 17   | GND       | Device Ground            |
|                                    | 18   | GND       | Device Ground            |
|                                    | 19   | GND       | Device Ground            |
|                                    | 20   | N/ C      | No Connection            |
|                                    | 21   | INA1      | 1st E1 input of Group A  |
|                                    | 22   | N/ C      | No Connection            |
|                                    | 23   | GND       | Device Ground            |
|                                    | 24   | N/ C      | No Connection            |
|                                    | 25   | INA2      | 2nd E1 input of Group A  |
|                                    | 26   | N/ C      | No Connection            |
|                                    | 27   | GND       | Device Ground            |
|                                    | 28   | N/ C      | No Connection            |
|                                    | 29   | INA3      | 3rd E1 input of Group A  |
|                                    | 30   | N/ C      | No Connection            |
|                                    | 31   | GND       | Device Ground            |
|                                    | 32   | N/ C      | No Connection            |
|                                    | 33   | INA4      | 4th E1 input of Group A  |
|                                    | 34   | N/ C      | No Connection            |
|                                    | 35   | GND       | Device Ground            |
|                                    | 36   | GND       | Device Ground            |
|                                    | 37   | GND       | Device Ground            |

Continuous Table 4-4 IDU External Connection Pins Detailed Description

| Continuous Table 5-4 IDU External Conn      | ection | Pins Detai | led Description    |
|---------------------------------------------|--------|------------|--------------------|
| LAN+1/2/4E1 MUX                             | Pins   | Assigment  | Description        |
|                                             | 1      | GND        | Device Ground      |
| 37pin D-type Male Connector for E1          | 2      | GND        | Device Ground      |
| 8-pin Panel Mounted Female RJ45             | 3      | GND        | Device Ground      |
| Connector for LAN                           | 4      | 01         | 1st E1 Data Output |
| The PINs Description for                    | 5      | GND        | Device Ground      |
| LAN+1/2/4E1 MUX.                            | 6      | GND        | Device Ground      |
| The right column is list E1 interface PINS. | 7      | GND        | Device Ground      |
|                                             | 8      | 02         | 2nd E1 Data Output |
|                                             | 9      | GND        | Device Ground      |
|                                             | 10     | GND        | Device Ground      |
| V0000000000000000000000000000000000000      | 11     | GND        | Device Ground      |
| 000000000000000000000000000000000000000     | 12     | O3         | 3rd E1 Data Output |
| 20 37                                       | 13     | GND        | Device Ground      |
|                                             | 14     | GND        | Device Ground      |
|                                             | 15     | GND        | Device Ground      |
|                                             | 16     | 04         | 4th E1 Data Output |
|                                             | 17     | GND        | Device Ground      |
|                                             | 18     | GND        | Device Ground      |
|                                             | 19     | GND        | Device Ground      |
|                                             | 20     | GND        | Device Ground      |
|                                             | 21     | IN1        | 1st E1 Data Input  |
|                                             | 22     | GND        | Device Ground      |
|                                             | 23     | GND        | Device Ground      |
|                                             | 24     | GND        | Device Ground      |
|                                             | 25     | IN2        | 2nd E1 Data Input  |
|                                             | 26     | GND        | Device Ground      |
|                                             | 27     | GND        | Device Ground      |
|                                             | 28     | GND        | Device Ground      |
|                                             | 29     | IN3        | 3rd E1 Data Input  |
|                                             | 30     | GND        | Device Ground      |
|                                             | 31     | GND        | Device Ground      |
|                                             | 32     | GND        | Device Ground      |
|                                             | 33     | IN4        | 4th E1 Data Input  |
|                                             | 34     | GND        | Device Ground      |
|                                             | 35     | GND        | Device Ground      |
|                                             | 36     | GND        | Device Ground      |
|                                             | 37     | GND        | Device Ground      |
|                                             |        |            |                    |
|                                             |        |            |                    |

Continuous Table 5-4 IDU External Connection Pins Detailed Description

| Continuous Table 4-4 IDU External Conr     | 1ection | n Pins Deta  | iled Description        |  |  |
|--------------------------------------------|---------|--------------|-------------------------|--|--|
| LAN+1/2/4E1                                | Pins    | Assigment    | Description             |  |  |
| 8-pin Panel Mounted Female RJ45            |         | TX+          | Transmited Data Output+ |  |  |
| Connector for LAN                          |         | TX-          | Transmited Data Output- |  |  |
| The PINs Description for                   | 3       | RX+          | Received Data Input+    |  |  |
| LAN+1/2/4E1 MUX.                           | 4       | D1+          | No Define               |  |  |
| The right column is list LAN interface     | 5       | D1-          | No Define               |  |  |
| PINS.                                      | 6       | RX-          | Received Data Input-    |  |  |
|                                            | 7       | D2+          | No Define               |  |  |
|                                            | 8       | D2-          | No Define               |  |  |
| CC4-8G DB37 to CC4 Converter               | Pins    |              | Assigment               |  |  |
| The converter is used the DB37 connector   | 1       |              | Input 1st               |  |  |
| convert to CC4 Coaxial Cable connector .It | 2       |              | Output 1st              |  |  |
| is used 750hm unbalanced E1 data           | 3       |              | Input 2nd               |  |  |
| communication.                             | 4       |              | Output 2nd              |  |  |
| Each pin is Coaxial Cable connector in the | 5       |              | Input 3rd               |  |  |
| under figure                               | 6       | Output 3rd   |                         |  |  |
| -                                          |         | Input 4th    |                         |  |  |
|                                            |         | 8 Output 4th |                         |  |  |
|                                            |         |              | Input 5th               |  |  |
|                                            |         |              | Output 5th              |  |  |
|                                            | 11      |              | Input 6th               |  |  |
| $P_{aaaaaa}$                               | 12      |              | Output 6th              |  |  |
| 0000000                                    | 13      | 13 Input 7th |                         |  |  |
|                                            | 14      | Output 7th   |                         |  |  |
|                                            | 15      |              | Input 8th               |  |  |
|                                            | 16      |              | Output 8th              |  |  |
| LAN+1/2/4E1 (1200hm balanced)              | Pins    | Assignment   | Description             |  |  |
| There is four RJ48 connector in            | 1       | RXRING       | Received Data Input+    |  |  |
| LAN+1/2/4E1 (1200hm balanced) for E1.      | 2       | RXTIP        | Received Data Input-    |  |  |
| 4/8/16E1 (1200hm balanced)                 | 3       | No Connec    | tion                    |  |  |
| There is four R148 connector in            |         | TXRING       | Transmited Data Output+ |  |  |
| 4/8/16E1(1200hm balanced) for E1.          |         | TXTIP        | Transmited Data Output- |  |  |
| The column for each RI48 connector pins    |         | No Connec    | tion                    |  |  |
| describe                                   |         | No Connec    | tion                    |  |  |
|                                            | 8       | No Connec    | tion                    |  |  |
|                                            |         |              |                         |  |  |

Continuous Table 4-4 IDU External Connection Pins Detailed Description

# **5** Commissioning

## 5.1 General

This section assumes that the L54 Digital Microwave Radio terminal has been successfully installed, following the guidelines outlined in Section 5.

This section descripts L54 commissioning procedures, including connection, power on, setup and antenna alignment.

## **5.2 Commissioning Tools Required**

The only tools needed to commission the L54 are:

- Voltmeter (customer supplied)
- BNC cable for connection to ODU AGC monitoring point (customer supplied)

• Appropriate tool for securing the antenna azimuth and elevation adjustment mechanisms (customer supplied)

#### **5.3** Connections

Step 1: Ensure the following connections are made to the IDU before applying power. See Figure 6-1 for connection illustration.

main service cables, note: main service cables have different cable type depend upon service type, figure 6-1 lists interface for 4/8/16e1 75ohm non-balanced servce, others interface cable type illusted in section 1.

IDU chassis ground, ODU cable

If required, connections for Alarm Relays and External Alarm Input Sensor may be connected to other monitoring equipment at the site, and Auxiliary Data Channels.

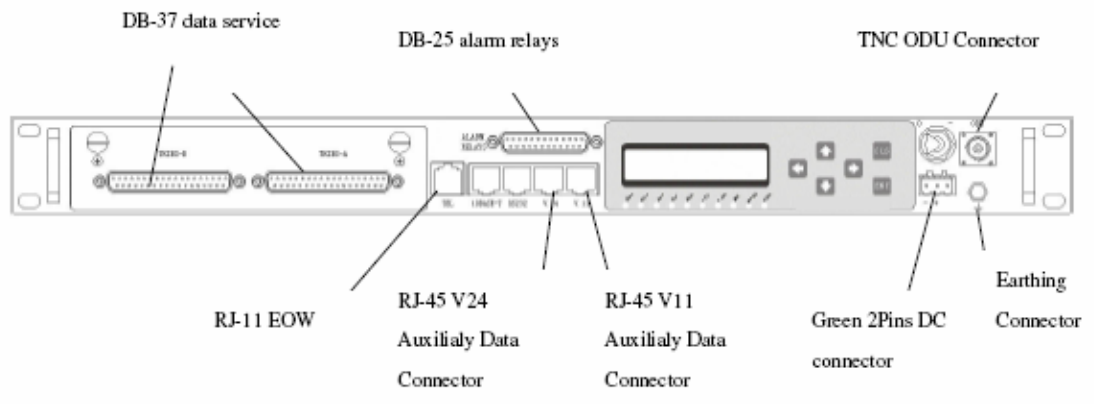

Figure 5-1 Connectors of IDU for 4/8/16E1 75ohm unbalanced Service card

Step 2: Once all connections have been made, apply power to the IDU by connecting energized power connector. The L54 will now begin the start up self-diagnostic sequence. If the L54 does not appear to power up, check the applied voltage and power line, ground line. Be care the poritor of 2-pin power connector, do not make wrong position.

# 5.4 Power on

For your personal safety when handling, installing, or replacing ODUs, you must Switch off the IDU and disconnect the IDU/ODU cable from the ODU before removing the ODU.

When an ODU/IDU pair is powered up together, the IDU front panel "CABL" LED will light on, while the system performs its self-diagnostics. If IDU and ODU are properly connected, "CABL" LED will be light off. If "CABL" led remains on the display after a few seconds, verify that the ODU is present and check continuity of the IDU/ODU cable connection.

When an ODU/IDU pair is powered up together, the IDU LCD panel will

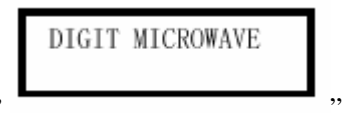

display '

", while the system performs its self-diagnostics.

Caution.

Once power has been applied to the IDU, the N-type connector marked "ODU" on the IDU front panel will be energized. Ensure that the power is off before connecting or disconnecting cable to the IDU or ODU.

# **5.5 Setup Routine**

This setup routine need only be performed when an IDU/ODU pair is first powered up together. The follow setup procedures are run by LCD panel, no computer and network management system needed. Serveral parameters are not necessary to configure. See section 6 for a more detailed account of keypad operations and other common operating procedures.

#### 5.5.1 Power on

The L54 requires DC power via a 2-pin connector. When an IDU/ODU pair is powered up for the first time, "CABL" on the front panel LED will light on while the unit performs a self-check for ODU-IDU compatibility. If the units are correctly installed, "CABL" will light off. If "CABL" remains light on after a few seconds, check for one of the following:

- ODU not installed
- Improper cable connection

# 5.5.2 Login

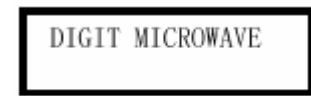

After powering up, the front panel will display "

Note: The L54 logs the operator out of the front panel after a period of inactivity longer than 30 minutes.

# 5.5.3 Device ID Code

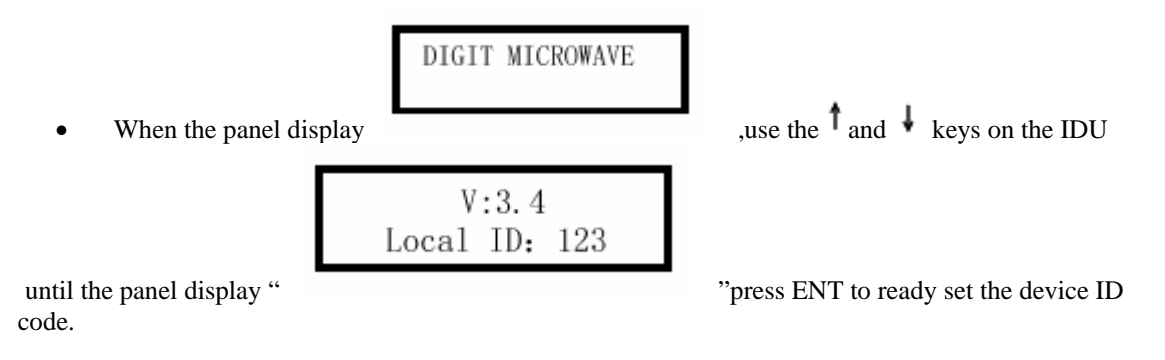

- Use the  $\leftarrow, \rightarrow$ ,  $\uparrow$  and  $\downarrow$  \_keys on the IDU to select a different link ID code in the range 1-255.
- Press **ENT** to set the link ID code.
- The IDU will display the new setting.
- The Local ID's number and the IP adress of device is this same.

# 5.5.4 Capacity configure

This RF bandwidth is 28MHz, note the frequency plan. The IDU will display

Local Rate 34.368M

# 4/8/16E1 service card configure:

| 1. | INFOR | 2. SET |
|----|-------|--------|
| 3  | OTHER |        |

- Use the <sup>↑</sup> and <sup>↓</sup>\_keys on the IDU until the panel display "
- Use the  $\leftarrow$ ,  $\rightarrow$  \_keys on the IDU to select SET menu, press ENT.

| Local | Rate |  |
|-------|------|--|
| 16x2M |      |  |

- Use the \_key on the IDU to select display press ENT.
- Use the <sup>1</sup> and <sup>1</sup> \_keys on the IDU to select the required capacity.

- Press **ENT** to set the traffic capacity.
- The IDU will display the new setting.

The RF bandwidth is 7MHz for 4E1, 14MHz for 8E1, 28MHz for 16E1, note the frequency plan.

## 10/100BASE-T+1/2/4E1 service card configure:

- Use the <sup>†</sup> and <sup>↓</sup>\_keys on the IDU until the panel display "
- Use the  $\leftarrow$ ,  $\rightarrow$  keys on the IDU to select **SET** menu, press **ENT**.
- Use the  $\downarrow$  \_key on the IDU to select display
- Use the  $\leftarrow$ ,  $\rightarrow$  keys on the IDU to select E1 menu, press ENT.
- Use the  $\uparrow$  and  $\downarrow$ \_keys on the IDU to select the E1 required capacity. The available capacity is 0x2M, 1x2M, 2x2M and 4x2M.
- Press **ENT** to set the E1 capacity, and the LAN capacity will auto change.
- The IDU will display the new setting.
- Use the  $\leftarrow$ ,  $\rightarrow$  keys on the IDU to select LAN menu, press **ENT**.

- Press **ENT** to set the LAN capacity.
- The IDU will display the new setting.

The RF bandwidth is 14MHz when E1 capacity plus LAN capacity is 16M. The RF bandwidth is 28MHz when E1 capacity plus LAN capacity is 32M.

1. INFOR 2. SET

3. OTHER

Local Rate E1:1x2M Lan: 6M

, press ENT.

Set

001

RF\_CH

# 5.5.5 Transmit Frequency

• Use the <sup>†</sup> and <sup>↓</sup> \_keys on the IDU until the panel display " press ENT.

- Use the  $\leftarrow$ ,  $\rightarrow$  keys on the IDU to select T menu, press ENT.
- Use the  $\leftarrow, \rightarrow$ ,  $\uparrow$  and  $\downarrow$  keys on the IDU to select the required transmit frequency Channel.
- Press **ENT** to set the transmit frequency Channel.
- The IDU will display the new setting.

Note: The T-R spacing is set in the channel plan installed in the factory so that receiver frequency changes to track the transmitter; therefore, changing frequency on one end of the link automatically changes the frequency at the other end of the link.

#### 5.5.6 Transmit Power

Local SSPA Set +20.0dBm ON

• Use the <sup>†</sup> and <sup>↓</sup> \_keys on the IDU until the panel display " press **ENT**.

- Use the  $\leftarrow$ ,  $\rightarrow$  keys on the IDU to select "dBm" menu, press **ENT**.
- Use the  $\leftarrow$ ,  $\rightarrow$  .keys on the IDU to select the required transmit power.
- Press **ENT** to set the transmit power.
- The IDU will display the new setting.
- Use the  $\leftarrow$ ,  $\rightarrow$  keys on the IDU to select "OFF/ON" menu, press ENT.
- Use the . and . keys on the IDU to select ON.
- Press **ENT** to set the transmit power is ON.
- The IDU will display the new setting.
# 5.5.7 Tributary Configuration

# Configurations for 4/8/16E1 service card and 10/100BASE-T+1/2/4E1:

Step 1: Configure tributarys of Group A

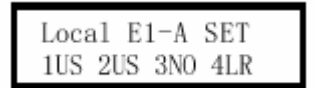

• Use the <sup>↑</sup> and <sup>↓</sup> \_keys on the IDU until the panel display " press ENT.

• Use the  $\leftarrow$ ,  $\rightarrow$  keys on the IDU to select "1" menu.

• Use the <sup>†</sup> and <sup>↓</sup> \_keys on the IDU to select the required status of tributary #1. If tributary #1 should be used, select US, otherwise select NO.

• Use the keys on the IDU to select "2" menu.

• Use the <sup>†</sup> and <sup>↓</sup> \_keys on the IDU to select the required status of tributary #2. If tributary #2 should be used, select US, otherwise select NO.

• Use the keys on the IDU to select "3" menu.

• Use the <sup>†</sup> and <sup>↓</sup> \_keys on the IDU to select the required status of tributary #3. If tributary #3 should be used, select US, otherwise select NO.

• Use the  $\rightarrow$  keys on the IDU to select "4" menu.

• Use the <sup>1</sup> and <sup>1</sup> \_keys on the IDU to select the required status of tributary #4. If tributary #4 should be used, select US, otherwise select NO.

• Press **ENT** to set the tributary #1 to #4 of group A.

# The L54 terminal is now set up and running. The operator may leave the keypad as the L54 will automatically log out the keypad if no activity has taken place within a 30 minute period.

Set up the remote L54 terminal in the same manner as described above.

When the antennas are aligned, the L54 link will be ready to pass operational traffic.

# 5.6 Antenna Alignment

For antenna installation, follow the instructions provided by the manufacturer; instructions should be packaged with the antenna.

• RSSI voltage measurement via the BNC connector on the ODU, used for fine alignment,

• When the ODU BNC weatherproof cap is removed, the ODU will emit an audible "chirping" to aid antenna alignment. The rate of "chirps" is proportional to the RSSI voltage and therefore the receive signal level.

The tools required to fine-align the antennas:

- Appropriate tool to adjust the azimuth and elevation mechanism securings
- Voltmeter
- Cable connected ODU monitoring point (BNC) and Voltmeter.

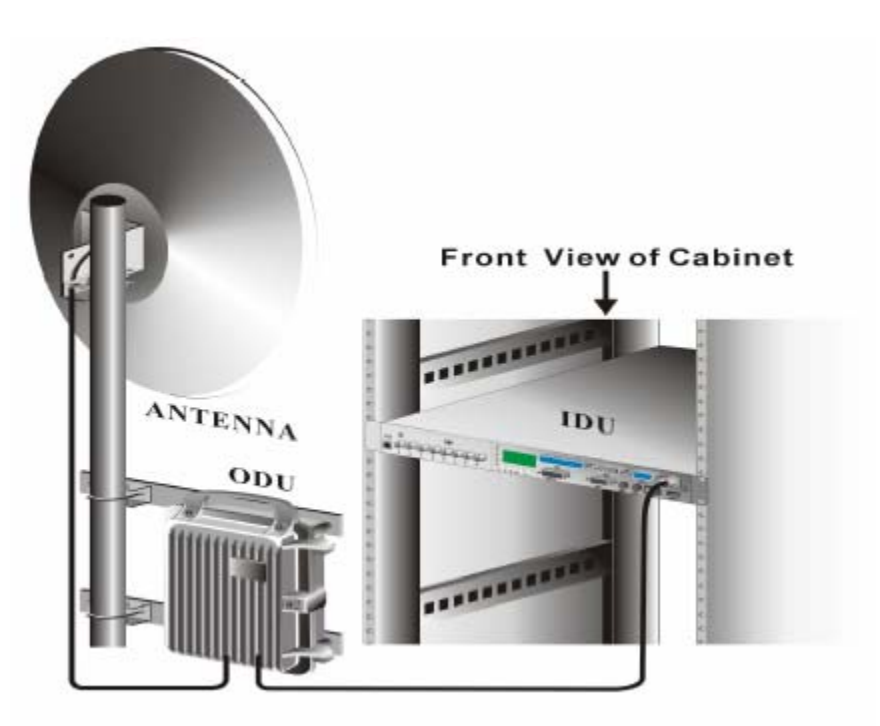

Figure 5-2 Connectnig of Single Anttena

# **6** Operations

## 6.1 General Use of the LCD panel

The keypad composed with 6 keys and 1 LCD and 10 LEDs of the LCD panel enable the operator to configure the terminal and diagnose terminal faults by displaying unambiguous alarms and clear real-time system status.

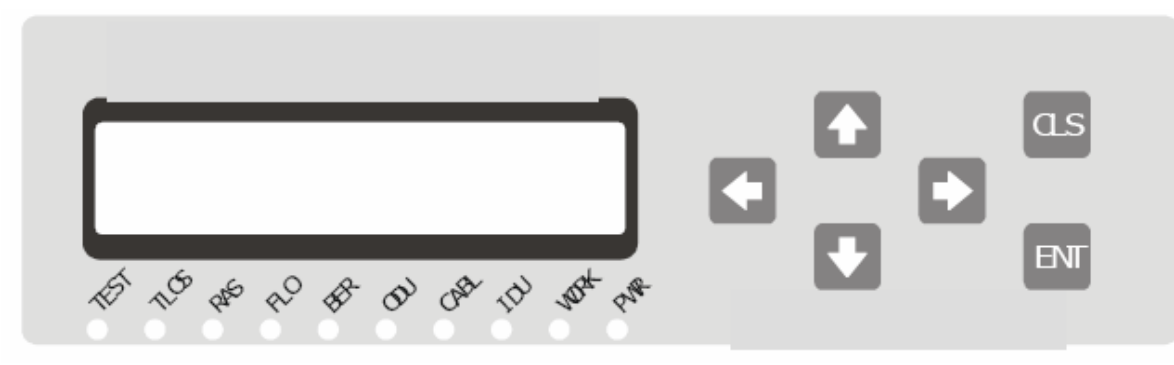

Figure 6-1 LCD Panel

LCD display:

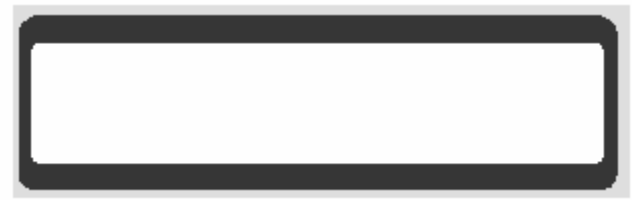

This LCD display can display 2\*16 symbols, used for display parameters and working status of L54 radio.

LEDs:

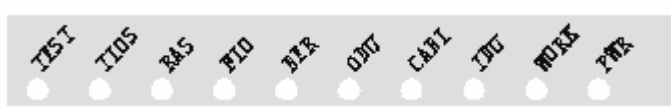

The LEDs are TEST, TLOS, RAS, FLO, BER, ODU, CABL, IDU, WORK, PWR

TEST LED is yellow, WORK and PWR are green, and others are red when light on.

6 keys: Menu selection to set parameter.

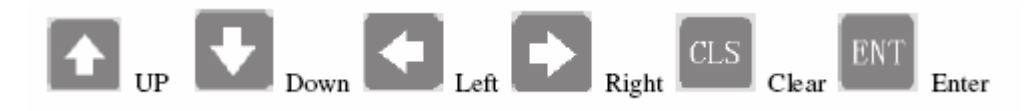

The beeper will beep up one time when press key is valided, otherwise beep up 2 times.

There have two status of operating in LCD panel, one is displaying status, and another one is modifying status.

# **Displaying Status**

The L54 enters displaying status after power on first. At this time, press the <sup>1</sup> and <sup>1</sup> keys

on the IDU to scroll screen up or down; Press the  $\leftarrow \rightarrow$  keys on the IDU to display local or remote screen or to display other screens of defferent parameters in same group. And hold if no more screens can be scrolled, beeps two times for indicating. When press CLR key, it will back to the first screen.

The values of parameter will be refreshed every two seconds. And will be displayed as "xxx" if value is not valid when interrupted with remote terminal or interrupted with ODU.

The screen has options for selecting or modifying when cursor is flickering. And use the

 $\leftarrow$ ,  $\rightarrow$  keys on the IDU to select or modify one of multi options. The screen will jumps to the selected option when prees **ENT** key at cusor indicated option. If cursor is on the modifying option, and we press **ENT** key, the screen will enters modifying status.

# **Backlight of LCD:**

Backlight will on and remains 20 seconds when prees anykey for enhances the readbality of LCD unit in offices with even brighter service environments. The backlight will flicker when alarm accored (prefer to section 9.3). After one hour for no press any key, the LCD will off for more life, at this time, the LCD will display nothing. And the LCD will on and display again when pressing any key. Sometimes, the LCD may display wrong symbol, so we correct this display by press CLR key for 6 times.

# The Device ID and LCD panel menu options:

The LCD display screens are descripted list below:

DIGIT MICROWAVE

The initial screen is displayed after power on, or press CLS key on another screen.

Press ↓ \_keys to appear similar following message:

|   | V    | :3.4 |     |
|---|------|------|-----|
| L | ocal | ID:  | 123 |

This screen display device type, software version, local or remode device ID. The ID is used for identifying device; it can be modified for monitor. The ID code is same as the last code of IP addr in IDU. The IP address will be modified when modifying the ID. So The ID code and the device IP address is this same.

And then press  $\checkmark$  \_keys to appear similar following message:

| 1. | INFOR | 2. | SET |
|----|-------|----|-----|
| 3. | OTHER |    |     |

This screen displays a menu: INFOR for status message screen, SET for editing message screen, OTHER for auxilialy message screen. Move the cursor to a menu, and press **ENT** key to enter.

# 6.1.1 INFO

Local IDU IFRSSI <-25dBm

This screen displays IDU IFRSSI gain from IDU for RX IF signal. This gain indicates RX IF signal in coxial cable fed to IDU is correct. Press <- or -> keys to view remote message.

Press keys to appear similar following message:

| Local | C/N |
|-------|-----|
| <10.  | 0dB |

This screen displays inner C/N received IFsignal in IDU. The value displays between 10dB with 19dB, displays as "<10" when smaller than 10, and displays as ">19" when greater than 19

Press  $\leftarrow$ ,  $\rightarrow$  keys then view remote message.

Press keys to appear similar following message:

Local Err Rate 0.00E+00

This screen displays BER with FEC, i.e. BER=1.40x10-6 for this screen. Press  $\leftarrow$  key to view remote message, and press  $\rightarrow$  keys to view viterbi BER message similary as below.

Press keys to appear similar following message:

This screen displays error bit count with FEC. The error bit number displays between 0 with 65535. The time of count displays as Hours: Minutes: Seconds; and the miximum hours is 255. These parameter can be cleared to 0.

Press ENT \_key to appear similar following message:

| Local Err | Count |
|-----------|-------|
| 00016     | Cls:N |

Press  $\rightarrow$  key several times to appear similar following messages:

Press I \_keys to appear similar following message:

| BAND Unit RI | E_CH |
|--------------|------|
| 008.0GHz A   | 001  |

This screen displays frequency of local frequency, the "A" shows A site frequency, and the "B" shows the B site frequency. "001" show frequency channel number, channel number define by factory set, i.e. 001 ~ 002 or more .These values are read from ODU, if read falure, will display "XXXXGHz A xxx"

Press ↓\_keys to appear similar following message:

This screen displays RSSI of ODU, These values are read from ODU, if read falure, will display "XXXdBm"

Press **\**\_keys to appear similar following message:

Local ODU SSPA - 05,0dBm

This screen displays TX output power of ODU, These values are read from ODU, if read falure, will display "XXXdBm"

Press **\**\_keys to appear similar following message:

| Local |   | ODU | Lock |     |   |
|-------|---|-----|------|-----|---|
| RF:   | L | TX: | L    | RX: | L |

This screen displays PLL status of ODU. The RF indicates the RFLO is locked or not; the TX indicates the TX LO is locked or not, and the RX indicates the RX LO is locked or not. These display "L" for locked or "N" for not locked. These values are read from ODU, if read failure, will display "X".

Press **\**\_keys to appear similar following message:

Local Loop Back Normal

This screen displays loop back testing status of ODU. For message descriptions list below:

Normal: Normal operating

Frame: Frame loop back testing

Port:Port loopback (from service card)testing.

IDUIF: IDU IF loopback testing, test the modem is operating correctly or not.

ODU\_L: ODU Local loopback testing, test the ODU is operating correctly or not.

Press Levs to appear service card message. The messages of different service cards displayed in LCD are different. See 6.1.1.1~6.1.1.2

# 6.1.1.1 Messages of 4/8/16E1 service card

Three E1 service cards are current available: a 4E1 version, an 8E1 version and a 16E1 version.

And two interfaces for E1 service card are current available: a 750hm unbalanced and a 1200hm balanced.

All E1 service cards have same messages for displaying list below:

Local Alarm E1-A OOF

This screen displays alarm messages of service card. Four tributaries of E1 data form a group data. And so 16 tribs of E1 data form 4 groups: E1-A, E1-B, E1-C and E1-D. Every group have there own

alarm message. Press  $\leftarrow$ ,  $\rightarrow$  keys then display local or remote alarm messages of 4 groups. But group E1-C and group E1-D will not be displayed if rate is set to 8E1 or 4E1, and also group E1-B will not be displayed if rate is set to 4E1.

The alarm will be displayed if alarm accured. Alarm messages are: RAD (Remote alarmed for this group), AIS (This Group of Remote is all "1" alarm), or OOF (This group of local is frame loss) and GLOS (This group of local is all "1").

Press •\_keys to appear similar following message:

| Loca | 1 E1 | -A S | IG  |  |
|------|------|------|-----|--|
| 1 IN | 2LS  | 3NU  | 4LR |  |

This screen displays status of use 4 E1s of group: Displaying "IN" means data fed in this tributary; displaying "LS" means no data in this tributary; displaying "NU" means this tributary is configured to be unused.

Applying data to a tributary whose configuration has been set to "NU" WILL not cause a tributary LOS alarm; however, the tributary will pass traffic.

# 6.1.1.2 Messages of 10/100BASE-T+1/2/4E1 service card

Two interfaces for 10/100BASE-T+1/2/4E1 service card are current available: a 750hm unbalanced of E1 interface and a 1200hm balanced or E1 interface.

All 10/100BASE-T+1/2/4E1 service cards have same messages for displaying list below:

The E1 avalible capacity is 0x2M, 1x2M, 2x2M and 4x2M.

When set the E1 capacity, the LAN capacity will auto change.

The LAN available capacity is based n\*2M. The active rate of 2M is 2.112Mbps, i.e. n=5, the LAN capacity is 10.56Mbps. The LAN rate will be selectable with 8E1(14MHz RF bandwidth) and 16E1(28MHZ RF bandwidth), i.e. if E1 capacity is 2x2M, then the LAN capacity can be set to 12M or 28M.

Local Alarm E1 OOF

This screen displays E1 alarm messages of LAN service card. Four tributaries of E1 data form a sigle group data.

The alarm will be displayed if alarm accured. Alarm messages are same as E1 service cards.

Press **\**\_keys to appear similar following message:

| Loca | 1 | E1 | S   | SIG |
|------|---|----|-----|-----|
| 1IN  | 2 | LS | 3NU | 4LR |

This screen displays status of use 4 E1s of a single group, and means are same as E1 service card.

1. INFOR 2. SET

3. OTHER

## 6.1.2 SET

These parameters in the screens under **SET** menu can be edited, including local and remote IDU or ODU.

Press **ENT** key when move cursor to **SET** menu in the screen " enter the screens under SET menu.

" to

Failure will be occurred for modifying remote parameters, because communication of local to remote are failed when changing several parameters of local. And most parameters will be stored in EEPROM for Power-Down-Store. The following screens descript how to edit parameters under SET menu.

Local loop back Normal

This screen shows parameter of loopback configure. The parameter will be lost when power off and is "Normal" when power on. Press **ENT** key if modifying required.

Use the <sup>†</sup> and <sup>↓</sup> keys to select the required loopback mode. Press **ENT** to set loopback mode.

Now the screen displays new loopback mode. The options of loopback mode are descripted in table 6-1.

Note: Tributaries will be interrupted when loop back is configured. And the remote configure may be restoring impossible when set one of remote loop back modes such as IDUIF, ODU\_L at local.

| Items  | Description                                                   |
|--------|---------------------------------------------------------------|
| Normal | No loopback, normal operating.                                |
| Port   | Port loopback: loopback from service card in local IDU.       |
| Frame  | Frame loopback, loopback from frame multiplexer in local IDU. |
| IDUIF  | IDU IF loopback, loop back from modem in local IDU.           |
| ODU_L  | ODU loopback, loop back from ODU in local IDU                 |

Table 6-1 loop back items

Local Rate 16x2M

This screen shows parameter of system capacity when use 4/8/16E1 service card. The options are shown as rates such as 4x2M, 8x2M and 16x2M. And the RF bandwidths are 7MHz for 4x2M, 14MHz for 8x2M and 28MHz for 16x2M.

The link will be lost, if the rates are different between local and remote. At this time, the link is recovered when set the local rate to the rate as same as remote. The rates are stored in EEPROM.

This screen shows tow parameters of system capacity when use 10/100BASE-T+1/2/4E1 service card. The first parameter is the option for using E1 tributaries. The second parameter is the option LAN capacity.

The E1 avalible capacity is 0x2M, 1x2M, 2x2M and 4x2M.

The LAN available capacity is based n\*2M. The active rate of 2M is 2.112Mbps, i.e. n=5, the LAN capacity is 10.56Mbps.The LAN rate will be selectable with 8E1(14MHz RF bandwidth) and 16E1(28MHZ RF bandwidth), i.e. if E1 capacity is 2x2M, then the LAN capacity can be set to 12M or 28M.

The following steps may be operated for changing these parameters.

- Use the  $\leftarrow$ ,  $\rightarrow$  keys on the IDU to select E1 menu, press ENT.
- Use the <sup>1</sup> and <sup>1</sup> \_keys on the IDU to select the E1 required capacity. The availble capacity is 0x2M, 1x2M, 2x2M and 4x2M.
- Press **ENT** to set the E1 capacity, and the LAN capacity will auto change.
- The IDU will display the new setting.
- Use the  $\leftarrow$ ,  $\rightarrow$  keys on the IDU to select LAN menu, press **ENT**.
- Use the <sup>1</sup> and <sup>1</sup> keys on the IDU to select the LAN required capacity.
- Press **ENT** to set the LAN capacity.
- The IDU will display the new setting.

| SET | RF_CH |
|-----|-------|
|     | 001   |

This screen shows RF channel number. The parameter is the option for RF channel, and the channel number depend on factory or customize.

Note: In systems of 7/8GHz 13GHz and 15GHz frequency, the spacing is set in the channel plan installed in the factory so that receiver frequency changes to track the transmitter; therefore, changing frequency on one end of the link automatically changes the frequency at the other end of the link. The frequency is no used in systems of 7/8GHz 13GHz and 15GHz frequency. These parameters are stored in EEPROM of IDU.

The following steps may be operated for changing these parameters.

- Use the  $\leftarrow$ ,  $\rightarrow$  keys on the IDU to select menu, press ENT.
- Use the and keys on the IDU to select the required transmit channel.
- Press **ENT** to set the transmit channel.
- The IDU will display the new setting.

Local E1-A SET 1US 2US 3NO 4LR

The number of tributaries in 4/8/16E1 service card is 16 maximum. Every 4 tribs makes a gourp. The 16E1 service card has 4 groups defined as group A, group B, group C and group D.

The 8E1 service card has 2 groups defined as group A, group B.

The 4E1 service card has only 1 group defined as group A.

The group A is shown as "E1-A" in the screen of setting, and the group B as "E1-B", the group C as "E1-C", and the group D as "E1-D". The parameters in these screens are options of 4 tribs for according group. Every trib can be configured with one of options such as "US", "NO","LR".

"US" means the trib will be apply data.

"NO" means the trib will not be apply data.

"LR" means the trib will be loopbacked to remote.

Note: Applying data to a tributary whose configuration has been set to "NO" WILL not cause a tributary LOS alarm; however, the tributary will pass traffic.

#### **Configure group A:**

| •        | Use the $\uparrow$ and | ţ | keys on the IDU until the panel display " |
|----------|------------------------|---|-------------------------------------------|
| press El | NT.                    |   |                                           |

• Use the  $\leftarrow$ ,  $\rightarrow$  keys on the IDU to select "1" menu.

• Use the <sup>†</sup> and <sup>↓</sup> \_keys on the IDU to select the required status of tributary #1. If tributary #1 should be used, select US, otherwise select NO.

• Use the  $\rightarrow$  keys on the IDU to select "2" menu.

• Use the <sup>†</sup> and <sup>↓</sup> \_keys on the IDU to select the required status of tributary #2. If tributary #2 should be used, select US, otherwise select NO.

• Use the  $\rightarrow$  keys on the IDU to select "3" menu.

• Use the 1 and 1 \_keys on the IDU to select the required status of tributary #3. If tributary #3 should be used, select US, otherwise select NO.

• Use the  $\rightarrow$  keys on the IDU to select "4" menu.

• Use the <sup>†</sup> and <sup>↓</sup> \_keys on the IDU to select the required status of tributary #4. If tributary #4 should be used, select US, otherwise select NO. Press **ENT** to set the tributary #1 to #4 of group A.

#### **Configure Group B, C, D:**

|       |                                   |               |                          | Local E<br>1US 2US | 1-B SET<br>3NO 4LR |           |
|-------|-----------------------------------|---------------|--------------------------|--------------------|--------------------|-----------|
| •     | Use the key on the ID             | U until the p | anel display "           |                    |                    | "         |
|       | Local E1-C SET<br>1US 2US 3NO 4LR |               | Local E1-I<br>1US 2US 3N | D SET<br>10 4LR    |                    |           |
| And " |                                   | " and "       | <b></b>                  |                    | ", use the sam     | ne way of |

configure group A to configure group B, C and D.

| Loca | al E | 1   | SET |  |
|------|------|-----|-----|--|
| 1US  | 2US  | 3N0 | 4LR |  |

For 10/100BASE-T+1/2/4E1 service card, the number of tributaries in 4/8/16E1 service card is 4 maximum. Only one group of tribs should be configured. The group is shown as "E1" in the screen of setting. The parameters and options defined for 10/100BASE-T+1/2/4E1 service card are same as defined for 4/8/16E1 service card.

| Loca | al E | 1-A | SET |  |
|------|------|-----|-----|--|
| 1US  | 2US  | 3N0 | 4LR |  |

These parameters are stored in EEPROM.

• Use the  $\uparrow$  and  $\downarrow$  \_keys on the IDU until the panel display

Local SSPA Set +05.0dBm OFF

", press ENT.

- Use the  $\leftarrow$ ,  $\rightarrow$  keys on the IDU to select "dBm" menu, press **ENT**.
- Use the  $\leftarrow$ ,  $\rightarrow$  keys on the IDU to select the required transmit power.
- Press **ENT** to set the transmit power.
- The IDU will display the new setting.
- Use the  $\leftarrow$ ,  $\rightarrow$  keys on the IDU to select "OFF/ON" menu, press ENT.
- Use the <sup>↑</sup> and <sup>↓</sup> \_keys on the IDU to select ON or OFF.
- Press **ENT** to set the transmit power is ON or OFF.
- The IDU will display the new setting.

Local ATPC Set -030dBm ON

This screen shows two parameters of ATPC. The first parameter is the option of the value of ATPC level. The second parameter is the option of switching the ATPC on or off.

The local IDU sets remote transmission power to control local RSSI is in range of ATPC level +/-5dB.

Local BER Alarm > 1E-5

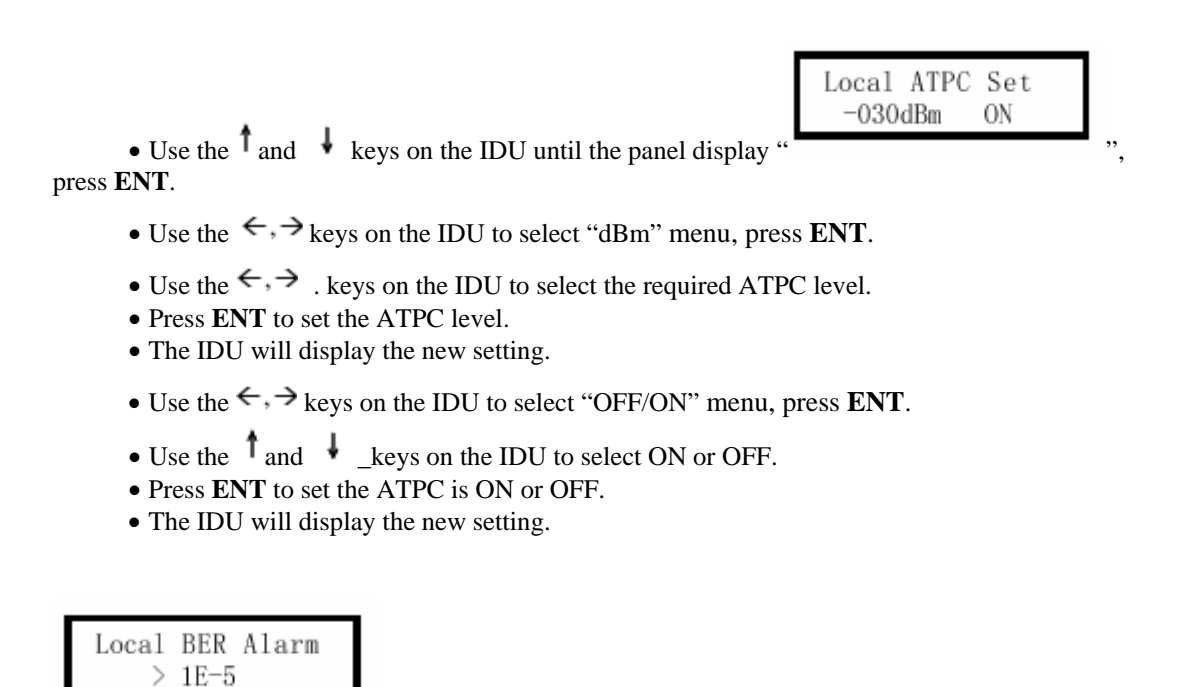

This screen shows the parameter of BER alarm threshold. The options are 1E-3, 1E-4, 1E-5 and 1E-6(prefer to section 9.2).

These parameters are stored in EEPROM.

• Use the  $\uparrow$  and  $\downarrow$  keys on the IDU until the panel display "press **ENT**.

- Use the and keys on the IDU to select 1E-3, 1E-4, 1E-5 or 1E-6.
- Press **ENT** to set the BER alarm threshold.
- The IDU will display the new setting.

Local SSPA ALM -10.0dBm

This screen shows transmit power alarm threshold. Alarm will occurs when transmit power is lower than alarm threshold.

Local SSPA ALM -10.0dBm

• Use the <sup>†</sup> and <sup>↓</sup> \_keys on the IDU until the panel display " press **ENT**.

- Use the  $\leftarrow$ ,  $\rightarrow$  keys on the IDU to select the transmit power alarm threshold.
- Press **ENT** to set the threshold.
- The IDU will display the new setting.

Local RSSI ALM -045dBm

This screen shows RSL alarm threshold. Alarm will occurs when RF received level is lower than the alarm threshold.

These parameters are stored in EEPROM.

Local RSSI ALM -045dBm

• Use the <sup>†</sup> and <sup>↓</sup> \_keys on the IDU until the panel display "<sup>▶</sup> press ENT.

- Use the  $\leftarrow, \rightarrow$  keys on the IDU to select the RSL alarm threshold.
- Press **ENT** to set the threshold.
- The IDU will display the new setting.

J-LCD Alarm: OFF Beep Alarm: OFF

This screen shows two parameters of alarm options: J-LCD Alarm and Beep Alarm.

The LCD will show and flicker the screens witch alarm occurred when the option of J-LCD Alarm is ON and no press any key for 20 seconds. And the LCD will show resently screen for J-LCD Alarm is OFF.

The Beeper can be closed when Beep Alarm is OFF.

# 6.1.3 OTHERS

The Others menu has serveral screens for displaying or modifying the other parameters listed below:

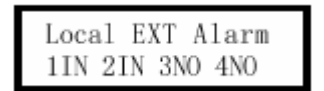

This screen shows 4 alarm inputs.

The alarm input is located in the local IDU DB25 ALARM RELAYS connector (see Table 4-5).

"IN" means alarm condition occurred. "NO" means alarm condition not occurred.

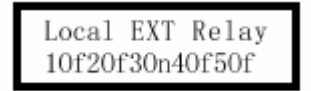

This screen shows 5 relay outputs.

The relay output is located in the local IDU DB25 ALARM RELAYS connector (see Table 4-5). "On" means the relay is open. "Of" means the relay is closed.

| Local  | Unit | Temp  |
|--------|------|-------|
| 0:035' | C I: | 027'C |

This screen shows temperature of IDU and ODU, O: (ODU) and I: ( IDU)..

There have 5 screens to show alarm relays configure in local: Relay 1, Relay 2, Relay 3, Relay 4 and Relay 5.

The relay output can be configured with multi alarm conditions. These conditions are relative of "OR".

The alarm conditions are listed in Table 6-2.

The alarm condition is no affectivity to the relay output if select "N".

#### To set relay 1 output:

• Use the ↑ and ↓ \_keys on the IDU until the panel display " ", press ENT.

Use the  $\leftarrow$ ,  $\rightarrow$  keys on the IDU to select the alarm condition, and use the  $\uparrow$  and  $\downarrow$  \_keys to select Y or N.

• Press **ENT** to set the relay1 output when all required alarm conditions are configured.

Table7-2 Discrete Alarm Descriptions

| TLOS | Trib Fault                |  |  |  |
|------|---------------------------|--|--|--|
| RAS  | Remote alarm              |  |  |  |
| FLOS | Frame loss                |  |  |  |
| BER  | BER alarm                 |  |  |  |
| RFLK | RF PLL unlocked           |  |  |  |
| CABL | cable Failure             |  |  |  |
| SSPA | Transmit power            |  |  |  |
| TXLK | Transmit PLL              |  |  |  |
| RSSI | Receive Level             |  |  |  |
| RXLK | Receive PLL               |  |  |  |
| IDUT | IDU temp (>70°C OR<-10°C) |  |  |  |
| LIN1 | Local Auxiliary Input 1   |  |  |  |
| LIN2 | Local Auxiliary Input 2   |  |  |  |
| LIN3 | Local Auxiliary Input 3   |  |  |  |
| LIN4 | Local Auxiliary Input 4   |  |  |  |
| RIN1 | Remote Auxiliary Input 1  |  |  |  |
| RIN2 | Remote Auxiliary Input 2  |  |  |  |
| RIN3 | Remote Auxiliary Input 3  |  |  |  |
| RIN4 | Remote Auxiliary Input 4  |  |  |  |

#### To set Web Modify: Eable/Disable browser function

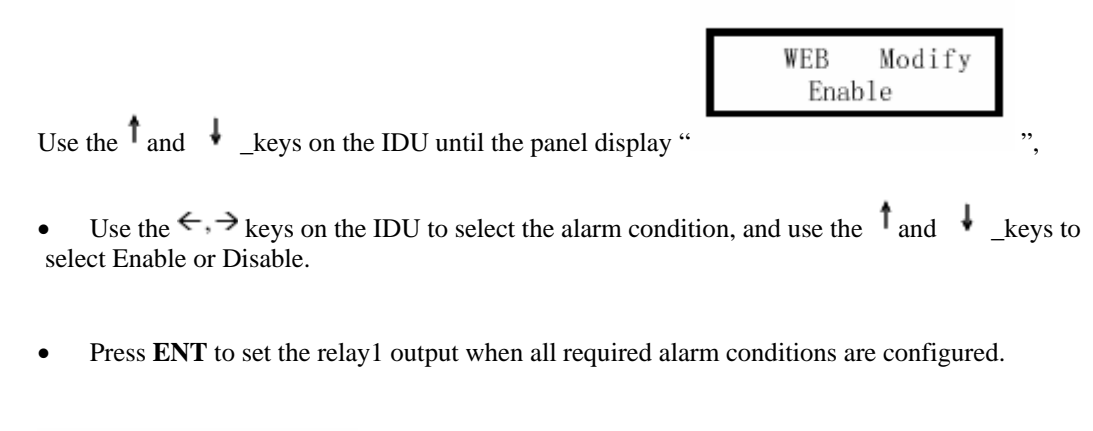

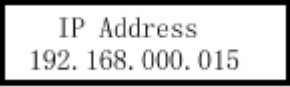

This screen displays IP address. The parameter can be modified, used for WEB server and SNMP.

This screen displays Subnet Mask. The parameter can be modified, used for WEB server and SNMP.

This screen displays Default Getway IP address. The parameter can be modified, used for WEB server and SNMP.

This screen displays Agent IP address. The parameter can be modified, used for SNMP.

This screen displays Mac address. The parameter can be modified, used for WEB server and SNMP.

This screen displays Broadcast Mac address. The parameter used for WEB server and SNMP.

This screen displays current time. The parameter can be modified, used for counter, log, etc.

This screen displays current date. The parameter can be modified, used for counter, log, etc.

# 6.2 Configure with WEB server

We can monitor and contoll the terminal by using Internet Expoler to access WEB server included in the IDU.

Enter the web address of terminal in the address column of Internet Expoler (See Figure 7-2), then touch to the web page of login (See Figure 7-3).

| 💣 NewPa        | ge - Micro     | osoft Inte  | rnet Expla     | rer    |      |     |
|----------------|----------------|-------------|----------------|--------|------|-----|
| 文件(E)          | 编辑( <u>E</u> ) | 查看(⊻)       | 收藏( <u>A</u> ) | 工具(I)  | 帮助   | (H) |
| ⇐ 后退           | • ⇒ • I        | 8 🕴 (       | ☆│ ② 捜         | 索 🗟 收  | 藏夹   | ⑦媒体 |
| 地址( <u>D</u> ) | 🔹 🙋 ht         | tp://192.16 | 58.0.224/~     |        |      |     |
|                |                |             |                | IP add | ress |     |

Figure 6-2 Enter IP address of device in IE

DIGIT MICROWAVE

The initial screen is displayed after power on, or press CLS key on another screen.

Press  $\downarrow$  \_keys to appear similar following message:

V:3.4 Local ID: 224

This screen display device type, software version, local or remode device ID. The ID is used for identifying device; it can be modified for monitor. The ID code is same as the last code of IP addr in IDU. The IP address will be modified when modifying the ID. And The ID code will be modified when modifying the IP address.

| Microwave Rad                                      | dio - Microsoft Internet Explorer                                 |      |
|----------------------------------------------------|-------------------------------------------------------------------|------|
| 檔案(E) 編輯(E)                                        | ) 檢視(12) 我的最愛(12) 工具(12) 說明(12)                                   |      |
| Gi-i · (                                           | 🕞 - 📧 🙆 🏠 🔎 按尋 🌟 我的最爱 🥝 🔗 - 🌺 🚍 🛄 🏭                               |      |
| 網址(12) 룉 192.16                                    | 6.0.154 🕑 🔁 移至                                                    | 連結 * |
| Y! · @ ·                                           | 接尋 ・ 両・ 歩・ 卧 登入  ◎ 御眞翻譯 ・ 24 分享書籤・ 23 悟箱 ・ 12 拍責 ・ 27 交友 ・ 33 生活+ | - »  |
| -                                                  | PDH Microwave Radio                                               | *    |
| • Login                                            | Login                                                             |      |
| • <u>Run St</u>                                    | Please Enter User Name & Password                                 | =    |
| • <u>Set Fr</u>                                    | equency<br>Location Microwave Radios                              |      |
| • <u>Set Tx</u><br>• <u>Set Sta</u><br><u>Name</u> | ation User Name Password                                          |      |
| • Set Ra                                           | tte Login                                                         |      |
| • Set Al:                                          | arm                                                               | -    |
| • Set Tr                                           | ibs Useful                                                        |      |
| • <u>Config</u><br><u>Relay</u>                    | <u>aure</u>                                                       | ~    |
| 🙆 完成                                               | 👘 網際網路                                                            |      |

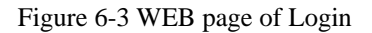

There are ADMIN users can operate this WEB page: The ADMIN can modify parameters of terminal.

Enter the User name and password.

The passwords are "ADMIN" default(must be this same), can be modified by the access PAGE.

If the passwords are lost, please call service.

After login successfully, the Run-status WEB page will be displayed.

#### **Run Status:**

This is the main screen to monitor all parameters of local and remote terminal. The parameters are defined as same as LCD panel in IDU. The LEDs in WEB page indicates the LEDs on the front panel in IDU except LEDs such as TEST, WORK, PWR. See Figure 6-4.

The sumbols are colored as green when normal or red when alarm. The parameters are colored as black for configured value by system or user.

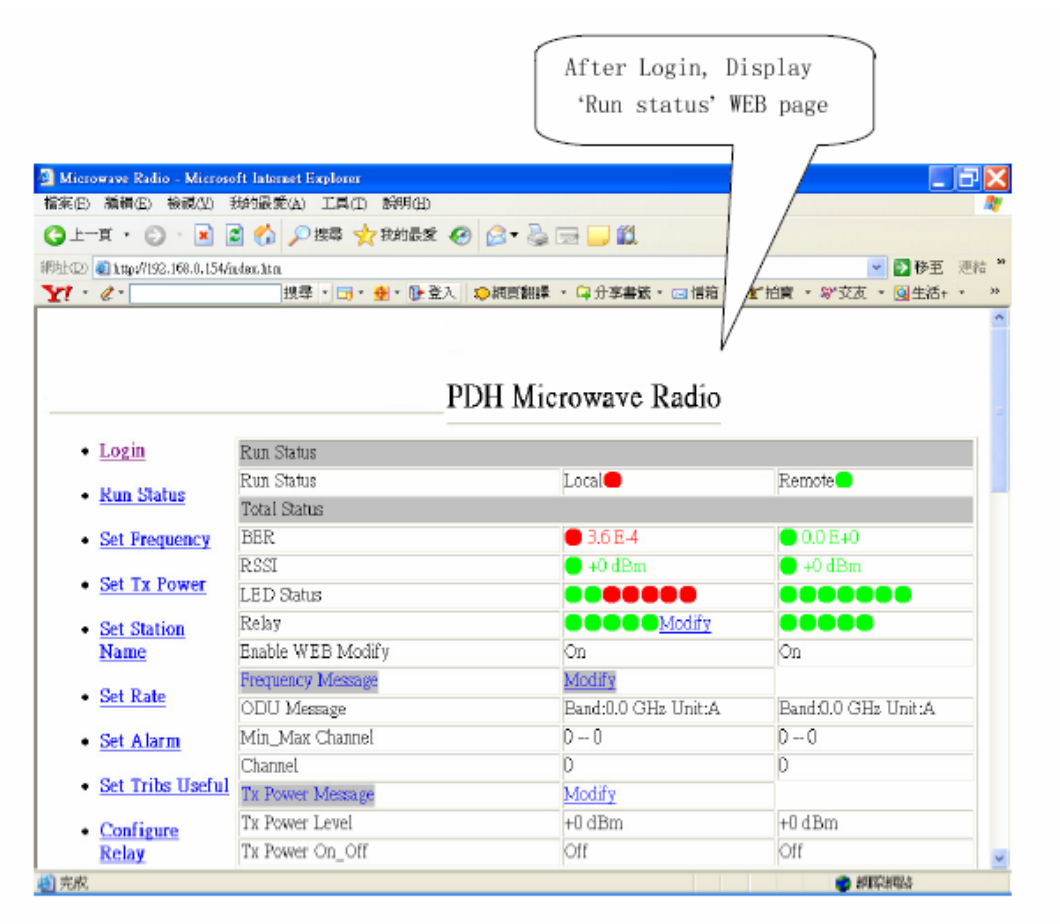

Figure 6-4 Web page of Run Status

#### **Frequency Configuration:**

Two parameters are list below for configure in this web page:

TX and RX Frequency.

In systems of 7/8GHz 13GHz and 15GHz frequency, the T-R spacing is set in the channel plan installed in the factory so that receiver frequency changes to track the transmitter; therefore, changing frequency on one end of the link automatically changes the frequency at the other end of the link.The RX frequency is no used in systems of 7/8GHz 13GHz and 15GHz frequency.

| 🙆 Microwawe Radio - Microsoft Internet Explorer          | _ 7 🗙      |
|----------------------------------------------------------|------------|
| 檔案(E) 續續(E) 檢視(A) 我的最愛(A) 工具(I) 說明(H)                    |            |
| ③上一頁 · ◎ · ▲ 図 公 2 接尋 文 我的最爱 ④ ◎ · ◎ □ □                 |            |
| 網站(四) 🕘 http://192.168.0.154/frequet.htm 💌               | ●移至 連結 *   |
| ☆ ペ・ 「「「「」・・・」・● 登入」 ◇ 相同翻譯・ □ 分布書版・ □ 信箱・ ざ 拍賣・ ♡ 交友・ ③ | ▲生活+ · · · |
|                                                          | ^          |
|                                                          |            |
| DDII Miaramana Dadia                                     |            |
| PDH Microwave Radio                                      |            |
| Login Set Frequency                                      |            |
| ODU Bandfü GHz Unit:A                                    |            |
| <u>Run Status</u>                                        |            |
| Set Frequency     Min_Max Channel 0 0                    |            |
| Set Tx Power Channel                                     |            |
| Set Station Submit Revew     Configure                   |            |
| <u>Set Rate</u>                                          |            |
| • <u>Set Alarm</u>                                       |            |
| <u>Set Tribs Useful</u>                                  |            |
| <u>Configure</u> Pelay                                   |            |
| <u>10.13</u><br>動 完成<br>● 細取編                            | <u>⊻</u>   |

Figure 6-5 Frequency Configuration

#### **Transmit Configure:**

There are 4 parameters for transmit configuration:

Transmit power; Transmit on/off; ATPC monitor level

> ATPC on/off; (It's unvalidity.)

See Figure 6-6.

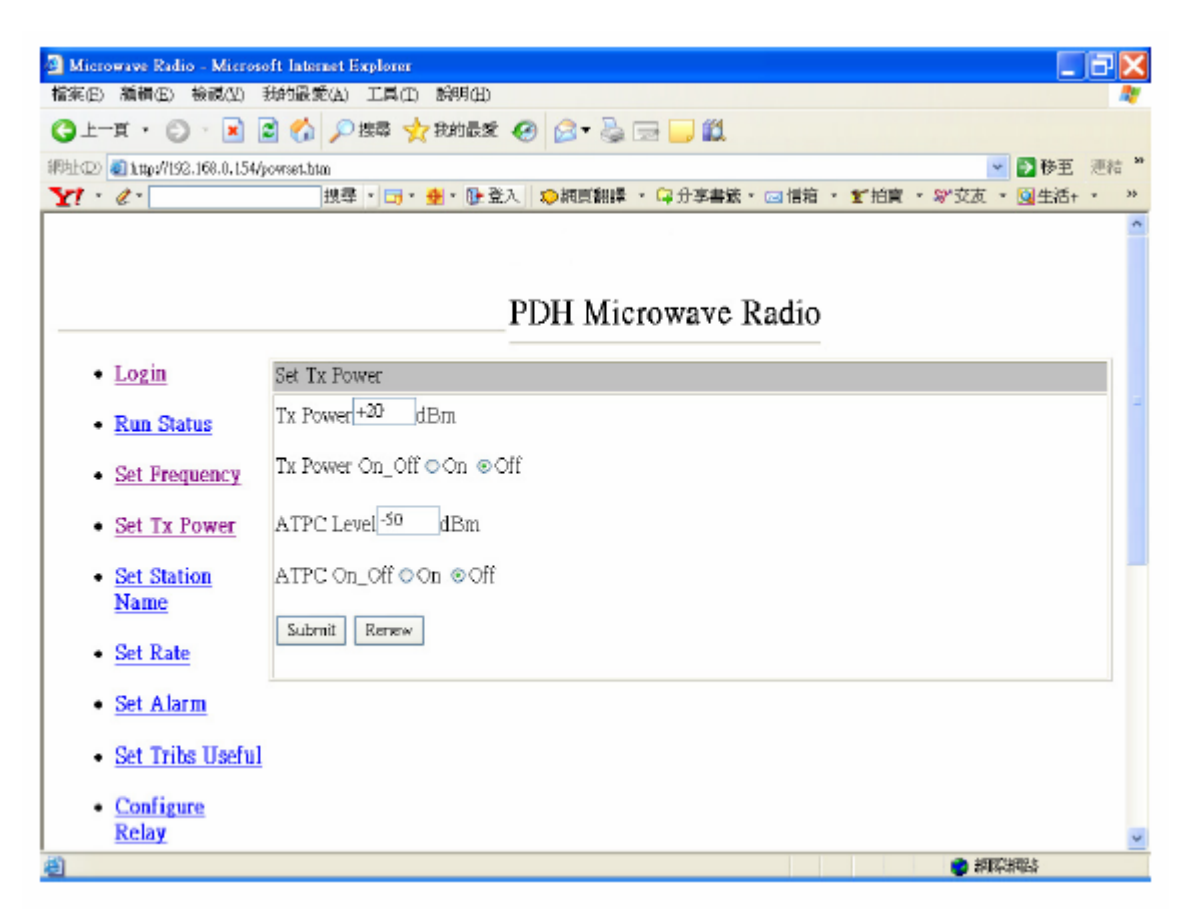

Figure 6-6 Transmit Configuration

#### **Station configuration**

For site management, the IDU contains two names each consisted with 12 symbols: Station Name and Company Name. See Figure 6-7.

| Microwave Radio - Microso                | oft Internet Explorer                 | 8                               | X          |
|------------------------------------------|---------------------------------------|---------------------------------|------------|
| 檔案(E) 癲癇(E) 檢視(E)                        | 秋的最愛(A) 工具(I) 誤明(ID                   |                                 | <b>A</b> . |
| ③±-¤ · ② · ≥                             | 🕈 🐔 🔎 搜尋 👷 我的最爱 🥝 🔗 🧠 🏭 🎒             |                                 |            |
| 網站(2) 🔕 http://192.168.0.154/s           | teiset, htm                           | 💌 🄁 移至 連続                       | ÷ *        |
| Y! · @ ·                                 | 携尋 ・ 📑 ・ 🙅 ・ 📴 登入 🛛 😰 瀬原翻譯 ・ 🖓 分享書籤 ・ | □ 信箱 ・ 鳘 拍賣 ・ ☞ 交友 ・ 💁 生活+ ・    | >>         |
|                                          | PDH Microwave R                       | adio                            | \$         |
| • Login                                  | Set Name                              |                                 |            |
| • Run Status                             | Company Name                          | Type 9bits $(0-9)(a-2)(A-7)$    | -          |
| <u>Set Frequency</u>                     | Location Name                         | Type bores, (o b) (a b), (a b)  |            |
| <u>Set Tx Power</u>                      | Submit Renew                          | T 1011 (0 0) ( ) (4 7)          |            |
| <ul> <li>Set Station<br/>Name</li> </ul> |                                       | Type 12bits, (0-9) (a-z), (A-Z) |            |
| <u>Set Rate</u>                          |                                       |                                 |            |
| • <u>Set Alarm</u>                       |                                       |                                 |            |
| Set Tribs Useful                         |                                       |                                 |            |
| <u>Configure</u><br>Relay                |                                       |                                 | ×          |
| (調) 完成                                   |                                       | <ul> <li>胡家洲総告</li> </ul>       | _          |

Figure 6-7 Station Name Configuration

#### Traffic capacity configuration

The traffic capacity can be configured with required rate by this web page. The options are shown as rates such as 7MHz, 14MHz, 28MHz and 56MHz. When use 4/8/16E1 service card, the RF bandwidths are 7MHz for 4x2M, 14MHz for 8x2M, 28MHz for 16x2M, and 56MHz is not used. The RF bandwidths should be set to 14MHz or 28MHz for 10/100BASE-T+1/2/4E1 or 4/8/16E1 servicr card.

| 🗐 Microwave Radio - Microso       | ft Internet Explorer                                            | . 3 X   |
|-----------------------------------|-----------------------------------------------------------------|---------|
| 檔案(E) 編輯(E) 檢視(E) 我               | 制的最愛(A) 工具(D) 説明(H)                                             | 2       |
| Ġ 1                               |                                                                 |         |
| 網址(D) 🕘 http://192.168.0.154/ca   | apset.htm. 🔽 🔁 秘密                                               | · 連結 *  |
| Y! · 2 ·                          | 搜尋 ・ 📑 ・ 🥶 ・ 健 登入   💩 網頁翻譯 ・ 🗣 分享書籤 ・ 🖂 信箱 ・ 🐒 拍賣 ・ 🖤 交友 ・ 🛄 生活 | i+ - >> |
|                                   |                                                                 | ^       |
|                                   |                                                                 |         |
|                                   | DDU Microwaya Dadia                                             |         |
| r                                 | PDH MICTOWAVE Radio                                             |         |
| <ul> <li>Login</li> </ul>         | Set Rate                                                        |         |
| Day Distant                       | Rate ©7MH2 ©14MH2 ©28MH2 ©56MHz                                 | -       |
| • <u>Run Status</u>               |                                                                 |         |
| Set Frequency                     | Submit Renew                                                    |         |
| Set Tx Power                      | "                                                               | _       |
| <ul> <li>Set Station</li> </ul>   |                                                                 | _       |
| Name                              |                                                                 |         |
| <u>Set Rate</u>                   |                                                                 |         |
| Set Alarm                         |                                                                 |         |
| Set Tribs Useful                  |                                                                 |         |
| <u>Configure</u>                  |                                                                 |         |
| Relay                             |                                                                 | ~       |
| 🥶 http://192.168.0.154/capset.htm | 📦 練際網路                                                          |         |

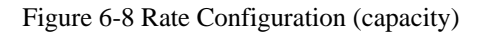

# Configure thresholds of alarms:

See Figure 6-9 for configure thresholds of BER alarm and RSL alarm.

| 🗿 Microwave Radio - Microso    | oft Internet Explorer                                            | ΞX   |
|--------------------------------|------------------------------------------------------------------|------|
| 檔案(E) 編輯(E) 檢視(E) 非            | 我的最愛位)工具(II) 說明(II)                                              | 27   |
| Ġ 1                            | 🗟 🕜 🔎 搜尋 🌟 我的最爱 🤣 🔗 - 🍓 🚍 📙 🎇                                    |      |
| 續址(D) 🕘 http://192.168.0.154/a | larmset.htm 🔽 🔁 🕸 🗹                                              | 連結 * |
| Y! · 2 ·                       | 搜尋 ・ 🔄 ・ 🍨 ・ 📴 登入 🛛 📀 網頁翻譯 ・ 🗣 分享書籤 ・ 🖂 信箱 ・ 🐒 拍査 ・ 💖 交友 ・ 🛄 生活+ | - >> |
|                                |                                                                  | ^    |
|                                |                                                                  |      |
|                                | PDH Microwave Radio                                              |      |
| <ul> <li>Login</li> </ul>      | Set Alarm                                                        |      |
| • <u>Run Status</u>            | Set BER Alarm                                                    |      |
| Set Frequency                  | o1E-3 o1E-4 ⊚1E-5 o1E-6                                          |      |
| <u>Set Tx Power</u>            | Set RSSI Alarm(40~-80dBm)                                        |      |
| <u>Set Station</u>             | -30 dBm                                                          | _    |
| Name                           | Submit Renew                                                     |      |
| <u>Set Rate</u>                |                                                                  |      |
| <u>Set Alarm</u>               |                                                                  |      |
| Set Tribs Useful               |                                                                  |      |
| <u>Configure</u> Datase        |                                                                  |      |
| <u>Keiay</u><br>創完成            | 神影響響                                                             | ~    |

Figure 6-9 Alarm Configurations

#### **Tributary configuration: See Figure 6-10**

GA1~GA4: The Tribs 1 to 4 for group A GB1~GB4: The Tribs 1 to 4 for group B GC1~GC4: The Tribs 1 to 4 for group C GD1~GD4: The Tribs 1 to 4 for group D Configurations of GA1~GA4 are valid for 4E1 servicr card. Configurations of GA1~GA4 and GB1~GB4 are valid for 8E1 servicr card. Configurations of all tribs are valid for 16E1 servicr card. Configurations of GA1~GA4 are valid for 10/100BASE-T+1/24E1 servicr card.

# Applying data to a tributary whose LOS alarm has been set to "NO" will not cause a tributary LOS alarm; however, the tributary will pass traffic.

| Microwaye Radio - Microso                       | oft Internet Explorer                                            | X   |
|-------------------------------------------------|------------------------------------------------------------------|-----|
| 檔案(E) 編輯(E) 檢視(E) 引                             | 我的最爱公) 工具(D) 說明(H)                                               | 1   |
| 😋 1                                             | 🗟 🏠 🔎 搜尋 🌟 我的最爱 🤣 🍰 🚽 🌺 🚍 🔚 🎇                                    |     |
| 網址 (D) 🕘 http://192.168.0.154/b                 | nibeet.htm 🔽 🈏 移至 連続                                             | ± » |
| Y! · 2 ·                                        | 搜尋 ・ 📑 ・ 🎂 ・ 👺 登入 🔹 領頁翻譯 ・ 🖓 分享書籤 ・ 🖂 信箱 ・ 💕 拍賣 ・ 💖 交友 ・ 💆 生活+ ・ | >>  |
|                                                 |                                                                  | ń   |
|                                                 |                                                                  |     |
|                                                 | PDH Microwave Radio                                              |     |
| • Login                                         | Configure Tribs Use(The Trib is used when checked)               |     |
| • <u>Run Status</u>                             | GA1 GA2 GA3 GA4<br>GB1 GB2 GB3 GB4                               | -   |
| Set Frequency                                   |                                                                  |     |
| <u>Set Tx Power</u>                             | Submit Renew                                                     |     |
| <ul> <li>Set Station<br/><u>Name</u></li> </ul> |                                                                  |     |
| <u>Set Rate</u>                                 |                                                                  |     |
| <u>Set Alarm</u>                                |                                                                  |     |
| Set Tribs Useful                                |                                                                  |     |
| <ul> <li><u>Configure</u></li> </ul>            |                                                                  |     |
| Relay                                           |                                                                  | ¥   |
| 🥮 完成                                            | 🔹 親院網路                                                           |     |

Figure 6-10 Tribs use configuration

# Alarm Relays configuration:

See Figure 6-10 to configure alarm relays, i.e, and Cable alarm to relay 1.

| Microwave Radio - Microsof               | ft Internet Explore   | ar<br>an an an an an an an an an an an an an a |             |            |             |               | J D |
|------------------------------------------|-----------------------|------------------------------------------------|-------------|------------|-------------|---------------|-----|
| 転(E) 鵬輯(E) 稜鏡(M) 表                       | 時設設第(A) 工具(           | 1) 19月1日)                                      |             |            |             |               | -   |
| 上一頁 • 🔘 🛛 📓 🚨                            | のたい                   | 🏫 我的最愛                                         | 😌 😂 🖻       | 3 🛄 🛍      |             |               |     |
| ECD) 🔕 http://192.168.0.154/ki           | relay.htm             |                                                |             |            |             | 👻 予 移王        | 連結  |
| 1 . 6.                                   | 携尋 🔹 🗔                | ・ 👲 ・ 📴 登)                                     | 、 2. 調査翻譯 ・ | □ 分享書籤 • □ | 信箱 ・ ℃ 拍賣 ・ | \$P'交友 - 💁生活+ | * > |
|                                          |                       |                                                |             |            |             |               |     |
|                                          |                       |                                                | DEMI Mare   |            | 15          |               |     |
|                                          |                       |                                                | PDH Mich    | owave Kac  | 110         |               |     |
| Login                                    | Configure Relay       | rs (Local)                                     |             |            |             |               |     |
| Run Status                               | Relay Name            | R1                                             | RZ          | R3         | R4          | R5            |     |
|                                          | Relay Out             | Relay 1                                        | Relay 2     | Relay 3    | Relay 4     | Relay 5       |     |
| <ul> <li><u>Set Frequency</u></li> </ul> | TLoss Alarm           |                                                |             |            |             |               |     |
| <ul> <li>Set Tx Power</li> </ul>         | RAS Alarm             |                                                |             |            |             |               |     |
| - Det la lower                           | Floss Alarm           |                                                |             |            |             |               |     |
| <ul> <li>Set Station</li> </ul>          | BER Alarm             |                                                |             |            |             |               |     |
| Name                                     | RF LO Alarm           |                                                |             |            |             |               |     |
| Set Rate                                 | Cable Alarm           |                                                |             |            |             |               |     |
| Set Alarm                                | Tx Power<br>Alarm     |                                                |             |            |             |               |     |
| • Set Tribs Useful                       | Tx Frequency<br>Alarm |                                                |             |            |             |               |     |
| Configure                                | RSSI Alarm            |                                                |             |            |             |               |     |
| Relay                                    | Rx Frequency          |                                                |             |            |             |               |     |

Figure 6-10 Alarm Relays Configuration

#### **Protection Configuration:**

The function is valid as save as the panel of protected switch when the IDU work in protection mode, prefer to section 7.2.

| Miccowwe Radio - Miccosoft Inte       | net Explorer                                             |      |
|---------------------------------------|----------------------------------------------------------|------|
| 新田 植蜂区 杨桃区 表的最                        | 長(山) 工具(山) 説明(山)                                         | 4    |
| ) 1-A · 🕥 · 💌 📓                       | 🟠 🔎 總章 👷 物的品质 🥝 🔗 😓 🚍 🧫 🏭                                |      |
| t 🗊 🗃 http://192.108.0.154/arthaelk.) | m 👻 🔂 63                                                 | e #8 |
| 1 - 0-                                | 按理。 📑 🍁 卧坐入 😜 和百級罪。 🛱 分子者祭。 🔤 信約。 🐒 拍賣。 彩文友。 🗐 出行。 💡 和魏。 |      |
|                                       |                                                          |      |
|                                       |                                                          |      |
| 4                                     | PDH Microwave Radio                                      |      |
| • Login                               | Set Protection                                           |      |
| • Run Status                          | O Work A TXORX                                           |      |
| • Set Frequency                       | © Werk B ●TX●BX                                          |      |
| Set Tx Power                          | 🗆 Auto                                                   |      |
| <ul> <li>Set Station Name</li> </ul>  | Working Mode 🔿 Frequency div 🖲 Hat Standby               |      |
| • Set Rate                            | Submit Renew                                             |      |
| Set Alarm                             |                                                          |      |
| • Set Tribs Useful                    |                                                          |      |
| Configure Relay                       |                                                          |      |
| <u>Configure Protection</u>           |                                                          |      |
| <u>Set Time</u>                       |                                                          |      |
| Loop Test                             |                                                          |      |
| <ul> <li>Access Modify</li> </ul>     |                                                          |      |
|                                       | FEEFIL                                                   |      |

Figure 6-11 Protection system Configuration

#### **Device Date time configuration:**

Two parameters can be configured: Device Date time and Count-time for Stat...

| 🗿 Microwave Radio - Microsoft In    | ernet Explorer                                                            | FX   |
|-------------------------------------|---------------------------------------------------------------------------|------|
| 檔案 图 编辑 图 檢視 图 我的母                  | ·愛心 工具① 説明④                                                               |      |
| 🌀 1-A - 🐑 - 💌 💈                     | 🚯 🔎 按导 👷 始明展至 🥝 🔗 🚽 🔜 🔛                                                   |      |
| 網址印 🕘 http://192.168.0.154/sysset.h | m 🗸 🏹 82 ව                                                                | 連結 " |
| Y! . &                              | 檀幸 · □ · ● · ● 登入 😕 湖南翻译 · □ 分字書籍 · □ 信箱 · ぎ 拍宮 · 約 交友 · 💽 生活 · 👂 知識 · ·  | **   |
|                                     |                                                                           | ^    |
|                                     |                                                                           |      |
|                                     | PDH Microwave Radio                                                       |      |
|                                     |                                                                           | _    |
| <ul> <li>Login</li> </ul>           | Set Trae                                                                  |      |
| <u>Run Status</u>                   | Set Device Time: year-month-day hourminute second 2006 - 10 - 31 11 48 27 |      |
| <u>Set Frequency</u>                | Set Count Time Period(minute).1                                           |      |
| <u>Set Tx Power</u>                 |                                                                           | -    |
| Set Station Name                    |                                                                           |      |
| <u>Set Rate</u>                     |                                                                           |      |
| Set Alarm                           |                                                                           |      |
| <u>Set Tribs Useful</u>             |                                                                           |      |
| <u>Configure Relay</u>              |                                                                           |      |
| <u>Configure Protection</u>         |                                                                           |      |
| <u>Set Time</u>                     |                                                                           |      |
| <ul> <li>Loop Test</li> </ul>       |                                                                           |      |
| <u>Access Modify</u>                |                                                                           |      |
| 刷完成                                 | #65,#20                                                                   |      |

Figure 6-12 Device Time Configurations

# Testing:

Used for LOOP back testing. See Figure 6-13.

| 🗿 Microwave Redio - Microsoft Inte         | ernet Explorer                                                        | <b>-</b> X         |
|--------------------------------------------|-----------------------------------------------------------------------|--------------------|
| 检察的 编辑图 核规则 我的母                            | 爱山 工具口 武明田                                                            | 1                  |
| 🔇 1-A · 🕥 · 🕱 💈                            | 🚯 🔎 接受 👷 粉的晶变 🥝 🔗 🍓 🖃 🔜 🎒                                             |                    |
| 網址 @ http://192.163.0.154/testart.ht       | m 🕑 🄁 8호                                                              | 連結 <b>&gt;&gt;</b> |
| Y! · &·                                    | 檀幸・ 📑・ 🏰・ 📴 登入 🔹 規固論課 ・ 📪 分字書 簽・ 🖂 信箱 ・ 🐒 拍答 ・ 💖 交友 ・ 🔯 生活+ ・ 👂 加設+ ・ | **                 |
|                                            | PDH Microwave Radio                                                   | ^                  |
| Login                                      | Loop Test                                                             |                    |
| <u>Run Status</u>                          | Loopback Mode                                                         |                    |
| Set Frequency                              | <ul> <li>Normal</li> <li>Port Loopback</li> </ul>                     |                    |
| <u>Set Tx Power</u>                        | <ul> <li>Microwave Frame Loopback</li> <li>DU IF Loopback</li> </ul>  |                    |
| <ul> <li>Set Station Name</li> </ul>       | ○ ODU Loopback to Local                                               |                    |
| <u>Set Rate</u>                            | Tribs Loopback                                                        |                    |
| • <u>Set Alarm</u>                         | GA1 GA2 GA3 GA4<br>GB1 GB2 GB8 GB4                                    |                    |
| <u>Set Tribs Useful</u>                    | GD1 GC2 GC3 GC4<br>GD1 GD2 GD8 GD4                                    |                    |
| <ul> <li><u>Configure Relay</u></li> </ul> |                                                                       |                    |
| <u>Configure Protection</u>                | Submit Renew                                                          |                    |
| <u>Set Time</u>                            | 1                                                                     | - 1                |
| <ul> <li>Loop Test</li> </ul>              |                                                                       |                    |
| <u>Access Modify</u>                       |                                                                       | ~                  |
| 🐻 完成                                       | 🔮 #R7/#84                                                             |                    |

Figure 6-13 Loop Test Configurations

# Access Modifying:

Use this Access Modifying to modify password. See figure 6-14.

| 🗿 Microwaye Radio - Microsoft In  | ternet Explorer                                                                                         |
|-----------------------------------|----------------------------------------------------------------------------------------------------|
| 检察的 緩緩的 核规则 我的                    | R愛仏 工具の 説明的 🥂 🥂 🥂 🥂 🥂 🥂 💦 🥀 💦 🥀 🖉                                                                       |
| 🔇 1-A 🔹 🐑 🛛 関                     | 😚 🔎 接象 👷 始始展表 🥝 😒 🔜 🔜 🏭                                                                                 |
| 網址印 🕘 http:///192.168.0.154/modim | sc.htm 💙 🄁 秘查 進結 "                                                                                      |
| Y! · @ ·                          | 按理 - □ - ♣ - 1 全型入 🌼 規頁論課 - □ 分字音磁 - □ 信箱 · 2 拍音 · 2 交友 - 💁 生活+ - 1 加設+ · 👘                             |
|                                   | PDH Microwave Radio                                                                                     |
| • Login                           | Access Modify                                                                                           |
| <u>Run Status</u>                 | Please Enter User Name & Old Password, Enter New password and Confirm password, then submit             |
| Set Frequency                     | Station 192.168.0.154 Type 9bits, (0-9) (a-z), (A-Z)                                                    |
| <u>Set Tx Power</u>               | Location Microwave Radios                                                                               |
| Set Station Name                  | User Name                                                                                               |
| <u>Set Rate</u>                   | Ona Password     Type 12bits, (0-9) (a-z), (A-Z)       New Password     Type 12bits, (0-9) (a-z), (A-Z) |
| Set Alarm                         | Confirm Password                                                                                        |
| <u>Set Tribs Useful</u>           | Submit Renew                                                                                            |
| <u>Configure Relay</u>            |                                                                                                    |
| <u>Configure Protection</u>       |                                                                                                    |
| <u>Set Time</u>                   |                                                                                                    |
| <ul> <li>Loop Test</li> </ul>     |                                                                                                    |
| <u>Access Modify</u>              |                                                                                                    |
| (4) 正在下蔵園片 http://192.168.0.154/p | hotol.jpg                                                                                               |

Figure 6-14 Access Modifying

#### Log:

The Log records parameters configuration, login, etc. See 6-15.

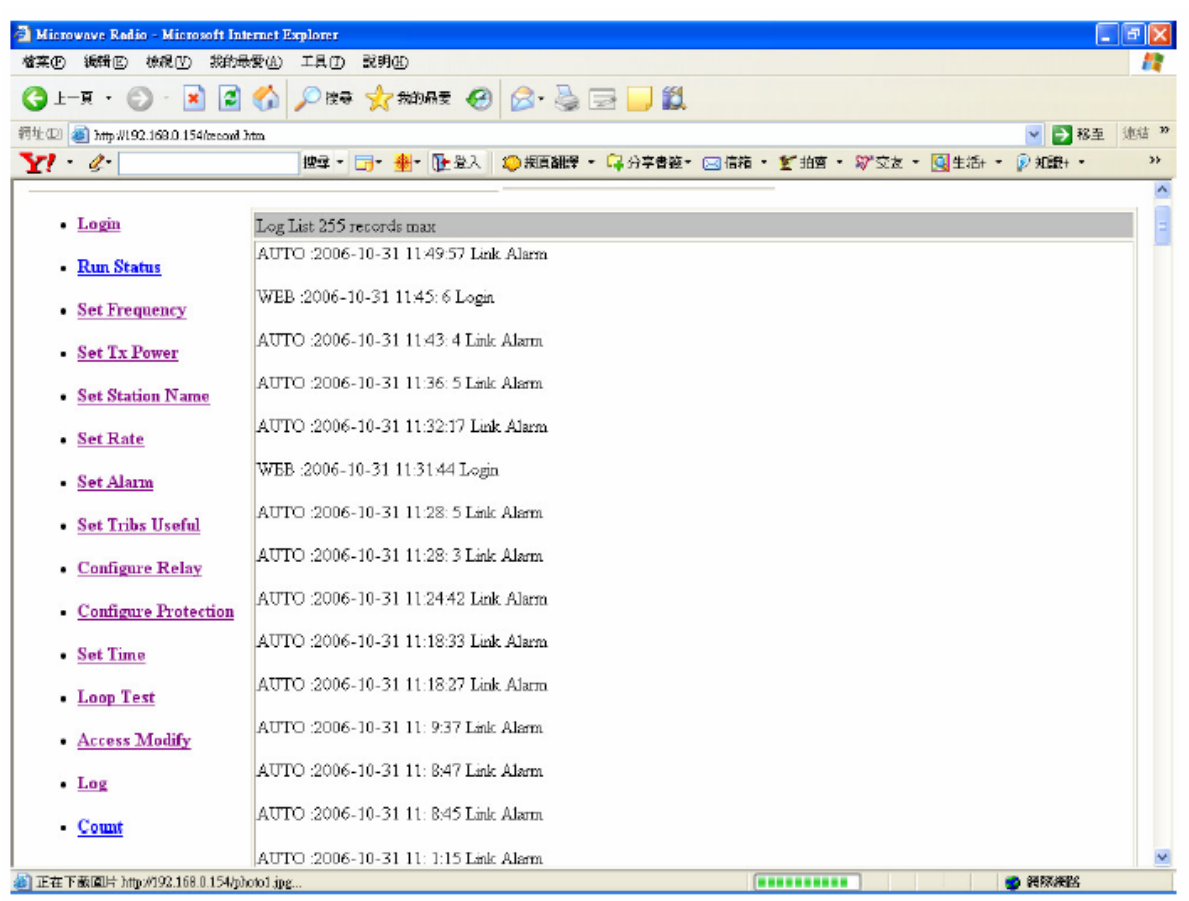

Figure 6-15 Logs

#### Stat.:

Stat. is used for link performance stat. The records of Stat. are: BER, RSL and transmit power every count-time of Stat. See Figure 6-16.

| 新井(王) (1997)(王) (1997)年        | 1970D IAD 20990D           |                      |                 |               |  |
|--------------------------------|----------------------------|----------------------|-----------------|---------------|--|
| - 🛪 • 🜔 · 🔳 🔊                  | 🕜 🔎 建硅 🥎 彩的晶莹 🚱 🙆 -        | 🖕 🖂 🔜 🏭              |                 |               |  |
| 🛃 http://192.168.0.154/sount.h | dm                         |                      |                 | 👻 🎒 B.H       |  |
| e.                             | 按章 - 🕞 - 🍁 🏗 全人 😒 相互的      | 髀 - 🖙分字春巍- 🖂 信箱 - ấ竹 | i南 • 湖'文友 • 💁 ± | )后+ * 😥 知識+ * |  |
|                                |                            |                      |                 |               |  |
| Login                          | Count List 255 records max |                      |                 |               |  |
| Run Status                     | Time                       | BER                  | RSSI            | TxPower       |  |
| Set Frequency                  | 2006-10-31 11:50: 2        | 1.7E-4               | +0 4Bm          | +0 dBm        |  |
|                                | 2006-10-31 11:49: 2        | 7.6E-5               | +0 dBm          | +0 dBm        |  |
| Set Tx Power                   | 2006-10-31 11:48: 2        | 7.5E-5               | +0 dBm          | +0 dBm        |  |
| Set Station Name               | 2006-10-31 11:47: 2        | 7.5E-5               | +0 dBm          | +0 dBm        |  |
|                                | 2006-10-31 11:46: 2        | 7.5E-5               | +0 4Bm          | +0 dBm        |  |
| Set Rate                       | 2006-10-31 11:45: 2        | 7.5E-5               | +0 dBm          | +0 dBm        |  |
| Set Alarm                      | 2006-10-31 11:44: 2        | 7.5E-5               | +0 dBm          | +0 dBm        |  |
|                                | 2006-10-31 11:43: 2        | 2.4E-4               | +0 dBm          | +0 dBm        |  |
| Set Tribs Useful               | 2006-10-31 11:42: 2        | 0.0E+0               | +0 dBm          | +0 dBm        |  |
| Configure Relay                | 2006-10-31 11:41: 2        | 0.0E+0               | +0 dBm          | +0 dBm        |  |
|                                | 2006-10-31 11:40: 2        | 0.0E+0               | +0 dBm          | +0 dBm        |  |
| Configure Protection           | 2006-10-31 11:39: 2        | 0.0E+0               | +0 dBm          | +0 dBm        |  |
| Set Time                       | 2006-10-31 11:38: 2        | 0.0E+0               | +0 dBm          | +0 dBm        |  |
| DOUT A MILE                    | 2006-10-31 11:37: 2        | 0.0E+0               | +0 dBm          | +0 dBm        |  |
| Loop Test                      | 2006-10-31 11:36: 2        | 8.9E-5               | +0 dBm          | +0 dBm        |  |
| Access Madify                  | 2006-10-31 11:35: 2        | 1.2E-4               | +0 dBm          | +0 dBm        |  |
| Autess of the p                | 2006-10-31 11:34: 2        | 1.2E-4               | +0 dBm          | +0 dBm        |  |
| Log                            | 2006-10-31 11:33: 2        | 1.2E-4               | +0 dBm          | +0 dBm.       |  |
| Count                          | 2006-10-31 11:32: 2        | 2.3E-4               | +0 dBm          | +0 dBm        |  |
|                                | 2006-10-31 11:31: 2        | 0.0E+0               | +0 dBm          | +0 dBm        |  |

Figure 6-16 Stat.
# 7 Protection systems

# 7.1 General

Protection Systems are used to improve link reliability and availability. The L54 Protection System may operate in one of the following modes, depending on customer requirements:

Hot Standby: Both terminals are powered on, and set to the same frequency, but one terminal's transmitter is muted to prevent interference.

Frequency Diversity: Both terminals' transmitters are powered on, but use different frequencies to avoid interference.

Space Diversity: The main and stand-by radios are set up in Hot Stand-by mode, but are connected to their own antennas. The spatial separation of the antennas, combined with hitless receive switching, provides the Space Diversity function on the receiving end of the link.

The ODU arrangements may use one antenna with a waveguide coupler, when the antenna is larger, i.e. 1.8m. See figure 8-1.

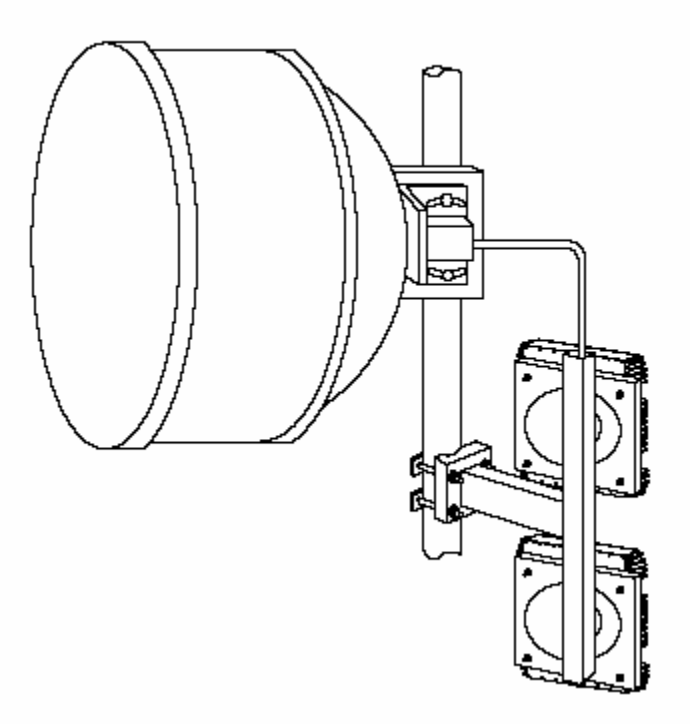

Figure 7-1 Connectnig of Single Anttena/Dual ODUs

The IDU arrangement is similar for all four protection modes. The protection switch provides connection between two IDUs, each of which connects to an ODU.

# 7.2 Switching Conditions and Operation

The protected system provides link continuity in the event that a fault occurs in the primary radio. The switch is activated by an alarm condition in the primary link. The following alarm conditions will trigger a switch from primary to secondary IDU:

- 1. Loss of lock on transmit signal
- 2. Loss of transmit power
- 3. Frame loss (Receive)
- 4. BER alarm
- 5. DC power loss
- 6. Cable fault
- 7. Low receive level

The switch is activated by an alarm condition in the primary link. See table 7-1 switch alarm Condition

| item | condition                       | Switching Function Activated |
|------|---------------------------------|------------------------------|
| 1    | Loss of lock on transmit signal | Transmit                     |
| 2    | Loss of transmit power          | transmit                     |
| 3    | Frame loss (Receive)            | receive                      |
| 4    | BER alarm                       | Receive(hitless)             |
| 5    | DC power loss                   | Transmit and receive         |
| 6    | Cable fault                     | Transmit and receive         |
| 7    | Low receive level               | Receive(hitless)             |

Table 7-1 switch alarm condition

# 7.3 Protection switch

The key component to protected system operation is the Protection Switch. All service cards (4E1, 8E1, 16E1 and 10/100base-t) are mounted in protection system. See Figure 7-2.

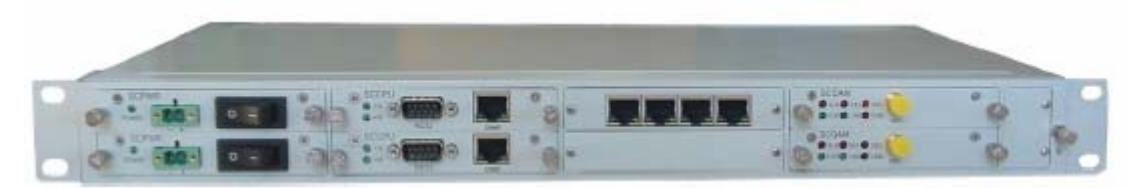

Figure 7-2 IDU protection systems

The service card in IDUs will be replaced by switch-connection card. And the service card will mounted in protection switch. Traffic connections between the protection shelf and IDUs are made on the front panel. The traffic interfaces are SCSI68 and RJ-45.

The protection switch monitors both co-located IDUs and, upon an alarm status change in either IDU, makes a decision as to which of the IDU should be on-line (carrying traffic). Alarm, status, and power connections to the controller from IDUs are made at the snmp of each unit.

The choice of operation in Hot Standby or Frequency Diversity or Space diversity protection mode is suit for all service card, including 4E1,8E1,16E1, and 10/100BASE-T services. The choice of operation in Hot Standby or Frequency Diversity is set by the redundant system controller.

# 7.4 Protected system theory

Except the service card, the IDU in unprotected system is same as in protected system. In unprotected system, the service card is mounted in IDU.

In protected system, the switch-connect card is mounted in IDU, and the service card is mounted in Protection Switch to supplying services such as 4E1,8E1,16E1,10/100BASE-T+1/2/4E1 and 1E3 services.

See Figure 7-13, it descripts the based theory of protection switch. The Protection Switch consists of DC/DC power, hitless switch system, switch state mechanical, service connector, and auxiliary data connector. Figure 7-13 Bbased theory of protection switch

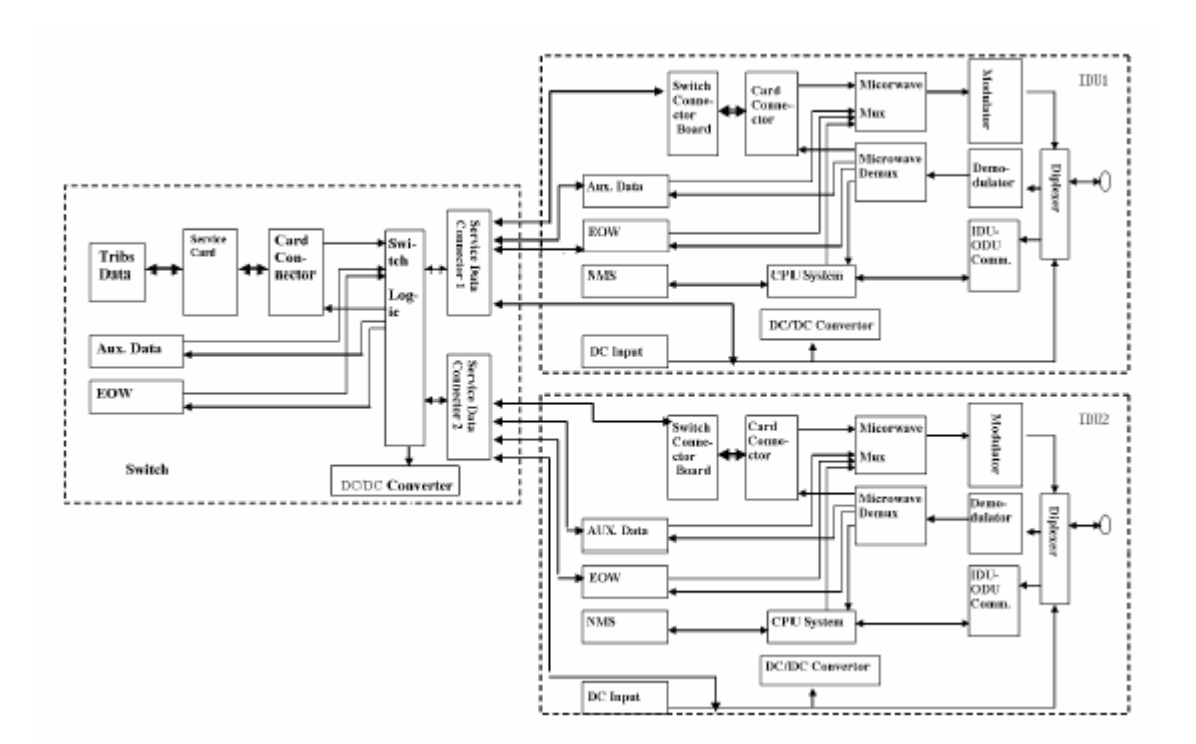

# 7.5 ODU configuration

A protected configuration typically consists of redundant IDUs and ODUs and a waveguide coupler to connect the two ODUs to a single antenna port. If desired a second antenna may be used instead of the waveguide coupler, providing protection against an antenna falling out of alignment. The dual ODU/dual antenna configuration is required for Space Diversity systems. The following descriptions assume all protected systems are configured with a single antenna and a waveguide coupler.

# 7.6 Protected Mode

# 7.6.1 Hot Standby Protection Mode

The main and standby radios are tuned the same frequency. Transmitters of the off-line radio are muted. When a fault is detected, the on-line terminal is muted, the standby terminal is unmuted, and traffic is switched to the newly unmuted terminal. This system can be dual ODU/dual antenna configuration or dual ODU/single antenna configuration.

# 7.6.2 Frequency Diversity Protection Mode

The main and standby radios are typically set up at least two channels apart to avoid interference. Both radios are unmuted and ready to pass data. When a fault is detected on the active radio, the traffic is switched to the stand-by radio. This system can be dual ODU/dual antenna configuration or dual ODU/single antenna configuration.

# 7.6.3 Space Diversity Mode

The main and stand-by radios are set up in Hot Stand-by mode, but are connected to their own antennas.

Both antennas, separated by a specific distance, are receiving the signal transmitted from the on-line radio at the other end of the link. If a fault occurs in the receiving end of the link, the traffic is switched to the stand-by radio without causing errors (hitless receive switching). As in Hot Stand-by mode, a fault detected in the on-line transmitter causes that transmitter to mute and the stand-by radio to un-mute.

# 7.7 System Installation

### 7.7.1 General

This section covers only procedures unique to installing a protection system. Where necessary, references to Section 4 (Installation) are made for specific guidelines on how to install ODUs, IDUs, and cables.

### 7.7.2 Installation Equipment Required

# 7.7.2.1 Tools

Same is unprotected installation. Refer to section 4.2.1.

# 7.7.2.2 Equipment

Hot-standby, frequency diversity, space diversity protection system:

Protection switch installation kits, See table 7-3. Refer to section 5.

 Table 7-3 Protection Switch Installation Kit Parts List

| Item | Quantity | Description                                  |
|------|----------|----------------------------------------------|
| 1    | 1        | 6dB coupler                                  |
| 2    | 1        | IDU                                          |
| 3    | 3        | RF Cable ( ODU to Antenna)                   |
| 4    | 1        | Switcher mounted with required service card. |
| 5    | 2        | ODU                                          |
| 6    | 2        | IF cable ( IDU to ODU)                       |

### 7.7.3 Requirement of room:

Same as section 4-4

# 7.7.4 Cable Installation

Same as section 4-5

# 7.7.5 ODU Installation

Same as section 4-6

### 7.7.6 IDU and Protection Switch Installation

The protected IDUs and protection switches require only 254mm rack depth and 1RU of vertical rack space. No space above, below or between the units is required for ventilation purposes as the whole system dissipates less than 25 W.

Step 1: Install each IDU in a rack with a 1RU space between them for 1+1 Protection System. Follow the guidelines given in Section 4.6.1.

Step 2: Position the protection switch in between the IDUs.

Step 3: Install the cables.

Step 4: Connect cable from ODU nearest coupler flange to the upper IDU to ODU port of RF and cable from ODU farthest from coupler flange to the lower IDU to ODU port of RF. This provides the least amount of insertion loss to the primary side.

Step 5: Install customer's data signal cables to the tributary connectors on the protection switch using CC4 connectors and DB37-CC4 adaptors (for 750hm E1s ), RJ-45 connectors(for 10/100BASE-T and 1200hm E1s).

Step 6: Install DC power to IDU via the 2-pin connectors.

Note: The protection switch has code download capability through the "A" protection connector. This enables code to be downloaded to the controller without disturbing traffic on "B". And LCD panel is option by customer need.

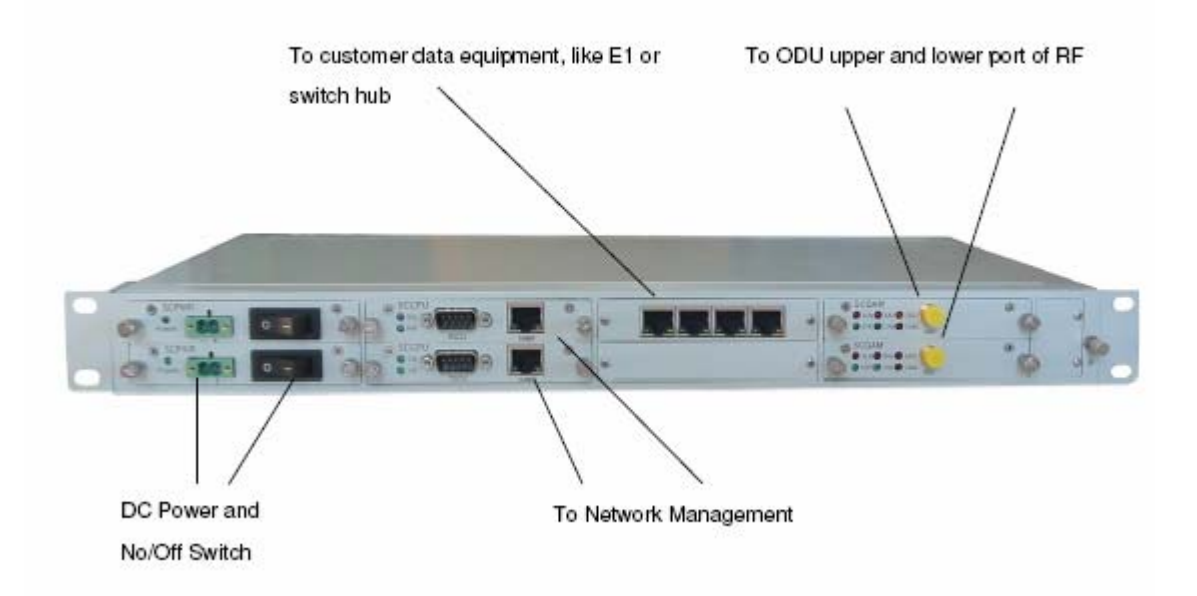

# 7.8 Commissioning The Protection System

Before applying power to the system, select the relevant protection mode of operation for the installation on the redundant system controller front panel using the two-position rocker switch located on the right side of the shelf. Select "A" on-line using the three-position rocker switch located on the protection switch front panel.

# 7.8.1 Hot Standby Protection Mode

Use Section 5 as a general guide, but read the following instructions first:

1. Verify that **all** interconnect cables are installed.

- □ Power up IDU.
- □ Set upper IDU Traffic Capacity, Frequency, Transmit Power, Link ID Code and Tributary Configuration per section 5.5.

4. Press HS key in the switch.

□ Select "B" on-line using the three position rocker switch located on the protection switch front panel.

□ Set lower IDU Traffic Capacity, Frequency, Transmit Power, Link ID Code and Tributary Configuration per section 4.5.

# Note The setup of the both upper and lower L54's must be identical for correct system operation.

7. Align the antenna using the guidelines given in Section 5.6.

□ Select "A" then "AUTO" function on the switch using the three position rocker switch located on the front panel.

LEDs for IDU should be normal: WORK led flicker, POWER led light on, and the other leds light off.

**u** The B, B TX and FD LEDs for switch should be light off, the others should be light on.

This indicates that B is functional and standing by.

The Hot Standby Protection System is now ready to carry traffic.

# 7.8.2 Frequency Diversity Mode

Use Section 5 as a general guide, but read the following instructions first:

1. Verify that **all** interconnect cables are installed.

Power up the upper IDU only. Set upper IDU Traffic Capacity, Frequency, Transmit Power, Link ID Code and Tributary Configuration per Section 6.5.

3. Press FD key in the switch.

4. Power up the lower IDU and select "B" on-line using the three position rocker switch located on the protection switch front panel.

5. Set lower IDU Traffic Capacity, Frequency, Transmit Power, Link ID Code and Tributary Configuration per Section 6.5.

#### Note: The setup of the lower L54 must be identical to the upper except for frequency. Frequencies used on "A" and "B" terminals must be different for system to operate. Frequencies will have been assigned by the customer's frequency planning department.

6. Align one antenna system at a time using the guidelines given in Section 6.6.

7. Select "A" then "AUTO" function on the controller using the three position rocker switch located on the front panel.

LEDs for 2 IDUs should be normal: WORK led flicker, POWER led light on, and the other leds light off.

The HS and B LEDs for switch should be light off, the others should be light on.

This indicates that B is functional and standing by. The Frequency Diversity Protection System is now ready to carry traffic.

# 7.8.3 Space Diversity Mode

Space Diversity requires the dual ODU/dual antenna configuration. Use Section 5 as a general guide, but read the following instructions first:

1. Verify that **all** interconnect cables are installed.

Power up the upper IDU only. Set upper IDU Traffic Capacity, Frequency, Transmit Power, Link ID Code and Tributary Configuration per Section 6.5.

3. Press HS key in the switch.

Select "B" on line using the three position rocker switch located on the protection switch front

Set lower IDU Traffic Capacity, Frequency, Transmit Power, Link ID Code and Tributary

Configuration, section 5.5.

panel.

# Note the setup of the both upper and lower L54's must be identical for correct system operation.

6. Align the antenna using the guidelines given in Section 5.6.

Select "A" then "AUTO" function on the switch using the three position rocker switch located on the front panel.

LEDs for 2 IDUs should be normal: WORK led flicker, POWER led light on, and the other leds light off.

The B, B TX and FD LEDs for switch should be light off; the others should be light on.

This indicates that B is functional and standing by. The Space Diversity Protection System is now ready to carry traffic.

# 8 Network Management Systems (NMS)

### 8.1 Overview

The NMS of microwave radio is used for monitor device's operating status, calculate the performance of microwave link, locate fault and control operating mode of microwave radio.

The NMS of microwave radio is divided into 3 stages.

The first stage is device stage, completed by CPU in the IDU, which monitors and controls the device modules including collecting alarms, calculating performances, configuration, safety protection, etc.

The second stage is completed by IBM compatible PC, which connects IDU with RJ-45 cable using the protocol of TCP/IP. In this stage, we can monitor and contorl the microwave link by a PC with graphic interface.

The third stage is completed by PC which running NMS software such as SNMPc, HP OpenView etc. This stage is used for monitor all devices by monitor PCs connected with the IDU of microwave link.

The third stage is completed by PC which running NMS software such as SNMPc, HP OpenView etc. This stage is used for monitor all devices by monitor PCs connected with the IDU of microwave link.

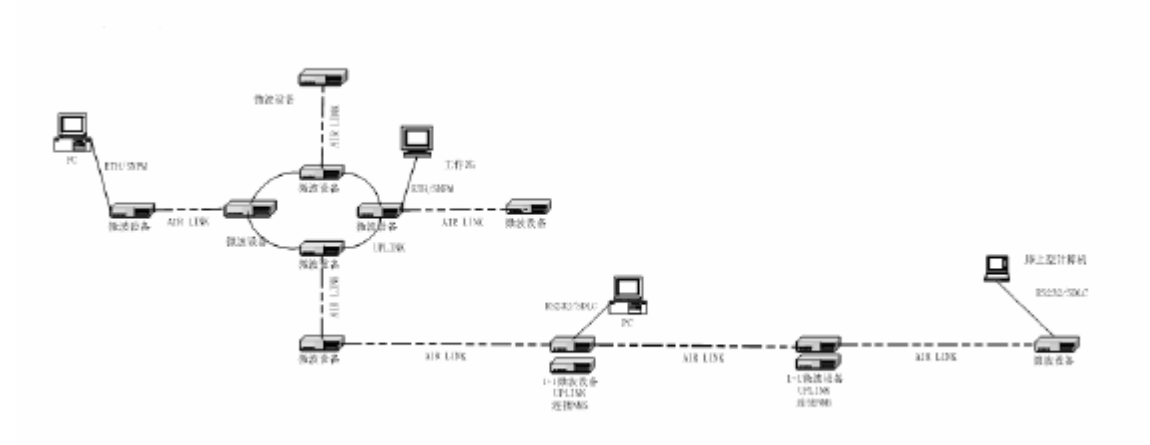

Figure 8-1 Microwave links of Transmission network

# 8.1.1 Connections of NMS

The IDU have two interfaces for NMS connection: Ethernet and RS232. The RS232 is used for software update, here is reserved. The Ethernet is used for SNMP/NMS.

The protocols are:

- Ethernet: TCP/IP, SNMP, HTTP
- ► RS232: TTY, SLIP(reserved)

The SNMP protocol is in the IDU connects PC by Ethernet with RJ-45 port in IDU.

# 8.1.2 Configuration for NMS's IP

The configurations for NMS IP in IDU are: IP address of IDU Subnet Mask of IDU Netgate of IDU

Agent IP address: The IP address is used for SNMP TRAP message. This message is generated by IDU and send to NMS PC. So the IP address is address of NMS PC.

MAC address: The MAC address is located on the IDU. It is set at the factory and can be changed.

Broadcase address: The MAC address is located on the IDU. It is set at the factory and can be changed.

If the addresses listed above needs to be verified or changed, please use the LCD panel on the IDU as described in Section 5.

# 8.2 Connectors

The connectors of NMS in IDU are: RS232 and Ethernet listed below:

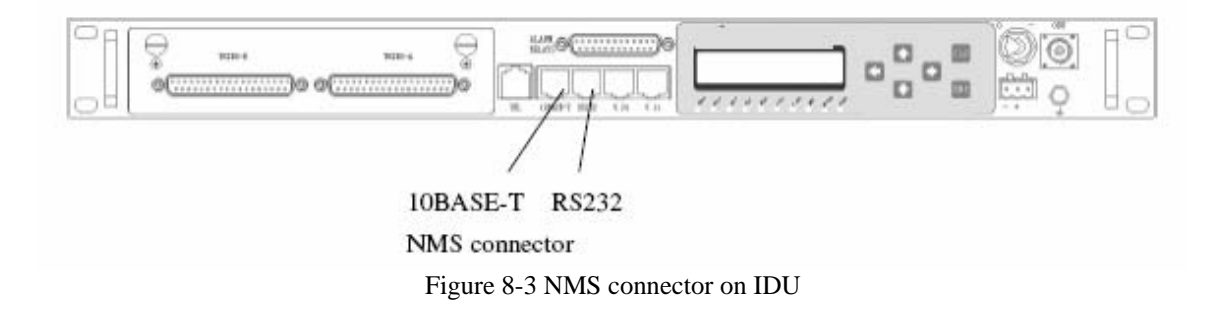

The RS232 for software update use RJ-45 connector. The Ethernet for SNMP/NMS use RJ-45 connector.

# **8.3 Installation**

# 8.3.1 Installation Equipment Required

# 8.3.1.1 Tools

A basic electrician's toolkit.

# 8.3.1.2 Equipment

Items included with SNMP/WEB NMS:

Standard Ethernet cable

# 8.3.2 Installation Procedure

Connect the Ethernet cables to the Ethernet port on the IDU. For management via a network, a standard Ethernet cable is used to connect to a hub, switch or any other Ethernet equipment. For a laptop computer, a standard Ethernet cable with an RJ45 connector is used.

# 9 Troubleshooting

### 9.1 General

This section describes the features available to assist the operator in tracking and correcting L54 radio problems. These features include a series of discrete alarm functions that will assist in tracking both configuration errors and radio failure conditions using the front panel controls at one end of a working radio link. The five multi-function LED alarm indicators on the front panel can be mapped to five alarm relays for connecting to external alarm reporting systems. The factory default mapping of the relays is shown in Table 7- 1

# 9.2 Discrete Alarm Descriptions

#### Trib fault

Alarm condition indicates LOS (loss-of-signal) condition detected on the tributary input. If alarm occurs, check continuity of data connections to L54 IDU.

# Note. Set tributary configuration to "NO" if data is not applied to a tributary whose tributary is unused as detailed in Section 6.1.2 & 6.2.2

#### Service Card Alarms

Alarm condition indicates alarm conditions detected on the service card. There have different alarm depend on different service card. For 4/8/16E1 service card, alarms list below:

RAD, Frame loss in remote service card AIS, all one in remote service cards OOF: Frame loss in local service card GLOS: All one in local service card.

The action required to resolve the fault will depend upon all the accompanying alarms. Recommend use of loopback features in LCD panal to locate the problem.

#### **Remote alarm**

The remote terminal has detected alarms. To correct them please check remote terminal.

#### Frame loss:

Alarm condition indicates the remote terminal has detected alarms. To correct them please check remote terminal.

The action required to resolve the fault will depend upon all the accompanying alarms in remote terminal. Recommend use of loopback features to locate the problem.

Note. The most common reason for this alarm occurrence will be due to a link fade, such as that occurring during excessive rainfall.

#### **BER** alarm

Alarm condition indicates the received BER has exceeded the preset *Alarm* threshold. The action required to resolve the fault will depend upon all the accompanying alarms. Recommend use of loopback features to locate the problem.

Note. The most common reason for this alarm occurrence will be due to a link fade, such as that occurring during excessive rainfall.

#### **Cable Fault**

Alarm condition indicates microprocessor communications between the IDU and ODU have failed.

The fault is most probably with the cable connection, it may be either open or shorted. Use of a multi-meter to measure DC cable resistance will determine if the cable is open or shorted:

1. Disconnect power to the IDU

2. Remove the N-type ODU connector from the IDU

3. Measure the DC resistance between the centre pin and the outer of the N-type connector terminating the cable;

#### If resistance is between 1 M and 10M

- This is correct
- Suspect IDU or ODU circuitry
- Replace IDU
- If alarm persists, swap replacement IDU for original and replaces ODU.

#### If resistance is less than 1M :

• Check the cable thoroughly over whole length and at both ends for damage or reasons that would cause low cable resistance.

• If in doubt reterminate both ends of cable with new N-type connectors.

• Remeasure cable resistance (with it disconnected at both ends), resistance should be unmeasurable or open circuit.

• If cable resistance is unchanged, replace entire cable run, terminating with new N-type connectors.

#### If resistance is unmeasurable:

- Cable is open circuit
- Check the cable thoroughly over whole length and at both ends for damage or reasons that

would cause an open circuit condition (e.g. connector not terminated correctly and/or badly corroded or cable cut)

• If in doubt re-terminate both ends of cable with new connectors.

Re-measure cable resistance (with it disconnected at both ends), resistance should be unmeasurable or open circuit.

- If cable resistance is unchanged; replace cable, terminating with new connectors.
- If cable is cut, replace entire cable run, terminating with new connectors.

#### Transmit power

Alarm condition indicates low power output from final stage of microwave power amplifier.

If this alarm occurs, please confirm transmit power is on first, and then replace the ODU if the alarm is not dispeared.

#### TX PLL

Alarm condition indicates the transmitter phase-locked-loop has lost lock.

If this alarm occurs on its own, replace the ODU.

If this alarm occurs in conjunction with the RX *PLL and RF PLL*, replace the IDU (reference source failure).

#### **Receive PLL**

Alarm condition indicates the receiver phase-locked-loop has lost lock.

If this alarm occurs on its own, replace the ODU.

If this alarm occurs in conjunction with the TX *PLL and RF PLL*, replace the IDU (reference source failure).

#### RF PLL

Alarm condition indicates the receiver phase-locked-loop has lost lock.

If this alarm occurs on its own, replace the ODU.

If this alarm occurs in conjunction with the TX *PLL and RX PLL*, replace the IDU (reference source failure).

#### **Receive Level**

Alarm condition indicates the receive RF level is below the preset threshold.

If alarm occurs on its own, verify RSL, RF path between L54 terminals, antenna alignment and remote terminal transmitter power output setting.

If alarm occurs in conjunction with others, the action required to resolve the fault will depend upon the activated alarm. Use of the loopbacks in LCD panel is recommended to locate the problem

Note. The most common reason for this alarm occurrence will be due to a link fade, such as that occurring during excessive rainfall.

#### **IDU temperature:**

Alarm condition indicates the IDU temperature is over range, check local temperature conditions of IDU are over range or not.

#### **IDU inner voltage:**

Alarm condition indicates the inner voltages in IDU are over range, check local DC power fed to the IDU. If the DC pwer connections are no problem, please replace IDU.

# 9.3 Troubleshooting Using the Front Panel LCD &LED

# 9.3.1 Summary LED Alarm Display

10 LEDs are list below:

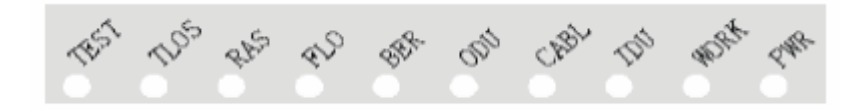

The TEST LED is yellow. The WORK LED and PWR LED are green. And the others are red. See Table 9-1.

| LED  | LED Description | Light off   | Light on                                         |
|------|-----------------|-------------|--------------------------------------------------|
| TEST | LoopBack Test   | Normal      | Opreate with Loop back mode                      |
| TLOS | Tributary LOSS  | Normal      | Tributary LOSS                                   |
| RAS  | Remote Alarm    | Normal      | Remote Fault                                     |
| FLO  | Frame loss      | Normal      | Received frame synchronization may be            |
|      |                 |             | intermittent.                                    |
| BER  | BER Alarm       | Normal      | Received BER exceeds BER alarm                   |
|      |                 |             | threshold,                                       |
| ODU  | ODU alarm       | Normal      | ODU fault                                        |
| CABL | Cable Fault     | Normal      | Cable Fault                                      |
| IDU  | IDU alarm       |             | IDU fault                                        |
|      |                 | Normal      |                                                  |
| WORK | CPU working     | IDU Fault   | It is normal when light is on for 1s and off for |
|      |                 |             | 1s, otherwise is fault.                          |
| PWR  | Power working   | No Power IN | Normal                                           |

#### Table 9-1 LED status

# 9.3.2 LCD screens of ALARMS

The LCD will show and flicker the screens witch alarm occurred when the option of J-LCD Alarm is ON and no press any key for 20 seconds or press CLR first and then press ENT. See Table 9-2.

|                                   |                     |       | This LED lights |
|-----------------------------------|---------------------|-------|-----------------|
| Screens                           | Description         | Stage | on              |
| Local Supply<br>5V:4.95 3.3V:3.27 | IDU inner voltage   | 1     | IDU             |
| Local ODU Lock<br>RF:L TX:L RX:L  | ODU PLLs            | 2     | ODU             |
| Local Alarm E1-A<br>OOF           | Service card alarms | 3     | IDU             |
| Local E1-A SIG<br>1IN 2LS 3NU 4LR | Tributraies LOS     | 4     | TLOS            |
| Local Err Rate<br>1.40E-06        | BER                 | 5     | BER             |
| Local ODU RSSI<br>- 28dBm         | RSL                 | 6     | ODU             |
| Local ODU SSPA<br>+ 05.2dBm       | Transmit Power      | 7     | ODU             |
| Local Unit Temp<br>O:35'C I:27'C  | IDU/ODU temperature | 8     | IDU/ODU         |

Table 9-2 LCD screens of ALARMS

The parameters of these screens are defined in section 6. When multi alarms are generated, the stage of lowest number will displayed first.

# 9.4 Troubleshooting Quick Reference Guide

| Condition                                             | Lighted LEDs         | LCD Display                          | Description                                                        | Corrective Action                                                                                                    |
|-------------------------------------------------------|----------------------|--------------------------------------|--------------------------------------------------------------------|----------------------------------------------------------------------------------------------------|
| Tributary input loss                                  | TLOS, IDU            | Local E1-A SIG<br>1IN 2LS 3NU 4LR    | Display "LS" if<br>Tribs input loss                                | Configure new tributary<br>Check existing tributary<br>connections                                                                                                    |
| Service card Alarm                                    | IDU                  | Local Alarm E1-A<br>RAD AIS OOF GLOS | Alarm in<br>Service card                                           | Check service card                                                                                                    |
| Remote Alarm                                          | RAS                  |                                      | Alarm in<br>Remote                                                 | Check remote terminal                                                                                                    |
| Frame Loss Alarm                                      | FLO, IDU, BER        |                                      | Received frame<br>synchronization<br>may be<br>intermittent.       | Check local conditions for<br>excessive rainfall<br>. Check link path for<br>obstructions<br>. Check antenna alignment<br>. Check remote transmitter<br>output power<br>. Check for interference<br>from another link in vicinity |
| BER Alarm                                             | BER                  | Local Err Rate<br>1.40E-06           | Received BER<br>exceeds BER<br>alarm<br>threshold,                 | Check local conditions for<br>rainfall<br>Check link path for<br>obstructions<br>. Check antenna alignment<br>. Check remote transmitter<br>output power<br>. Check for interference<br>from another link in vicinity             |
| Cable Fault                                           | CABL\FLO\IDU\<br>BER |                                      | Cable shorted<br>or open circuit                                   | Check cable connection<br>IDU-ODU                                                                                                    |
| Transmit Power                                        | ODU                  | Local ODU SSPA<br>+ 05.2dBm          | Transmit<br>Power is below<br>Transmit<br>Power alarm<br>threshold | Close ATPC, check<br>transmitter                                                                                                    |
| Tx PLL unlocked<br>Rx PLL unlocked<br>RF PLL unlocked | ODU                  | Local ODU Lock<br>RF:L TX:N RX:N     |                                                                    | Replace ODU                                                                                                    |

Table 9-3 Troubleshooting Quick Reference Guide

# 9.5 Alarm Relays

The alarm relays are presented on the front panel of the IDU. "Form C" relay outputs are presented on the L54 IDU front panel *ALARM RELAYS* DB25 connector.

- Each relay output is mapped to provide an alarm summary of discrete alarm conditions within the L54 terminal.
  - The relays are intended for use with a customer's existing external alarm collection and monitoring system (e.g. SCADA) when the NMI feature is not used.

The pinout of the *ALARM RELAYS* connector is as detailed table 4-4 The default alarm relays configuration is as detailed table 10-6.

# 9.6 Loopbacks

For additional troubleshooting, local &remote loopback paths can be configured.

# 9.6.1 Local Loopback

#### Local Port Loopback:

This loopback is used for locating faults in equipment and cable connections to the local L54 by routing each tributary input (data from customer) directly to the corresponding tributary output (data to customer). Any combination of tributaries may be configured for loopback. Figure 9-1 shows the loopback path. The incoming data stream from the remote terminal for the tributaries configured in loopback will be affected.

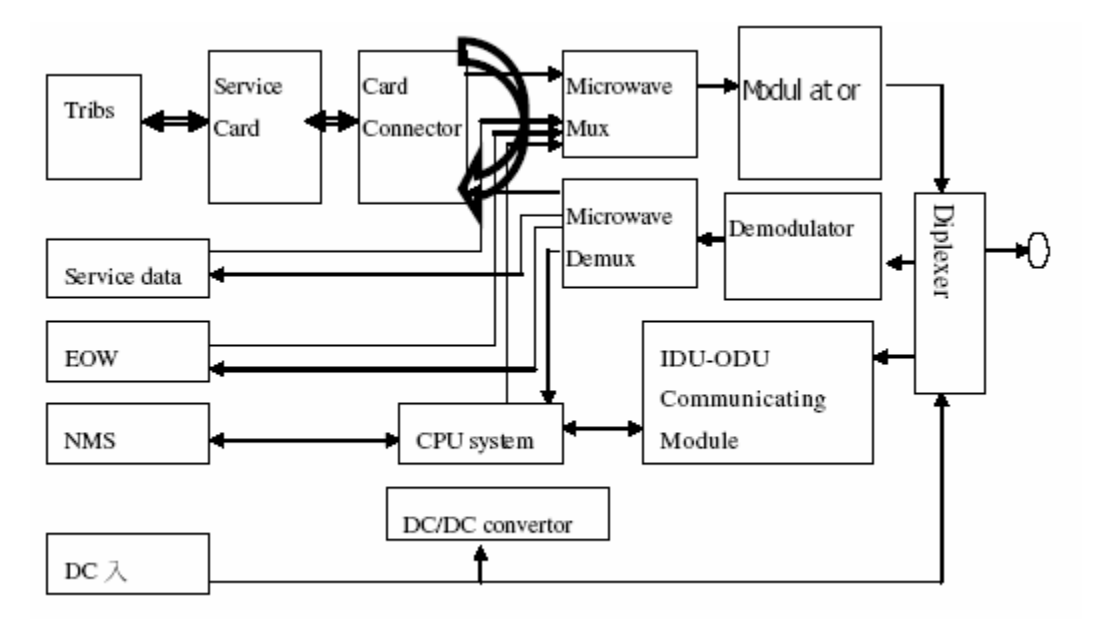

Figure 9-1 Local Port Loopback

#### Local Frame Loopback:

This loopback is used for locating faults in equipment by routing a tributary input (data from customer) directly to the corresponding tributary output (data to customer). Any combination of tributaries may be configured for loopback. Figure 9-2 shows the loopback path. The incoming data stream from the remote terminal for the tributaries configured in loopback will be affected.

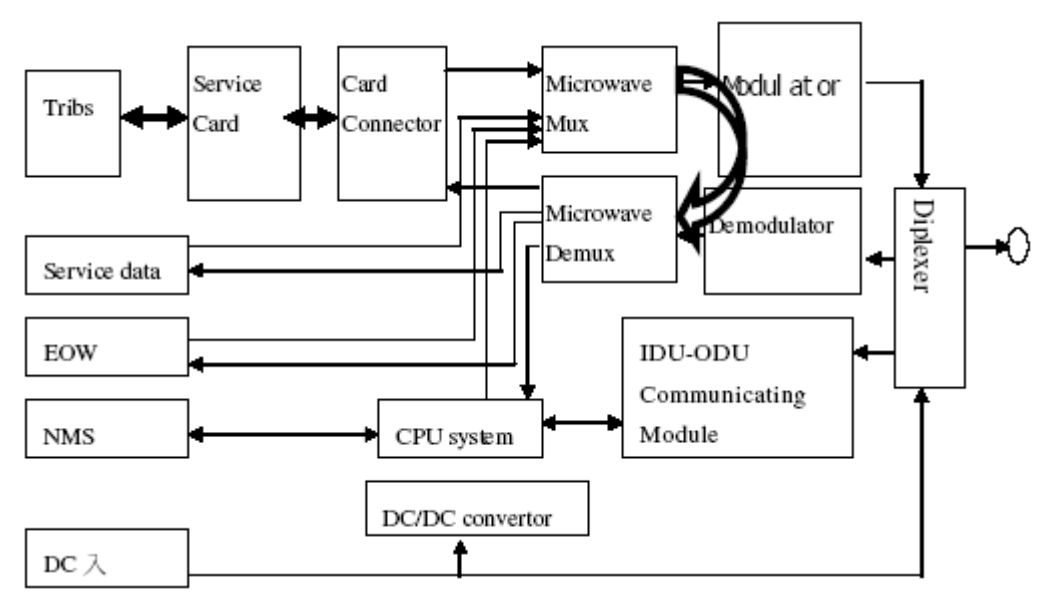

Figure 9-2 Local Frame Loopback

# 9.7 Maintenance

No regular maintenance of the L54 installation is necessary. If a fault occurs, the system is sufficiently well alarmed and has diagnostics to allow the operator to rapidly and precisely locate the source of the fault condition.

# 9.8 Repairing

Once the fault has been identified, repairing it refer to prohotol of repairing and description in technical support.

Also, see the Troubleshooting Quick Reference Guide in section 9.4.

# 10 Technicaal data

# **10.1 Specification**

| Parameter              | Specification                                                                                           |
|------------------------|----------------------------------------------------------------------------------------------------|
| Radio                  | L54                                                                                                    |
| Systems Configurations | Non-Protected (1+0),<br>hot standby system (HD) (1+1)<br>Space (SD) and frequency (FD) diversity (1+1)  |
| RF Channel Selection   | LCD panel Controlled or via NMS                                                                         |
| Modulation Type        | QPSK                                                                                                    |
| Digital Line Code      | HDB3 for E1                                                                                             |
| Digital I/O Connectors | E1 75 _ unbalanced DB-37 or BNC by Order<br>E1 120 _ balanced RJ-48<br>10/100BASE-T 100 _ balanced RJ45 |
| Intermediate Frequency | TX 310MHz/ RX 70MHz                                                                                     |
| Residual BER           | 10 <sup>-11</sup> or better                                                                             |
| Loopbacks              | Port Loopback, Frame Loopback, IDU IF Loopback, Remote Line<br>Loopback.                                |
| Alarm inputs           | 4 photo-couplers                                                                                        |
| Relay Outputs          | Five Form "C" Relays                                                                                    |
| MTBF                   | 180,000Hours                                                                                            |

| Item                       | specifications |
|----------------------------|----------------|
| Capacities & RF Channel    | 7MHz/4E1       |
|                            | 14MHz/8E1      |
|                            | 28MHz/16E1     |
| Transmitter                |                |
| Transmitter Mute           | On/off         |
| 310MHz Frequency Stability | ±30ppm         |
| Attenuation Range          | 12 dB          |
| Attenuation step           | 1 dB           |
| Receiver                   |                |
| Receiver c/n               | 11dB           |
| (1x10-6 BER)               |                |
| RSSI                       | Shown as 'dBm' |

Table 10-2 Controlling ODU specifications

Table 10-3 Mechanical specifications

| Mechanical              |                                                                                                    |  |  |
|-------------------------|----------------------------------------------------------------------------------------------------|--|--|
| Dimension               | $IDU:482X44X254~(mm) \qquad ODU:392x310x156(mm)$                                                             |  |  |
| Weight                  | IDU: 3kg(1+0) ODU:6.8kg                                                                                      |  |  |
| IDU-ODU Interconnection | Single Cable, RG-6 Type, 50 _ unbalanced<br>Maximum Distance: Up to 100 m.<br>IDU Connector Type: "TNC" Male |  |  |

Table 10-4 Transmitter & Receiver

| Operation Frequency                |               | 2400~2483.5/5725~5850MHz           |                    |  |
|------------------------------------|---------------|------------------------------------|--------------------|--|
| Communication Mode                 |               | Frequency Division Duplex, FDD     |                    |  |
| Modulation                         |               | QPSK                               |                    |  |
| TX Output Power                    |               | <u>&lt;</u> 22dBm                  |                    |  |
| RX Dynamic Range                   |               | -84dBm ~ -15dBm                    |                    |  |
|                                    |               | 2.4GHz                             | 5.8GHz             |  |
|                                    | 2E1           | <u>&lt;</u> -89dBm                 | <u>&lt;</u> -89dBm |  |
| Sansitivity (10 <sup>-3</sup> BEP) | 4E1           | <u>&lt;</u> -86dBm                 | <u>&lt;</u> -86dBm |  |
| Sensitivity (10 BER)               | 8E1/8E1+LAN   | <u>&lt;</u> -83dBm                 | <u>&lt;</u> -83dBm |  |
|                                    | 16E1/16E1+LAN | <u>&lt;</u> -80dBm                 | <u>&lt;</u> -80dBm |  |
|                                    | 2E1           | <u>&lt;</u> -87dBm                 | <u>&lt;</u> -87dBm |  |
| Someitivity (10 <sup>-6</sup> BEB) | 4E1           | <u>&lt;</u> -84dBm                 | <u>&lt;</u> -84dBm |  |
| Sensitivity (10 BEK)               | 8E1/8E1+LAN   | <u>&lt;</u> -81dBm                 | <u>&lt;</u> -81dBm |  |
|                                    | 16E1/16E1+LAN | <u>&lt;</u> -77.5dBm               | <u>≤</u> -77.5dBm  |  |
|                                    | 2E1           | 4 Channel                          | 8 Channel          |  |
| Emanancy Selection                 | 4E1           | 2 Channel                          | 4 Channel          |  |
| Frequency Selection                | 8E1/8E1+LAN   | 1 Channel                          | 2 Channel          |  |
|                                    | 16E1/16E1+LAN | 1 Channel                          | 1 Channel          |  |
| BER During Normal Prop             | pagation      | $\leq 10^{-10}$                    | $\leq 10^{-10}$    |  |
| Receiver Max Input                 |               | <u>&lt;</u> -10dBm                 | <u>&lt;</u> -10dBm |  |
| Receiver Max Input with no BER     |               | <u>&lt;</u> -15dBm                 | <u>&lt;</u> -15dBm |  |
| Frequency Stability                |               | <u>+</u> 10ppm                     | <u>+</u> 10ppm     |  |
| Gain Flatness (anywhere)           |               | RX: <u>+</u> 1 dB TX: <u>+</u> 1dB |                    |  |
| TX & RX Isolation                  |               | 60dB                               |                    |  |
| RSSI (BNC)                         |               | for Antenna Alignment              |                    |  |

# Table 10- 5 Others specifications

| ENVIRONMENTAL          |                                                                                                    |  |  |
|------------------------|----------------------------------------------------------------------------------------------------|--|--|
| Temperature Range      | IDU: -10~+50°C ODU: -30~+60°C                                                                                                   |  |  |
| Relative Humidity      | IDU: 20%~95% ODU: 0~100%                                                                                                    |  |  |
| SERVICE CHANNELS       |                                                                                                    |  |  |
| Digital Data Channel 1 | Configure 1: BitRate: 0~9600bps Protocol: RS232C Interface:RJ45<br>Configure 2: BitRate: 64kbps Protocol: RS232C Interface:RJ45 |  |  |
| Digital Data Channel 2 | BitRate: 0~9600bps Protocol: RS422 Interface: RJ45                                                                              |  |  |
| Engineering Orderwire  | Frequency Response: 300-3400 Hz<br>Impedance: 600 balanced<br>Interface RJ-11                                                   |  |  |
| NMS Data Channel 1     | BitRate: 9600bps Protocol: RS232C Interface:RJ45                                                                                |  |  |
| NMS Data Channel 2     | BitRate: 10Mbps Protocol: 10BASE-T Interface:RJ45                                                                               |  |  |
| POWER SUPPLY           |                                                                                                    |  |  |
| Standard Input         | -40VDC to -60VDC                                                                                                    |  |  |
| Power Consumption      | IDU: 8 Walts                                                                                                    |  |  |
|                        | ODU: 40Walts                                                                                                    |  |  |

# **10.2 Default configuration**

| Table 10- 6 Default software configuration | m |
|--------------------------------------------|---|
|--------------------------------------------|---|

| Parameters          | Options                                       | Std Default           |  |  |
|---------------------|-----------------------------------------------|-----------------------|--|--|
| Device ID code      | 2~254                                         | 222                   |  |  |
| Receive Frequency   | Float                                         |                       |  |  |
| Transmit Frequency  | Float                                         |                       |  |  |
| Capacity            | 4E1: 4E1                                      | 4E1: 4E1              |  |  |
|                     | 8E1: 4E1, 8E1                                 | 8E1: 8E1              |  |  |
|                     | 16E1: 4E1, 8E1, 16E1                          | 16E1: 16E1            |  |  |
|                     | 10/100BASE-T+1/2/4E1:                         | 10/100BASE-T+1/2/4E1: |  |  |
|                     | 8x2M+0E1, 16x2M+0E1,                          | 7x2M+1E1              |  |  |
|                     | 7x2M+1E1, 15x2M+1E1,                          |                       |  |  |
|                     | 6x2M+2E1, 14x2M+2E1,                          |                       |  |  |
|                     | 4x2M+4E1, 12x2M+4E1                           |                       |  |  |
| LCD Auto locate     | ON, OFF                                       | OFF                   |  |  |
| Alarm               |                                               |                       |  |  |
| BEEP alarm          | ON, OFF                                       | OFF                   |  |  |
| Tribs Loopback      | LR, NO                                        | NO                    |  |  |
| Tribs Using         | US, NO                                        | US                    |  |  |
| ODU Transmit Power  | 0~25dBm                                       | 22dBm                 |  |  |
| ATPC level          | -40~-60dBm                                    | -50dBm                |  |  |
| Transmit ON/OFF     | On, Off                                       | Off                   |  |  |
| ATPC on/off         | On, Off                                       | Off                   |  |  |
| BER alarm threshold | $10^{-3}$ , $10^{-4}$ , $10^{-5}$ , $10^{-6}$ | 10-6                  |  |  |
| RSL alarm threshold | -20~-80dBm                                    | -70dBm                |  |  |

| Parameters         | Options    | Std Default   |  |
|--------------------|------------|---------------|--|
| IP address         | IP address | 192.168.0.222 |  |
| Sumnet Mask        | IP address | 255.255.255.0 |  |
| Default Gateway    | IP address | 192.168.0.1   |  |
| SNMP Agent IP      | IP address | 192.168.0.2   |  |
| address            |            |               |  |
| MAC address        | 6 hexs     |               |  |
| Broadcast MAC      | 6 hexs     | FFFFFFFFFFFF  |  |
| address            |            |               |  |
| Password for ADMIN | 12 symbols | 1122          |  |
| Name for Relay 1   | 12 symbols | Tribs         |  |
| Name for Relay 2   | 12 symbols | TX            |  |
| Name for Relay 3   | 12 symbols | RX            |  |
| Name for Relay 4   | 12 symbols | RSL           |  |
| Name for Relay 5   | 12 symbols | Aux           |  |

Continuous Table 10-7 Default software configuration

|                    | Relays       |              |              |     |              | Condition | Options                |
|--------------------|--------------|--------------|--------------|-----|--------------|-----------|------------------------|
|                    | 1            | 2            | 3            | 4   | 5            |           |                        |
| Default Relay      | Tribs        | Tx           | RX           | RSL | Aux          |           |                        |
| Name               |              |              |              |     |              |           |                        |
| Tribs Fault        | $\checkmark$ |              |              |     |              |           |                        |
| Remote Fault       |              |              |              |     |              |           |                        |
| Frame Loss         |              |              | $\checkmark$ |     |              |           |                        |
| BER Alarm          |              |              | $\checkmark$ |     |              | 10-4      | 10-3, 10-4, 10-5, 10-6 |
| RF PLL             |              | $\checkmark$ | $\checkmark$ |     |              |           |                        |
| Cable Fault        |              | $\checkmark$ | $\checkmark$ |     |              |           |                        |
| Transmit Power     |              | $\checkmark$ |              |     |              |           |                        |
| TX PLL             |              | $\checkmark$ |              |     |              |           |                        |
| Receive Level      |              |              | $\checkmark$ |     |              | -70       | -60~-80                |
| RX PLL             |              |              | $\checkmark$ |     |              |           |                        |
| Receive Unlocked   |              |              | $\checkmark$ |     |              |           |                        |
| IDU Temperature    |              |              |              |     |              |           |                        |
| Local Aux input 1  |              |              |              |     | $\checkmark$ |           |                        |
| Local Aux input 2  |              |              |              |     | $\checkmark$ |           |                        |
| Local Aux input 3  |              |              |              |     | $\checkmark$ |           |                        |
| Local Aux input 4  |              |              |              |     | $\checkmark$ |           |                        |
| Remote Aux input 1 |              |              |              |     | $\checkmark$ |           |                        |
| Remote Aux input 2 |              |              |              |     | $\checkmark$ |           |                        |
| Remote Aux input 3 |              |              |              |     | $\checkmark$ |           |                        |
| Remote Aux input 4 |              |              |              |     | $\checkmark$ |           |                        |

Table 10- 8 Alarm Relay Configuration

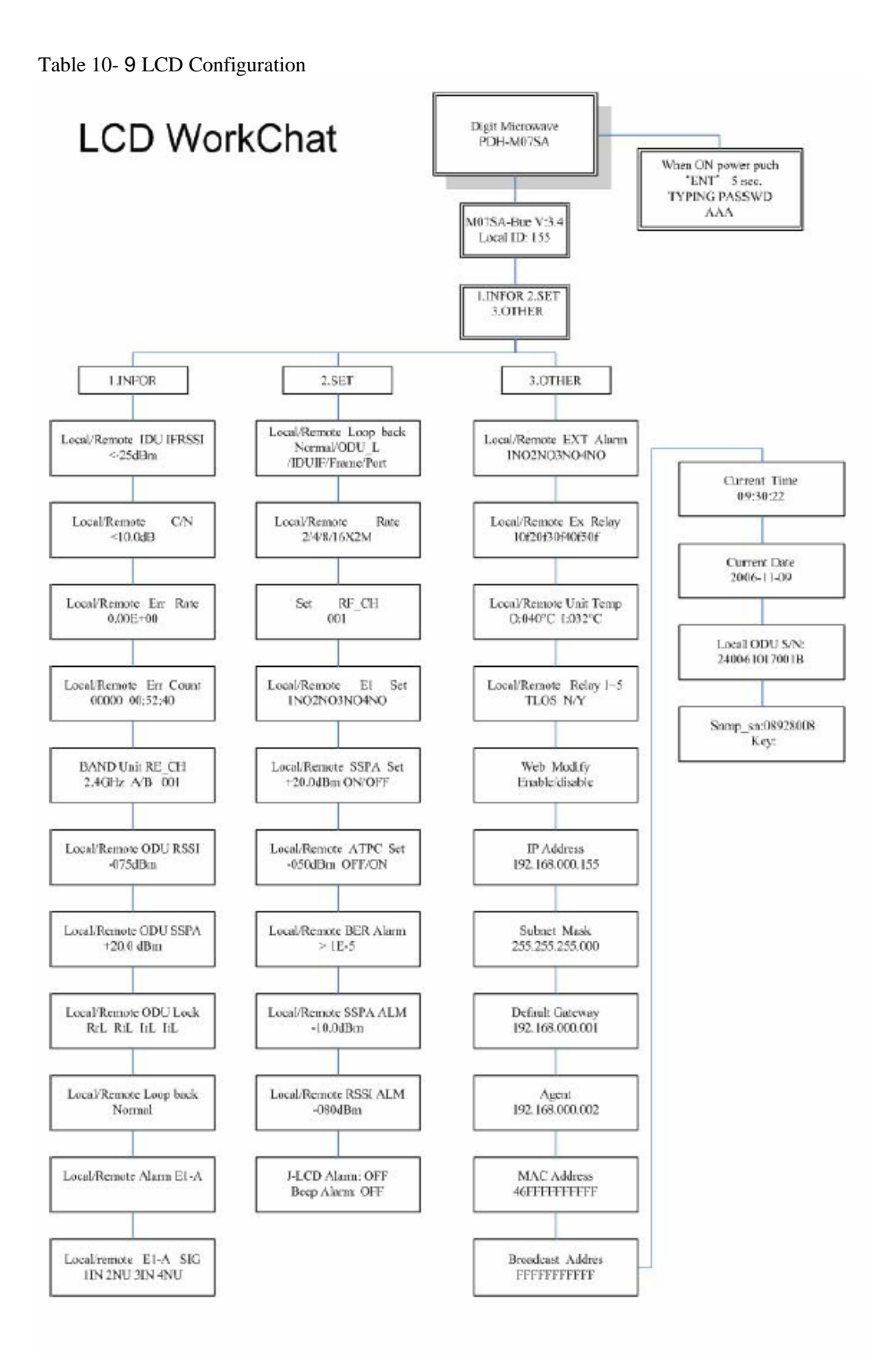

# **11 Symbols and abbreviations**

# 11.1 Symbols

- dB deciBel
- dBm deciBel relative to 1 milliwatt
- GHz GigaHertz
- kHz kiloHertz
- Mbit/s Megabits per second
- MHz MegaHertz
- ppm parts per million

# **11.2 Abbreviations**

- AC alternating current
- ACAP Adjacent Channel Alternate Polarization
- ACCP Adjacent Channel Co-Polarization
- ATPC Automatic Transmit Power Control
- BBER Background Block Error Rate
- BER Bit Error Rate
- C/I Carrier to Interference ratio
- CMI Coded Mark Inversion
- CSmin minimum practical Channel Separation
  - (for a given radio-frequency channel arrangement)
- CW Continuous Wave
- DRRS Digital Radio Relay Systems
- EMC ElectroMagnetic Compatibility
- ERC European Radiocommunications Committee
- ESR Errored Seconds Ratio
- IF Intermediate Frequency
- IPI Inter-Port Isolation
- LO Local Oscillator
- NFD Net Filter Discrimination
- PDH Plesiochronous Digital Hierarchy
- PRBS Pseudo Random Binary Sequence
- RBER Residual BER
- RF Radio Frequency
- RFC Remote Frequency Control
- RSL Receive Signal Level
- RTPC Remote Transmit Power Control
- Rx Receive
- TMN Telecommunications Management Network
- TX Transmit